Tecnológico de Costa Rica Escuela de Diseño Industrial

# Rediseño de la interfaz **Insight GT** para la creación de patrones en imágenes médicas

Proyecto de graduación para optar por el título de Ingeniería en Diseño Industrial con el grado académico de Bachillerato Universitario

Estudiante: Hellen Rodríguez

Asesora: Marcela Cubero

Junio, 2019

A mi familia, por todo el apoyo brindado durante este proceso

### Agradecimientos

Quiero agradecer a mi familia, mis padres, mi hermano y mi abuelo por ser los pilares fundamentales en estos años de mi carrera universitaria.

A mis profesores por todo el conocimiento que me brindaron en todos los cursos, a mi asesora Marcela Cubero por acompañarme en todo el proceso y a Fabián Porras que fue una guía muy importante durante el desarrollo de todo el proyecto.

A tantos compañeros de carrera con los que compartí y aprendí tanto, de los cuales muchos se han convertido en amigos y amigas muy cercanos.

Al grupo PARMA por darme la oportunidad de desarrollar este proyecto y contribuir con mi desarrollo profesional, al profesor Saúl Calderón y a Joel Barrantes que fueron una guía fundamental para poder culminar el proyecto de la mejor manera.

#### Resumen

El presente trabajo se realiza como requisito para optar por el grado académico de Bachillerato Universitario en Ingeniería en Diseño Industrial, impartida en el Tecnológico de Costa Rica.

El mismo consiste en el rediseño de una interfaz web para marcado de imágenes médicas, desarrollada por el grupo PARMA de la Escuela de Computación de esa institución.

El informe presenta el desarrollo del proyecto desde las etapas de investigación y validación, para concluir con la propuesta final de la interfaz.

### **Palabras clave**

diseño industrial, experiencia de usuario, arquitectura de información, segmentación de imágenes.

### Abstract

The present work is done as a requirement to optain the academic Bachelor Degree of Industrial Design Engineering imparted at Tecnológico de Costa Rica.

It consists on the redesign of a web interface for marking medical images developed by PARMA group from school of computing of this institution.

The inform presents the develop of the project from the stages of investigation and validation to conclude with the final proposal of the interface.

### **Keywords**

industrial design, user experience, information architecture, images segmentation.

# Índice

| Introducción       | 6  |
|--------------------|----|
| Problema           | 7  |
| Justificación      | 7  |
| Alcances           | 8  |
| Limitaciones       | 8  |
| Objetivos          | 8  |
| Antecedentes       | 9  |
| Cronograma         | 10 |
| Marco teórico      | 77 |
| Marco metodológico | 13 |

#### Etapa 1: Investigación y análisis

| Inventario de Contenidos   | 17 |
|----------------------------|----|
| Análisis de la herramienta | 19 |
| User flow                  | 20 |
| Conclusiones               | 21 |
| Stakeholders               | 23 |
| Entrevistas                | 24 |
| Supuestos y requerimientos | 25 |
| Conclusiones               | 26 |
| Análisis de referenciales  | 27 |
| Patrones de diseño         | 40 |
| Conclusiones               | 42 |
| Mínimos comúnes            | 44 |
| Conclusiones               | 47 |
| Análisis de personas       | 48 |
| Análisis de necesidades    | 51 |
| Conclusiones               | 53 |
| Definición de tráfico      | 55 |
| Análisis de Pareto         | 56 |
| Arquitectura alfa          | 57 |

#### Etapa 2: Planeamiento y desarrollo de la propuesta

| Card Sorting                | 60 |
|-----------------------------|----|
| Dendrograma                 | 62 |
| Conclusiones                | 64 |
| Arquitectura alfa corregida | 65 |
| Patrones de navegación      | 66 |
| Wireframes                  | 70 |
| Storyboard                  | 75 |
| Paper prototyping           | 83 |
| Paper prototyping cambios   | 87 |
| Arquitectura Beta           | 91 |
|                             |    |

#### Etapa 3: Diseño gráfico de la interfaz

| Moodboard / Concepto | 95  |
|----------------------|-----|
| Tipografía           | 96  |
| Iconografía          | 97  |
| Cromática            | 98  |
| Mockup               | 99  |
| Pruebas heurísticas  | 106 |
| Cambios heurísticas  | 110 |
| Propuesta final      | 115 |

| Gradientes de mejora |  |
|----------------------|--|
| Conclusiones         |  |
| Recomendaciones      |  |
| Bibliografía         |  |
| Anexos               |  |

### Introducción

La segmentación de imágenes médicas es un campo totalmente desconocido a nivel nacional, sin embargo a nivel internacional ha tenido bastante desarrollo en los últimos años.

Como parte del desarrollo que ha realizado la Escuela de Ingeniería en Computación del Tecnológico de Costa Rica, por medio del Grupo PARMA, que se ha involucrado en el campo de la investigación orientado específicamente al aprendizaje automatizado, han desarrollado un programa que le permite a los especialistas médicos poder realizar el marcado de imágenes médicas.

Sin embargo la interfaz utilizada actualmente tiene diversas carencias, no solo a nivel gráfico sino también a nivel de usabilidad, por lo tanto se desarrolla la nueva propuesta de la misma, mejorando los aspectos antes mencionados, proceso que a su vez pretende aportar las funcionalidades necesarias para que sea una herramienta especializada para uso médico.

### Problema

La herramienta Insight GT actualmente presenta diversas deficiencias en términos de usabilidad, una de ellas es que no cuenta con una interfaz que sea intuitiva y facilite la comprensión de su uso, además el desarrollo actual de la misma no contempla diversas funciones para ser una herramienta especializada para el área médica.

Por lo tanto el problema en cuestión se define de la siguiente forma:

¿Cómo mejorar la usabilidad de la herramienta Insight GT en términos de capacidad de aprendizaje y prevención de errores para generar una herramienta de marcado de imágenes médicas?

## Justificación

Parte del trabajo del grupo PARMA en los últimos, ha sido la creación de una herramienta web que permite a los investigadores del área médica la generación rápida de patrones en imágenes.

Sin embargo para poder generar este conjunto de datos de forma correcta el especialista debe crear los patrones adecuadamente y para ello requiere totalmente que la interfaz herramienta Insight GT cuente con una usabilidad adecuada y funcionalidades acorde a las necesidades de los usuarios.

### Alcances

Maqueta interactiva, que simule el marcado de imágenes médicas para los especialistas.

Diseño de la interfaz gráfica que supla las necesidades requeridas por los especialistas.

## Limitaciones

El tipo de interfaz que se va a rediseñar puede requerir de experiencia previa por parte de los usuarios para poder hacer uso correcto de la misma, por ser un concepto tan poco desarrollado en la actualidad.

Dificultad en la recolección de información relevante con respecto a este tipo de interfaces, ya que es un campo en desarrollo muy reciente.

# Objetivos

#### Objetivo general:

Rediseñar la interfaz de la herramienta Insight GT para la realización de patrones en imágenes médicas.

#### Objetivos específicos:

Crear una interfaz que permita a los usuarios acceder de forma clara a las diferentes herramientas para el marcado de imágenes.

Generar una gramática visual que minimice la cantidad de errores cometidos por los usuarios.

Implementar nuevas funcionalidades a la herramienta para poder generar una interfaz especializada para el campo médico.

### Antecedentes

El desarrollo de la inteligencia artificial en los últimos años ha generado un crecimiento exponencial de diferentes sistemas que brindan asistencia en muchas áreas. Existen muy variadas herramientas de rastreo de datos que brindan la posibilidad a los especialistas en sus áreas poder agilizar el trabajo de manera efectiva.

Algunas de ellas permiten analizar la anatomía del xilema en muestras de angiospermas y coníferas y al hacerlo cuantifica conductos y anillos anuales, otras permiten cuantificar el grosor de la pared celular de las células que han sido detectadas con anterioridad, hasta herramientas que brindan la posibilidad de segmentar imágenes médicas 3D.

En el Tecnológico de Costa Rica el grupo de investigación PARMA (Pattern Recognition and Machine Learning) es un grupo de investigación perteneciente a la Escuela de Computación, su trabajo se orienta a la parte del trabajo automatizado e involucra profesionales de diversas áreas para desarrollar investigación científica e innovación en tecnología, dentro de los cuales se encuentra el proyecto Insight GT, la cuál es una herramienta web que permite a los especialistas que se desempeñan en el área médica segmentar imágenes.

Segmentar imágenes consiste en resaltar, marcar o seleccionar una parte determinada de una imagen para poder diferenciarla del resto de componentes y la herramienta propuesta Insight GT permite esto, poder crear patrones de forma manual, para generar datos reales de imágenes que han sido analizadas.

La lógica de la herramienta que se va rediseñar es permitir el marcado de las imágenes, para alimentar una base de datos, con la cual se analiza el funcionamiento de un modelo matemático propuesto por los desarrolladores, que a futuro va permitir predecir información de las imágenes de forma automatizada. Sin embargo el enfoque actual es el desarrollo de la etapa inicial de la herramienta, que permita a los usuarios generar los marcados de las imágenes médicas.

#### Cronograma

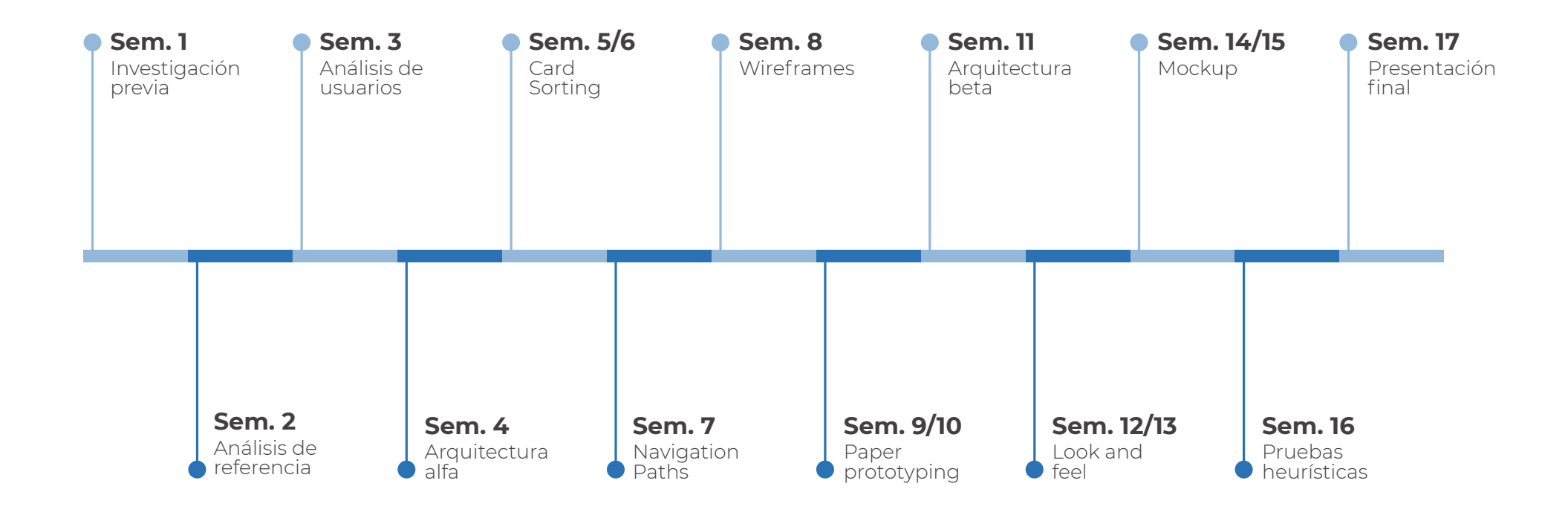

### Marco **Teórico**

**Diseño centrado en el usuario:** es un enfoque utilizado en diseño con el fin de poder crear sistemas de acuerdo a las necesidades que tienen los usuarios.

**UX (Experiencia de usuario):** es toda percepción que los usuarios tienen al tener interacción con los productos o servicios.

**UI (Interfaz de usuario):** es la interfaz presentada al usuario y con la cuál interactúa.

Arquitectura de información: es una

herramienta que permite organizar la información, con el fin de generar interfaces fáciles de comprender.

**Usabilidad en sitios web:** es la facilidad con la cuál los usuarios pueden interactuar con una interfaz, de manera que sea agradable e intuititva de utilizar.

**Metodología:** son los procedimientos que guían el proceso del proyecto para crear en este caso herramientas web de acuerdo a las necesidades del usuario meta. **Análisis del diseño:** es la etapa donde se realiza la investigación de los requisitos que debe cumplir la herramienta web.

Trabajo colaborativo basado en TIC: son

sistemas a los cuáles se puede acceder por medio de una computadora y que por medio de una interfaz permiten que un grupo de involucrados puedan desempeñar una tarea en común.

**Imagenología:** es una ciencia que se encarga de analizar imágenes médicas para evidenciar, comprobar o rechazar un diagnóstico médico de los pacientes.

**Radiología:** es una rama médica que por medio de la tecnología imagenológica, realiza análisis del cuerpo humano para dar diagnósticos de enfermedades.

**Imágenes médicas:** son imágenes de diferentes tipos, que permiten vigilar las estructuras internas del cuerpo humano. Pueden ser de tipos muy variados como lo son: la tomografía computarizada, la resonancia magnética, los rayos X o el ultrasonido.

### Marco **Teórico**

**DICOM:** es el formato estándar mundial utilizado para el intercambio de las imágenes médicas.

**Segmentación de imágenes:** se refiere a resaltar o descomponer una imagen en diferentes partes que resulten de interés, ya sea para diferenciar el fondo de los objetos, como para diferenciar objetos entre sí en la misma.

### Marco Metodológico

La metodología que se utilizará será la que se propone en el libro Usability Cookbook, escrito por PhD. Franklin Hernández-Castro.

- Investigación previa Inventario de contenidos Supuestos y requerimientos
- 2- Análisis de referencia Patrones de diseño Mínimos comunes
- Análisis de usuarios
   Análisis de personas
   Análisis de necesidades
   Definición de tráfico.
- 4- Arquitectura alfa
- 5- Card sorting
- 6- Navigation Paths
- 7- Wireframes y storyboard
- 8- Paper prototyping

- 9- Arquitectura beta
- **10-** Look and feel Moodboard Tipografía Cromática Iconografía
- 11- Mockup
- 12- Pruebas heurísticas
- 13- Especificaciones de diseño

### Marco Metodológico

 Por medio del inventario de contenidos se analiza la herramienta existente. Además con el apartado de supuestos y requerimientos se definen las nuevas variables que requieren incorporarse a la herramienta.

2- Para realizar el análisis de referencia se utiliza tanto los patrones de diseño como los mínimos comunes. Los patrones de diseño permiten identificar la forma en que otras herramientas similares dan soluciones al diseño con base en las necesidades que satisfacen y los mínimos comunes son la recopilación de la información analizada.

**3-** En la creación de usuarios se utiliza el análisis de personas para identificar los perfiles de los potenciales usuarios que van a utilizar la herramienta, se analizan sus necesidades y la frecuencia de uso que van a tener cada una de ellas.

**4-** La arquitectura alfa es la primer estructura que se realiza de la navegación de la herramienta, tomando en cuenta los análisis anteriormente realizados. **5-** El card sorting es la primer prueba de usabilidad que se lleva a cabo y consiste en validar aspectos de nomenclatura y estructura propuestos.

6- En los Navigation Paths se demuestra la navegación de las necesidades que tienen una mayor frecuencia de uso en la herramienta.

7- Los wireframes son los primeros esquemas, donde se muestran los escenarios sin detalles gráficos ni de color y por medio del storyboard se prueban los navigation paths en las pantallas generadas hasta el momento.

8- El paper prototyping se realiza con los wireframes, esta prueba se utiliza para validar aspectos de navegación y estructura de la interfaz.

**9-** Con base en los resultados de las pruebas anteriores se realizan cambios en la arquitectura inicial propuesta para generar la arquitectura beta, la cuál es una aproximación más certera de la propuesta.

### Marco Metodológico

**10-** En el look & feel se definen el estilo gráfico, tipografía, cromática e iconografía que va a tener la interfaz.

11- En el mockup o también llamado maqueta funcional se incorpora el look & feel propuesto.

**12-** Por medio de las pruebas heurísticas se realiza la última validación de la jerarquía visual de los elementos.

**13-** Las especificaciones de diseño es donde se realizan las últimas modificaciones, esta es la última etapa donde se cuenta con una herramienta validada y se generarán las conclusiones y lineamientos para poder desarrollar la propuesta.

# Etapa **1** Investigación y análisis

#### Inventario de contenidos

El inventario de contenidos se realiza para generar un análisis de la herramienta existente y poder comprender el funcionamiento de la misma, las partes con las que cuenta así como la navegación que presentan cada una de las secciones presentes.

Para realizar este análisis se realiza el mapeo de los pasos que llevan a cabo los usuarios para marcar las imágenes (user flow), de manera que se pueda determinar la dificultad con la que se concluye cada tarea.

#### Inventario de **Contenidos** Visualizador de imagen ➤ Pincel ➤ Borrador Herramientas → Rectángulo → Cubeta → Fondo de cubeta Agregar capa Color de capa → Capa 1 Niveles de herramientas → Capa 2 → Capa 3 Grosor del trazo Grosor del borrador → Tamaño de pincel **Insight GT** Borrar todo → Tamaño de borrador → Opacidad de la capa Deshacer Exportar imagen Exportar máscaras Aumentar zoon Alejar zoom Abrir imagen Abrir máscara

### Análisis de la Herramienta

Insight GT

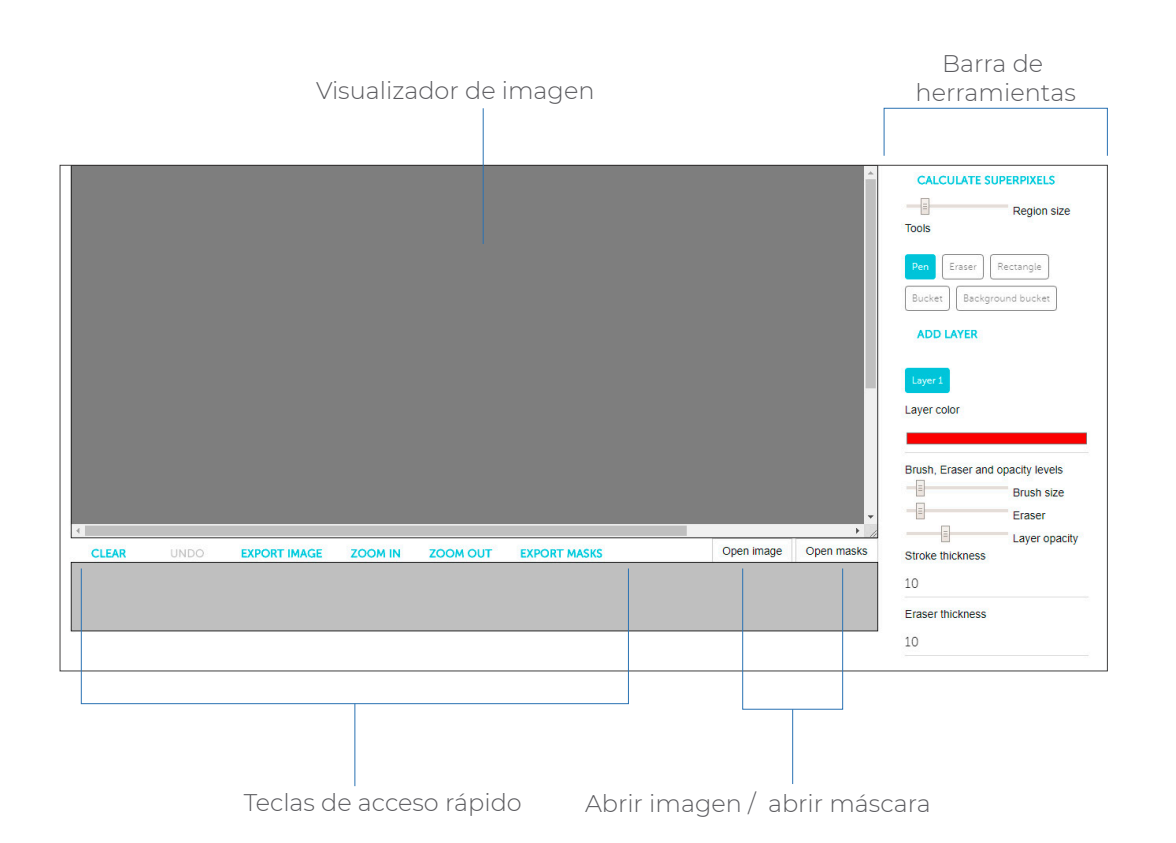

 La herramienta tiene una función básica que es realizar marcados a imágenes en 2D, por medio de anotación manual.

2- Actualmente la misma presenta funciones que se encuentran habilitadas por completo, sin embargo algunas de ellas no, por lo tanto es importante aclarar que algunas funcionalidades solo están en modo de mockup.

**3-** Se realizan algunos testeos básicos con usuarios para analizar la herramienta y se detectan problemas relacionados a la curva de aprendizaje, la cual es bastante elevada para comprender como funciona, sin embargo una vez que han logrado entender como se utiliza, su nivel de satisfacción con el uso de la misma es alto.

**4-** Otro problema encontrado es que durante la etapa de comprensión de la herramienta, los usuarios cometen errores de los cuales no se pueden recuperar fácilmente.

**5-** Un ejemplo de lo mencionado anteriormente es que se logró observar que en muchos casos realizaban el marcado de una imagen y por desconocimiento de alguna herramienta la presionaban y esto les provocaba eliminar lo que habían realizado y no tenían la manera de devolverse en este error cometido.

#### User **Flow**

#### Proceso de marcado de imagen

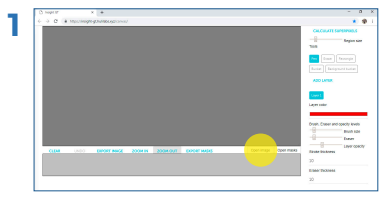

Abrir imagen

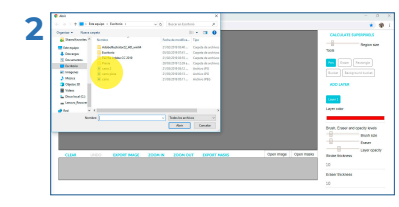

Seleccionar imagen

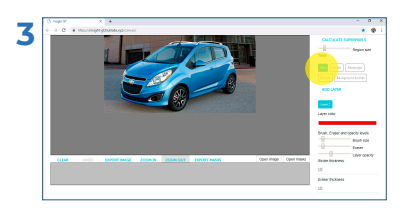

Seleccionar herramienta

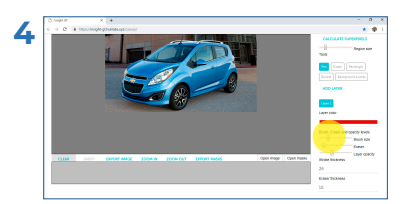

Ajustar grosor del trazo

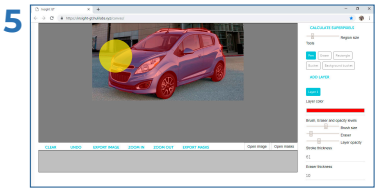

Dibujar forma

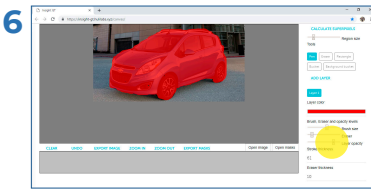

Ajustar opacidad

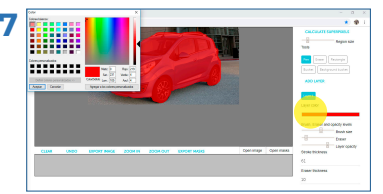

Cambiar color de la máscara

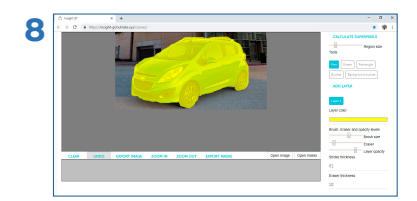

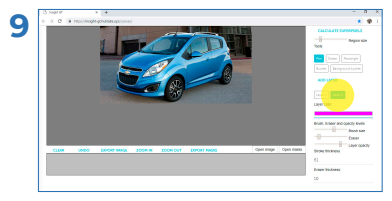

Crear nueva capa

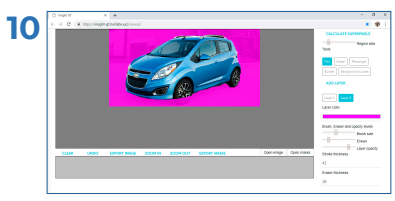

Dibujar la nueva forma

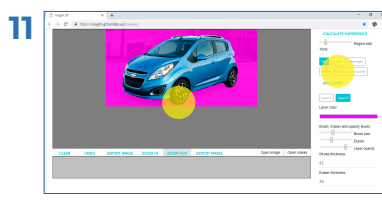

Corregir errores

### Conclusiones

La herramienta Insight GT contiene muy pocas funcionalidades y todas son exclusivas para realizar marcados de imágenes, no contempla aspectos de trabajo colaborativo.

Además a pesar de requerir pocos pasos para realizar el marcado de las imágenes, no existe ningún tipo de iconografía que guíe al usuario para la comprensión de las herramientas disponibles actualmente, lo que genera que la curva de aprendizaje sea muy elevada.

También se determina que existe una inconsistencia en la ubicación de los elementos dentro de la interfaz.

Un punto importante de este análisis es que la herramienta no cuenta con la posibilidad de poder guardar las imágenes dentro de la herramienta, sino que todo el almacenamiento es de uso local en la computadora.

# Supuestos y **requerimientos**

Si bien es cierto el proyecto se inicia con base en una herramienta que ya se tiene y la misma cumple ciertas funciones, es importante aclarar que actualmente contiene únicamente funciones de marcado de imágenes, pero se pretende poder generar una herramienta especializada para el área médica.

Por lo tanto se realizan entrevistas con stakeholders y a potenciales usuarios para determinar cuáles son las necesidades que la herramienta debe satisfacer y poder generar el diagrama de supuestos y requerimientos, que permite tener claridad de lo que se debe cumplir.

#### **Stakeholders**

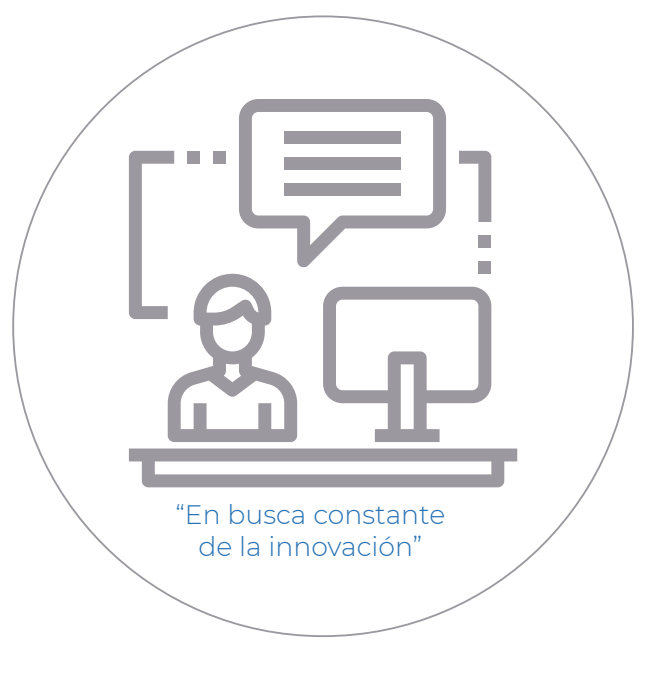

Stakeholders Ingenieros en Computación Necesidades que se deben satisfacer:

-Funcionalidades que distingan la herramienta y que se llegue a proponer algo innovador para el área médica, que se diferencie de las demás herramientas.

-Dirigida a imágenes médicas.

-Posibilidad de usar la herramienta para marcar las imágenes con mouse.

-Edición de imágenes de forma colaborativa, para que permita a varios usuarios poder estar editando al mismo tiempo.

-Determinar el proceso más adecuado para que el usuario pueda entender fácilmente como utilizar la herramienta.

#### Entrevistas

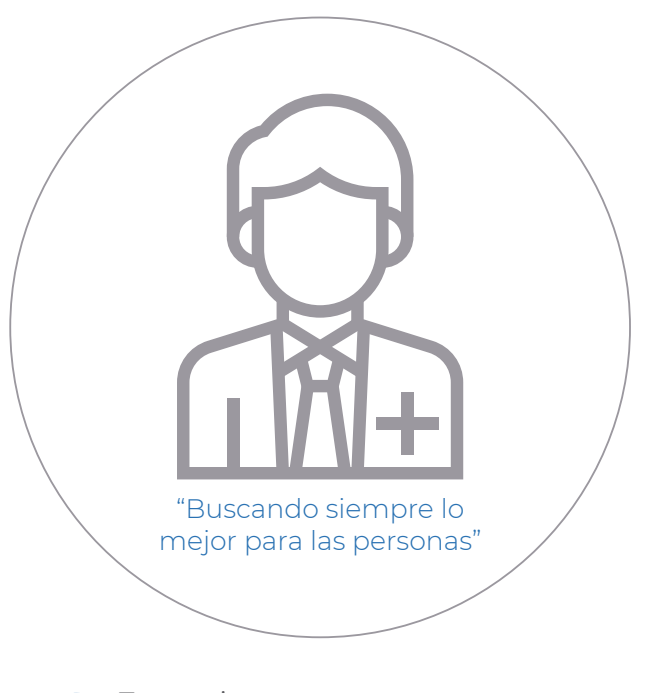

2 Entrevistas Investigadores médicos Necesidades que se deben satisfacer:

-Trabajar de forma colaborativa.

-Delegar funciones a los demás participantes de cada proyecto.

-Compartir los avances de los trabajos.

-Recopilar la información de los diferentes involucrados en el proceso.

-Asignar tareas según el plan de trabajo definido.

-Tener facilidad de organización de los trabajos y que además no limite a una única forma de realizarlo.

-Poder revisar los cambios de otros usuarios y comprobar que las tareas asignadas se realizaron de la forma adecuada.

### Supuestos y **Requerimientos**

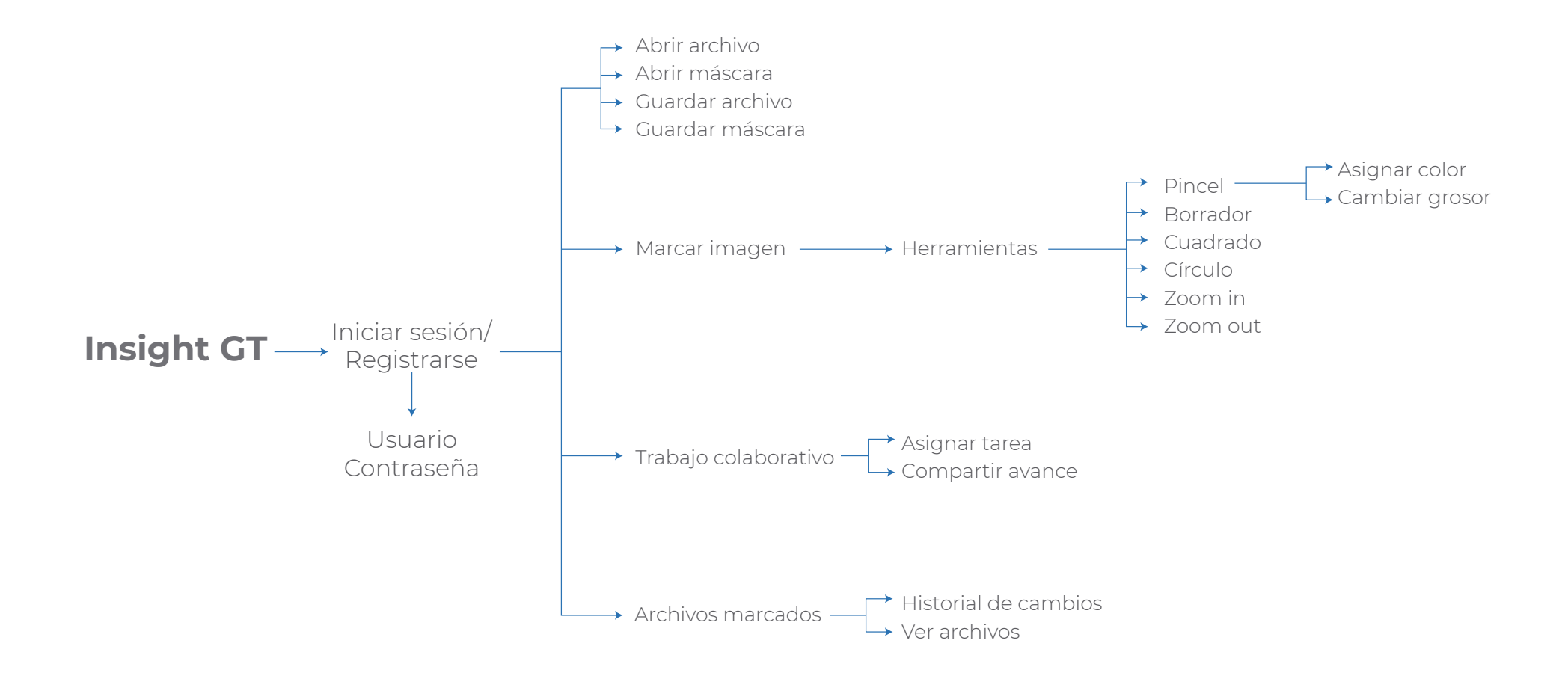

### Conclusiones

Realizar el análisis de los involucrados así como entrevistas a potenciales usuarios de la herramienta permite definir de manera más certera el diagrama de supuestos y requerimientos, donde se evidencia como se podrían llegar a resolver las necesidades.

Una de las necesidades más importantes para los desarrolladores es poder agregar a la herramienta la funcionalidad de trabajo colaborativo y se puede comprobar con las entrevistas a los usuarios, que es un apartado de la herramienta que sería de gran utilidad, porque gran parte del trabajo que realizan diariamente se da de forma conjunta, por lo tanto se contempla como una sección a incorporar.

Además se considera otra nueva sección que permite visualizar un historial de cambios y ver archivos marcados con anterioridad, porque son aspectos relacionados a las tareas que realizan los profesionales cuando trabajan de forma colaborativa.

#### Análisis de **referenciales**

El siguiente análisis se realiza con el fin de entender el contenido y las funcionalidades de herramientas que sean similares en estos aspectos a lo que se pretende rediseñar.

Además de estas herramientas se analizan también los patrones de diseño de las interfaces.

#### Referencial 1 ITK-SNAP

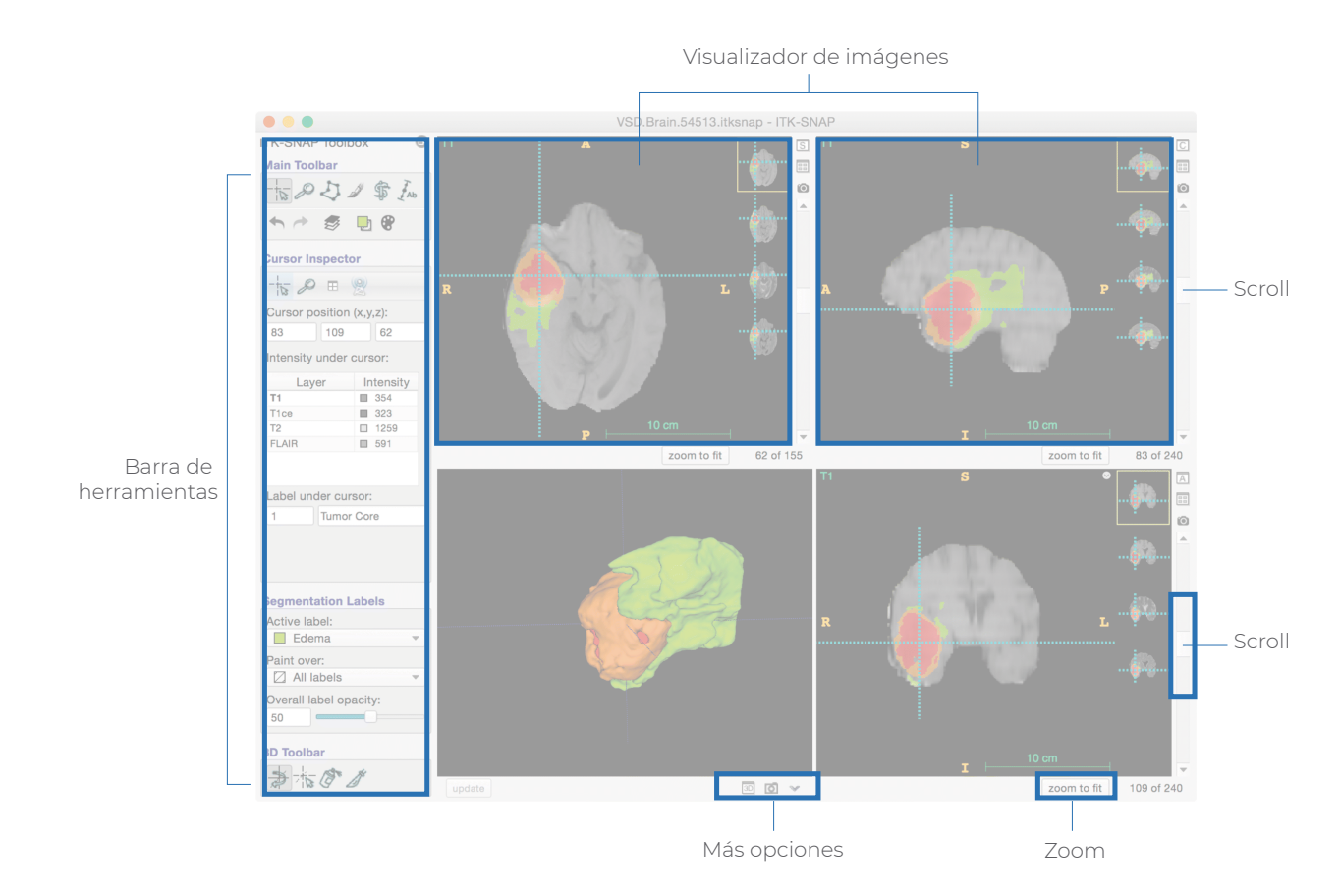

#### Funcionalidad

Es un software utilizado para segmentar imágenes médicas en 3D. Brinda a los usuarios segmentación semiautomatizada por medio del contorno activo, así como segmentación manual por medio del delineado de las imágenes.

#### Pros y contras ♣

-Permite al usuario visualizar y segmentar la imagen en diferentes vistas ortogonales a la vez.

-Es compatible con muchos formatos de imágenes, entre ellos DICOM

-Se centra específicamente en la funcionalidad de segmentación de imágenes.

-Tutoriales y documentación.

-La barra de herramientas es bastante amplia.

-Contiene una herramienta de corte de planos en 3D.

-La herramienta no brinda la posibilidad de poder segmentar imágenes en 2D.

#### Referencial 1 ITK-SNAP

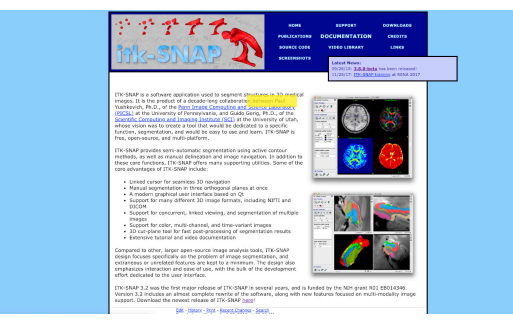

1- Sección de documentación

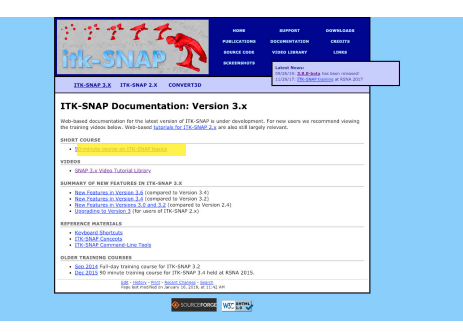

2- Ingreso al documento de interés

| <image/> <image/> <text><text><text><text><text><text><text><text><text><text><text><text><text></text></text></text></text></text></text></text></text></text></text></text></text></text> | Learn Image Segmentation Basics with<br>Hands-on Introduction to ITK-SNAP<br>1) Manual Capabilities<br>2) Automatic Capabilities<br>itksnap.org<br>RSNA ITK-SNAP Courses<br>II/28 and I2/1.2016 |
|----------------------------------------------------------------------------------------------------|----------------------------------------------------------------------------------------------------|
| 3- Selección de la modalidad de tutorial                                                                                                    | A- Video en youtube                                                                                                    |

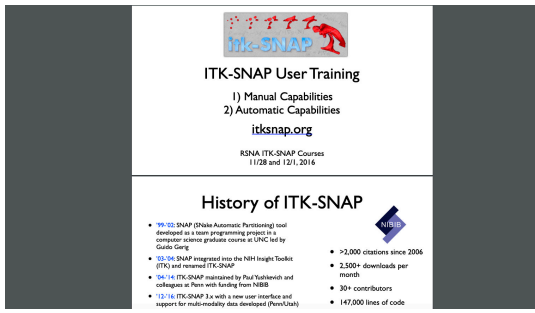

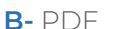

#### Tutoriales

Una sección importante de la herramienta es el acceso a tutoriales de uso que presenta la misma, ya que es un apartado de gran importancia para que los usuarios puedan entender su funcionamiento.

Para poder utilizar la herramienta se debe instalar en la respectiva computadora, la misma se encuentra disponible en la página web de la herramienta, lugar donde se pueden encontrar los tutoriales y la documentación tanto en video como en formato de archivo descargable pdf. En las diferentes modalidades se explica el modo de uso de la herramienta.

El caso de los tutoriales en video son secciones que dirigen al sitio www.youtube.com, lugar donde están disponibles de manera pública.

Este tipo de documentación explica que es ITK-SNAP, muestra las diferentes secciones que contiene la herramienta y su modo de uso, los diversos tipos de marcados que se pueden realizar y cuales herramientas utilizar de acuerdo a diversos casos que ejemplifican las situaciones presentadas, así como la manera de salvar las imágenes en 3D una vez que han sido segmentadas.

LabelMe

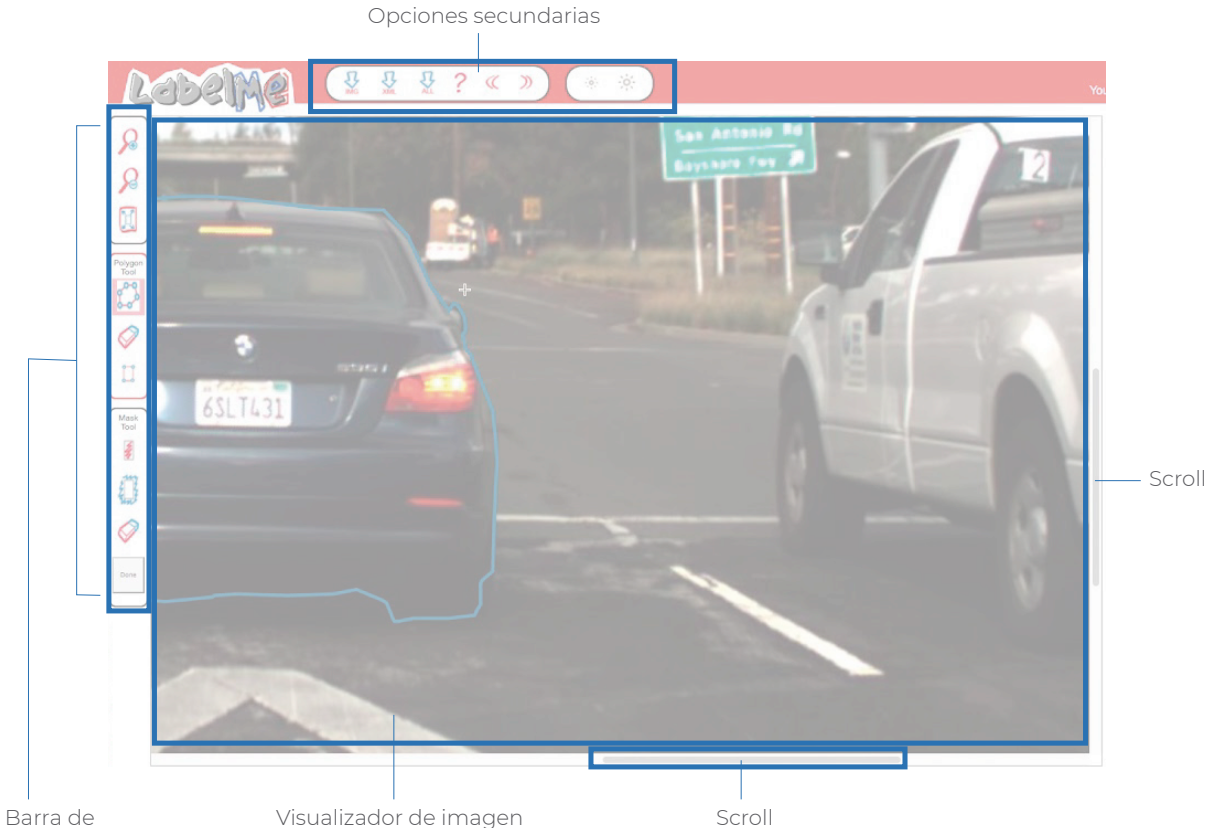

#### herramientas

#### Funcionalidad

Es una herramienta de etiquetado de imágenes, que además se pueden compartir de forma pública. La misma crea modelos 3D con base en modelos 2D etiquetados por las personas y con las anotaciones correspondientes. La herramienta realiza este proceso utilizando las etiquetas de la base de datos.

#### Pros y contras ╋

-Brinda a los usuarios poder crear cuentas con el fin de guardar su contenido de forma segura y ágil. -Organiza las imágenes por colecciones lo que genera un orden tanto en la herramienta web, así como en casos donde el usuario desee descargar el contenido, ya que lo hace de forma ordenada por carpetas.

-Las colecciones que son públicas, cualquier usuario las puede accesar.

-Las herramientas con las que cuenta son muy limitadas. -Solo acepta imágenes en formato jpg.

Sensarea

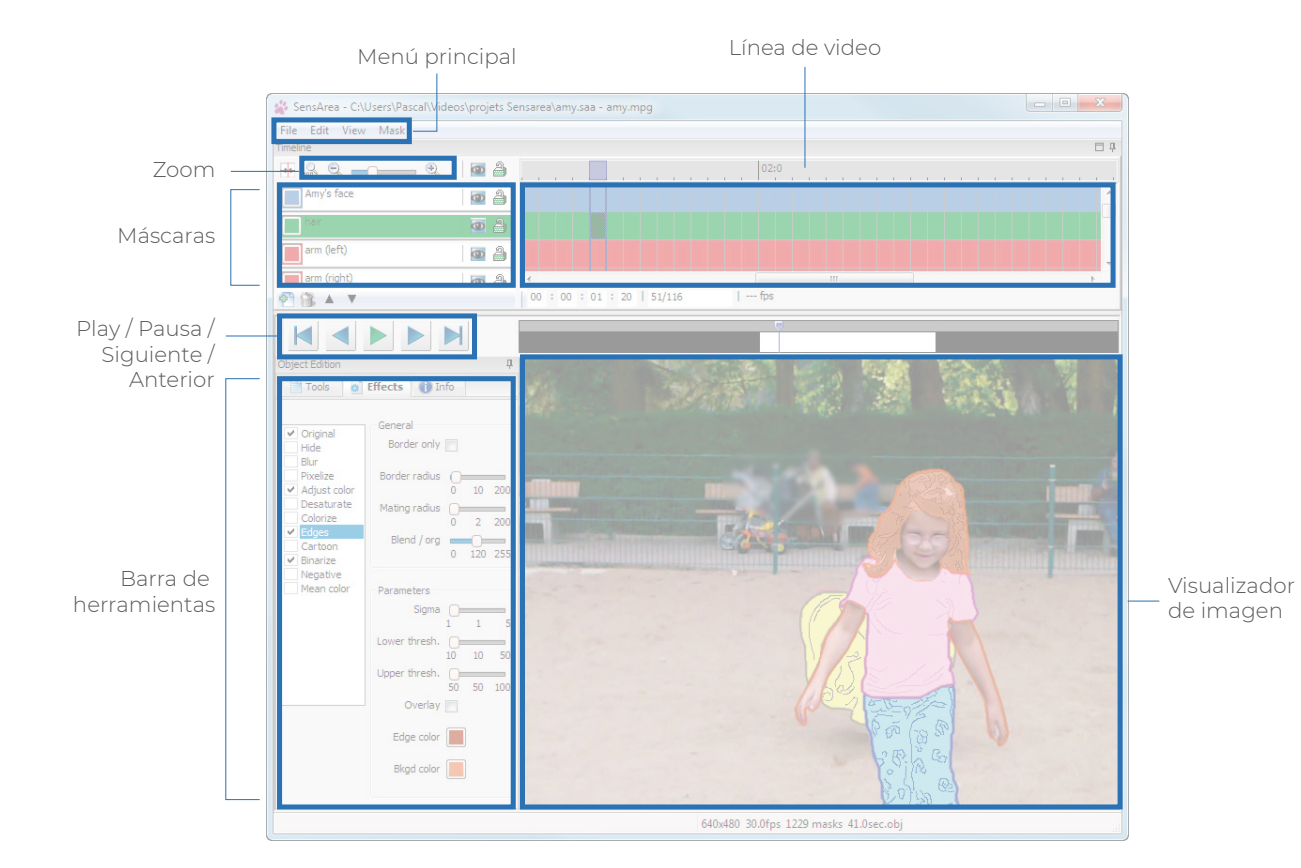

#### Funcionalidad

Es un software para la edición de video, que por medio de herramientas interactivas permite crear hechos reales al darle seguimiento al video proporcionado por el usuario. Se inicializa con una máscara vacía y que puede ser marcada con las herramientas presentes y Sensarea da el seguimiento a los siguientes fotogramas.

#### Pros y contras ♣

-Se pueden aplicar efectos a regiones específicas del video y no a todo el cuadro de la imagen visible.
-El software da el seguimiento automático a la máscara creada.
-Edición fácil de marcados.
-No solo se pueden exportar video, también las máscaras (SWF o XML).

Presenta dificultad para poder realizar el marcado de varias máscaras en un mismo video.
Los formatos para poder exportar los videos son muy limitados ya que solo permite AVI.

#### Sensarea

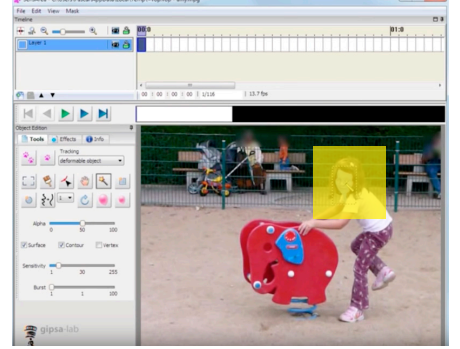

1- Marcar la sección de interés

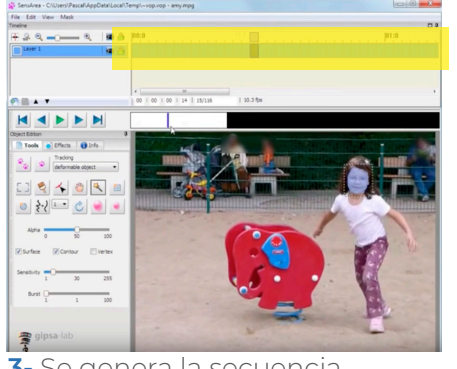

**3-** Se genera la secuencia

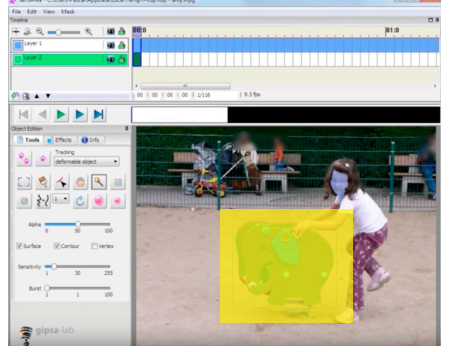

5- Se marca la nueva máscara

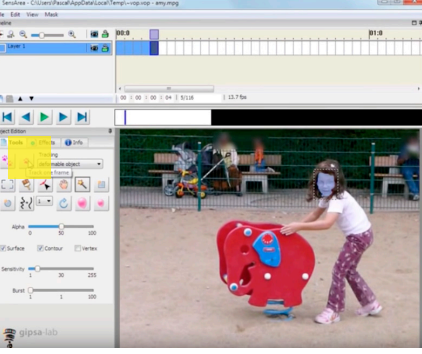

2- Seguimiento de fotograma

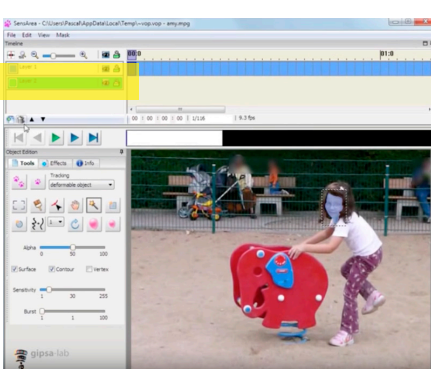

4- Nueva capa

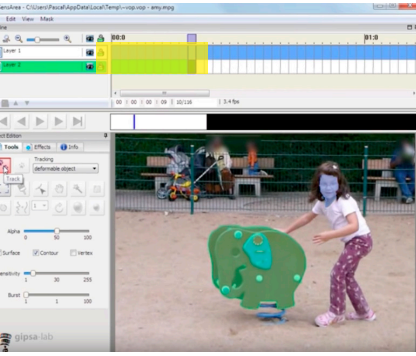

6- Seguimiento de fotograma

#### Seguimiento de máscaras

-Como se indica anteriormente, la herramienta Sensarea permite el marcado de video, lo cuál se realiza por medio del seguimiento automático de una máscara inicial creada por el usuario. Por lo tanto se analizará la forma de realizar este procedimiento.

-Por medio de la herramienta de varita mágica el usuario marca el área de interés, selecciona la opción de seguimiento de fotograma y el programa de forma automática realiza los fotogramas según los diferentes movimientos del video que presenta la figura seleccionada.

-Además se brinda la opción de generar más capas, para poder marcar otros objetos de la imagen del video y realizar el mismo procedimiento para generar la secuencia de fotogramas siguientes.

-Este proceso se realiza de forma muy eficiente porque el usuario solo debe crear la máscara inicial y el programa se encarga de generar las máscaras siguientes de forma automática, proceso que además requiere de muy pocos pasos para poder realizarse.

-También una funcionalidad importante es que a estas máscaras se les puede aplicar un efecto para diferenciar con respecto al resto de la composición.

llastik

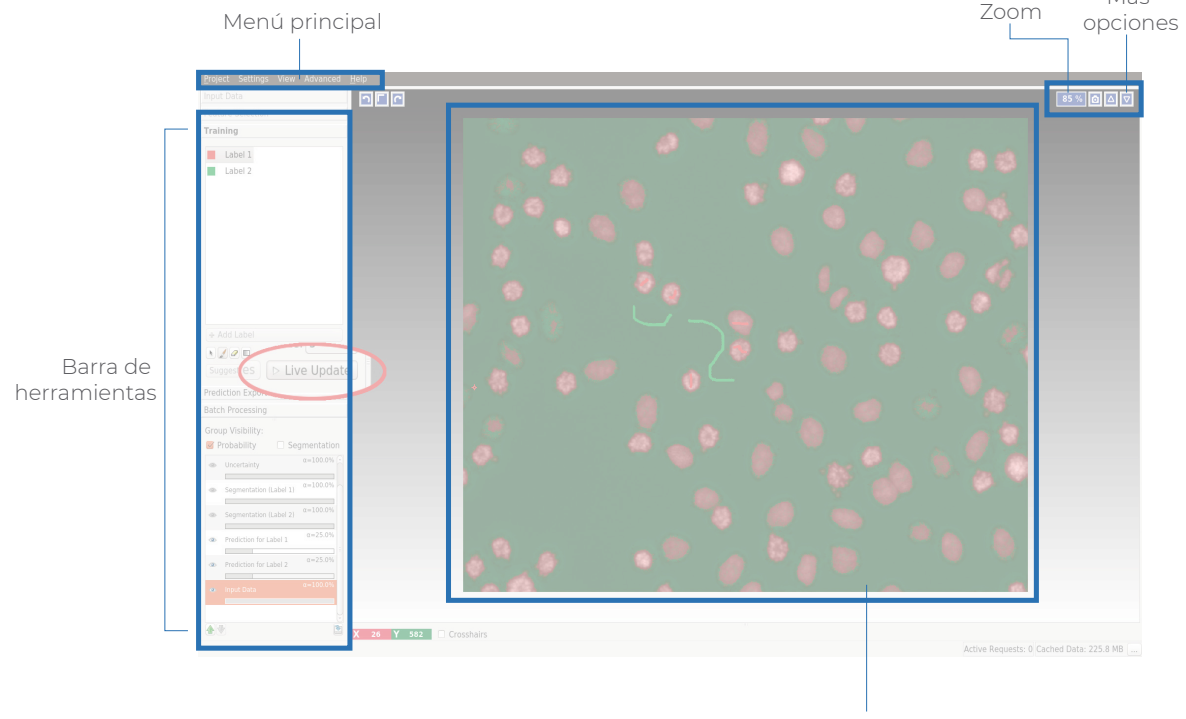

Visualizador de imagen

#### Funcionalidad

La herramienta funciona para clasificación, segmentación y análisis de imágenes interactivas. Determina formas con la herramienta de pincel, el cuál marca las zonas por colores y realiza la predicción de aquellas que sean similares.

#### Pros y contras ╋

-Permite trabajar con imágenes en
3D de forma semiautomática, por medio de la extracción de objetos pero también da la posibilidad de trabajar con imágenes en 2D.
-Puede cortar segmentos de imagen que se encuentren muy densos.
-Brinda un seguimiento tanto manual como automático.

Más

-Al tener tantas propiedades la curva de aprendizaje es bastante alta para los usuarios.

Supervisely

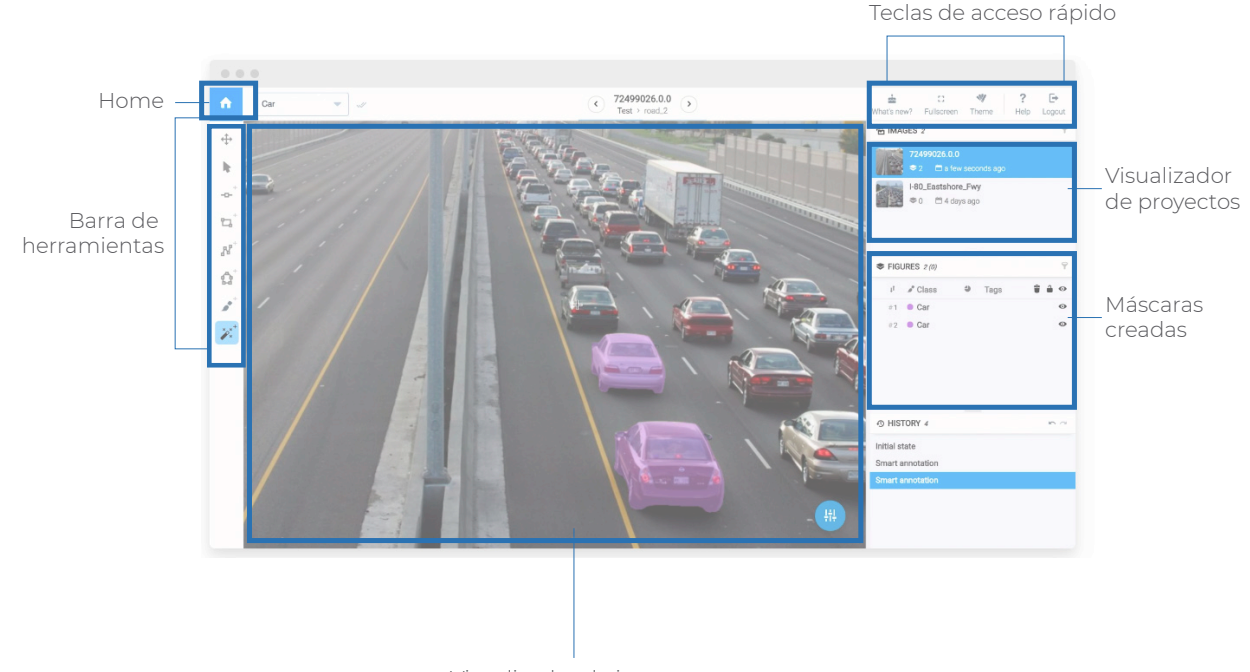

Visualizador de imagen

#### Funcionalidad

Herramienta de anotación que permite etiquetar tanto imágenes como videos. Realiza una segmentación del objeto dentro del área que ha sido seleccionada.

#### Pros y contras ╋

-Para realizar el marcado de las regiones de la imagen no se necesita implementar muchos pasos y además se puede hacer de forma muy eficiente.

-Cuenta con una barra de herramientas que permite tanto el marcado de las imágenes de forma automática, así como otras para crear la forma totalmente manual. -Posee ajustes de brillo y contraste para poder etiquetar de forma adecuada las imágenes. -Por medio de comandos se puede controlar el proceso de marcado de forma fácil y rápida.

-La carga de los archivos a cada proyecto es ineficiente y poco intuitiva debido a la gran cantidad de pasos requeridos.

Labelbox

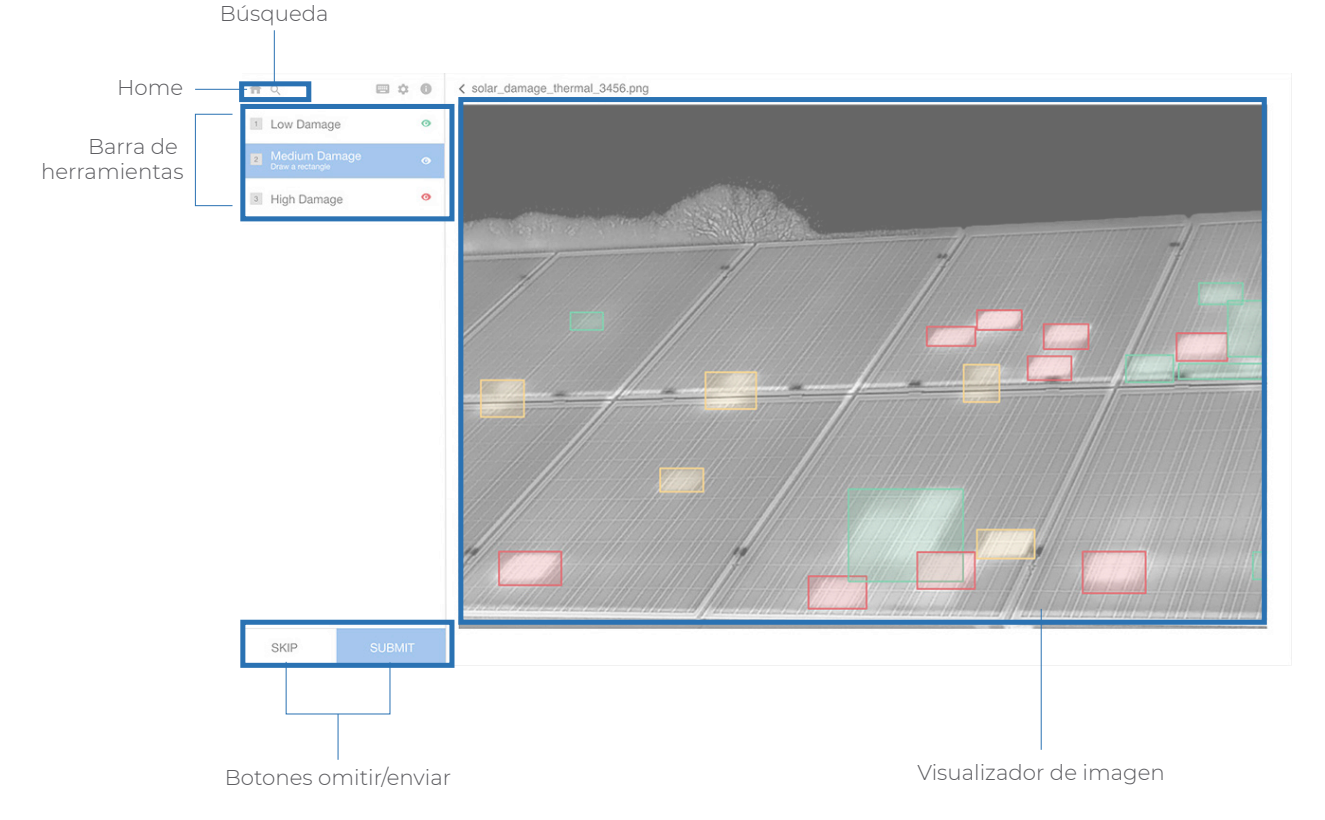

#### Funcionalidad

Es una plataforma para la clasificación y segmentación de datos, que cuenta con diferentes herramientas muy intuitivas para llevar a cabo dicho proceso, lo que le permite al usuario poder etiquetar las imágenes o video de forma ágil, rápida y muy segura.

#### Pros y contras ♣

-La plataforma brinda la posibilidad de generar trabajo colaborativo.
-La administración de los datos etiquetados se encuentran contenidos en un mismo lugar.
-Los usuarios pueden revisar las anotaciones que han sido elaboradas con colaboración de otros usuarios, por medio de registro de actividades y su progreso.
-Se pueden corregir las etiquetas defectuosas automáticamente en tiempo real.

-Para poder realizar el marcado de videos se debe primero convertir en una secuencia de imágenes, lo cual vuelve el proceso poco eficiente.

#### Labelbox

| Labelbox                                                                                           | Tata Usualo Y                         |   |
|----------------------------------------------------------------------------------------------------|---------------------------------------|---|
| INSURCES MEMORY INCOMES                                                                            | Logout                                |   |
| Q. Search                                                                                          | NEW PROJECT                           |   |
| E Explore the example project<br>subform or impremented whereas                                    | Perding setup<br>Indias Learning app  |   |
| P Pascal VDC 2012 example project<br>we early superstate prot use fine of feet for Pascal VEC 2013 | O Indexts<br>Autors 3 executions appr |   |
|                                                                                                    |                                       |   |
|                                                                                                    |                                       |   |
|                                                                                                    |                                       |   |
|                                                                                                    |                                       |   |
|                                                                                                    |                                       | Q |
| 1- Sección de documentar                                                                           | rión                                  |   |

| Labelbox nor <mark>e Come C</mark> orr                                         | nutly.                                                                                                    | Log In                                                    |  |
|--------------------------------------------------------------------------------|----------------------------------------------------------------------------------------------------|-----------------------------------------------------------|--|
| The Labelbox<br>Microme to the Labelbox Sup<br>as possible, as well as support | Support Hub<br>ort Hub. You'll find comprehensive guides and documen<br>it you get study. Lat's jump right int | tation to help you start verking with Labelber as quickly |  |
|                                                                                | Q, death                                                                                                    |                                                           |  |
| Hare v                                                                         |                                                                                                    |                                                           |  |
| Getting Started                                                                | Projecta                                                                                                    | Data                                                      |  |
|                                                                                |                                                                                                    |                                                           |  |
| Encounter Asiant Characters                                                    | Constant Propert                                                                                               | Connection One at Data                                    |  |
| Definitions                                                                    | Labels                                                                                                    | On-Premises or VPN/VPC Data                               |  |
| View All 4                                                                     | View All 5                                                                                                    | View All 6                                                |  |
| Labeling                                                                       | Collaborators                                                                                                  | Reviewing Labels                                          |  |
| Interface Sale m                                                               | Collaboration Damaine                                                                                          | Hins in Devices                                           |  |
| How to Label                                                                   | Add a Collaborator                                                                                             | Parlabeling Data                                          |  |
|                                                                                | -                                                                                                    |                                                           |  |
| Text Classification                                                            | 1 earns                                                                                                    |                                                           |  |
|                                                                                | LOOKESS *                                                                                                    |                                                           |  |

|                                                                                                    |                                                                 | Q. Search                                                            |
|----------------------------------------------------------------------------------------------------|-----------------------------------------------------------------|----------------------------------------------------------------------|
|                                                                                                    |                                                                 |                                                                      |
| Bingle Sign-Ce.                                                                                                    | Overview                                                        | 10 BUGGET EDTS                                                       |
| PROJECTS                                                                                                    |                                                                 |                                                                      |
| Course a Broker                                                                                                    |                                                                 |                                                                      |
| Ownites                                                                                                    | Labelbox is a data labeling tool built for machine learning app | lications. Start labeling data in minutes using pro-made labeling    |
| Labels >                                                                                                    | interfaces, or create your own pluggable interface to suit the  | seeds of your data labeling task. Labelion is lightweight for single |
|                                                                                                    | users or small teams and scales up to support large teams at    | rd maaaloo data aeta.                                                |
|                                                                                                    |                                                                 |                                                                      |
| PA<br>Upsetsful can bins<br>Overweing Danh Phil<br>Overweing Danh Phil<br>Commences University<br>Decore price<br>Decore price<br>Decore price<br>Decore price<br>Decore price<br>Decore price<br>Net ac Local<br>Fred Communities |                                                                 |                                                                      |
| COLLABORATORS                                                                                                    |                                                                 | An Annual                                                            |
| Collaborations Overview                                                                                                    |                                                                 | Labels                                                               |
| Julid a Collaborator                                                                                                    |                                                                 |                                                                      |
| Teams                                                                                                    | Create A Add Training - Contavel                                | · Start Anter American                                               |
|                                                                                                    | Project Data Labelin                                            | Labeling Content of the Content of the                               |

3- Visualización de los gif

2- Ingreso a guías

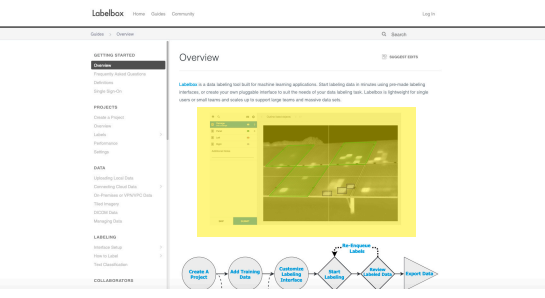

3- Visualización de los gif

#### Tutoriales

Esta es una herramienta que se encuentra disponible en una plataforma web y haciendo uso de estos recursos se presentan diferentes gif en la sección de documentación

Los recursos muestran el proceso de marcado de las imágenes.

La sección de documentación se puede accesar por medio del perfil de usuario, una vez que se ha ingresado en la parte superior izquierda está la sección de guía, que es propiamente donde se pueden observar los recursos explicando diferentes procesos de marcado.

Además explican procesos muy básicos de como funciona la herramienta. Su fin principal es poder brindarle al usuario un modo de entender en etapas iniciales el funcionamiento de la plataforma de segmentación de imágenes y que pueda comprender como utilizar las herramientas de marcado.
# Referencial 7

Google Drive

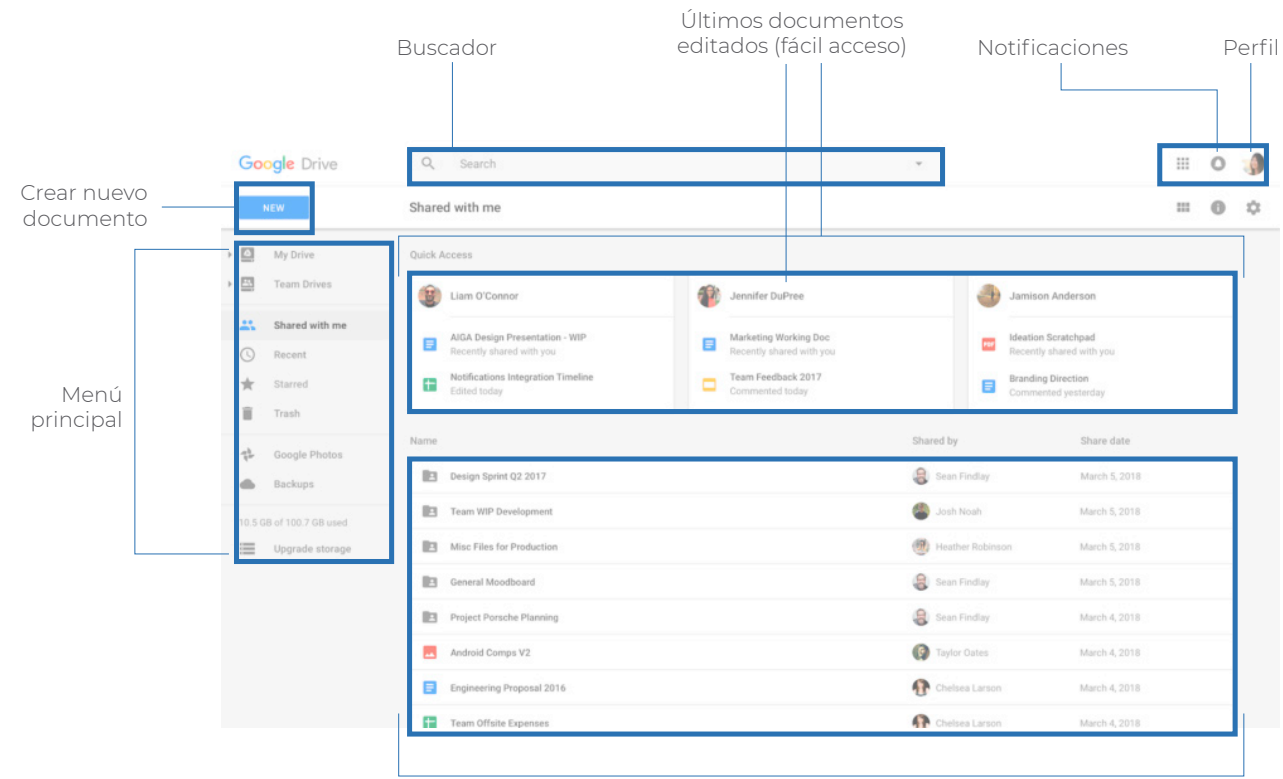

Lista de documentos y archivos

#### Funcionalidad

Google Drive es una plataforma que permite guardar archivos en la web y tener acceso a ellos desde cualquier dispositivo, brinda la posibilidad de trabajar de forma colaborativa.

#### Pros y contras ♣

-Se pueden organizar los documentos por carpetas, que pueden ser tanto privadas como compartidas.

-Permite trabajar en documentos, hojas de cálculo, presentaciones y otras modalidades de forma colaborativa y a la vez visualizar en tiempo real el avance de cada usuario.

-Muestra de forma ordenada los archivos que han sido compartidos. -Brinda la posibilidad de agregar comentarios en los documentos para tener una comunicación eficiente entre los usuarios.

-No permite visualizar el progreso general de trabajo que están realizando las demás personas.

## Referencial 8

Menú principal

Asana

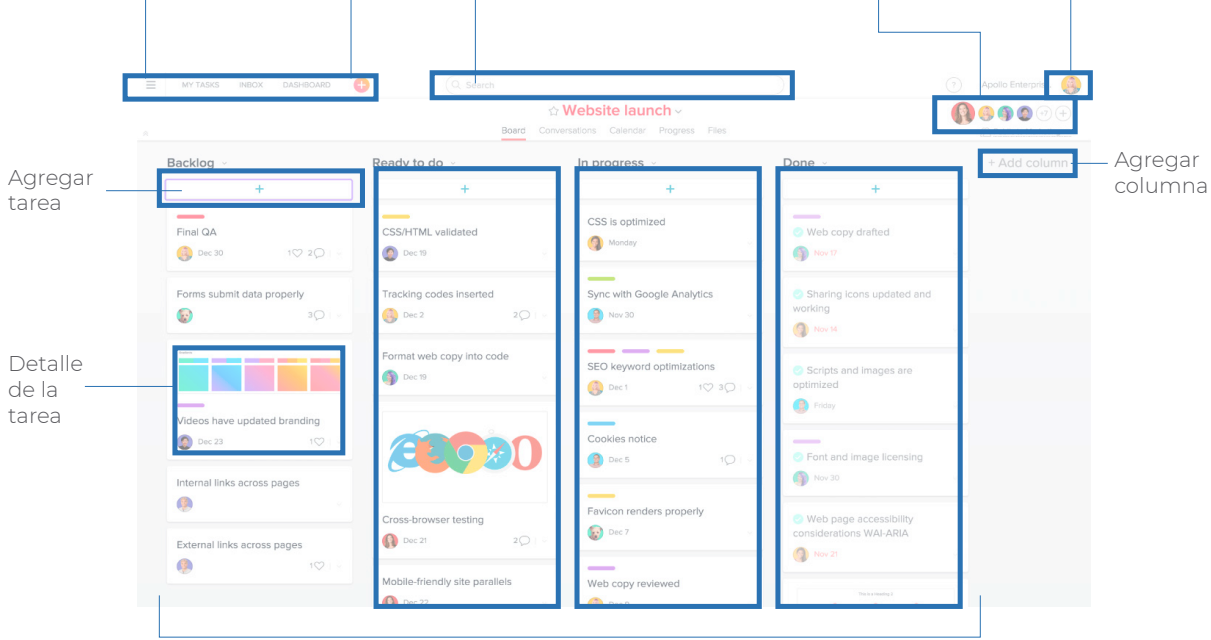

Usuarios del proyecto

Perfil

**Buscador** 

Columnas de trabajo

#### Funcionalidad

Esta es una herramienta para organización de grupos de trabajo, la cual permite asignar tareas para ser ejecutadas por los miembros del equipo y además brinda la posibilidad de ver el progreso que llevan todos en las tareas asignadas.

#### Pros y contras ╋

-Permite visualizar el avance las tareas de los demás compañeros de trabajo de forma muy simple
-Brinda la posibilidad de asignar fechas de entrega de las tareas.
-Se pueden tener diferentes proyectos a la vez en los que se está trabajando y cada uno de ellos se visualiza de forma independiente, accediendo por medio del perfil.
-Muestra la lista de los demás compañeros de trabajo y se actualizan los datos en tiempo real.

-No posee diagramas de gestión de proyectos.

-Posee partes que son poco intuitivas para su uso inicial, por la cantidad de información que posee.

# Referencial 9

#### Miro RealtimeBoard

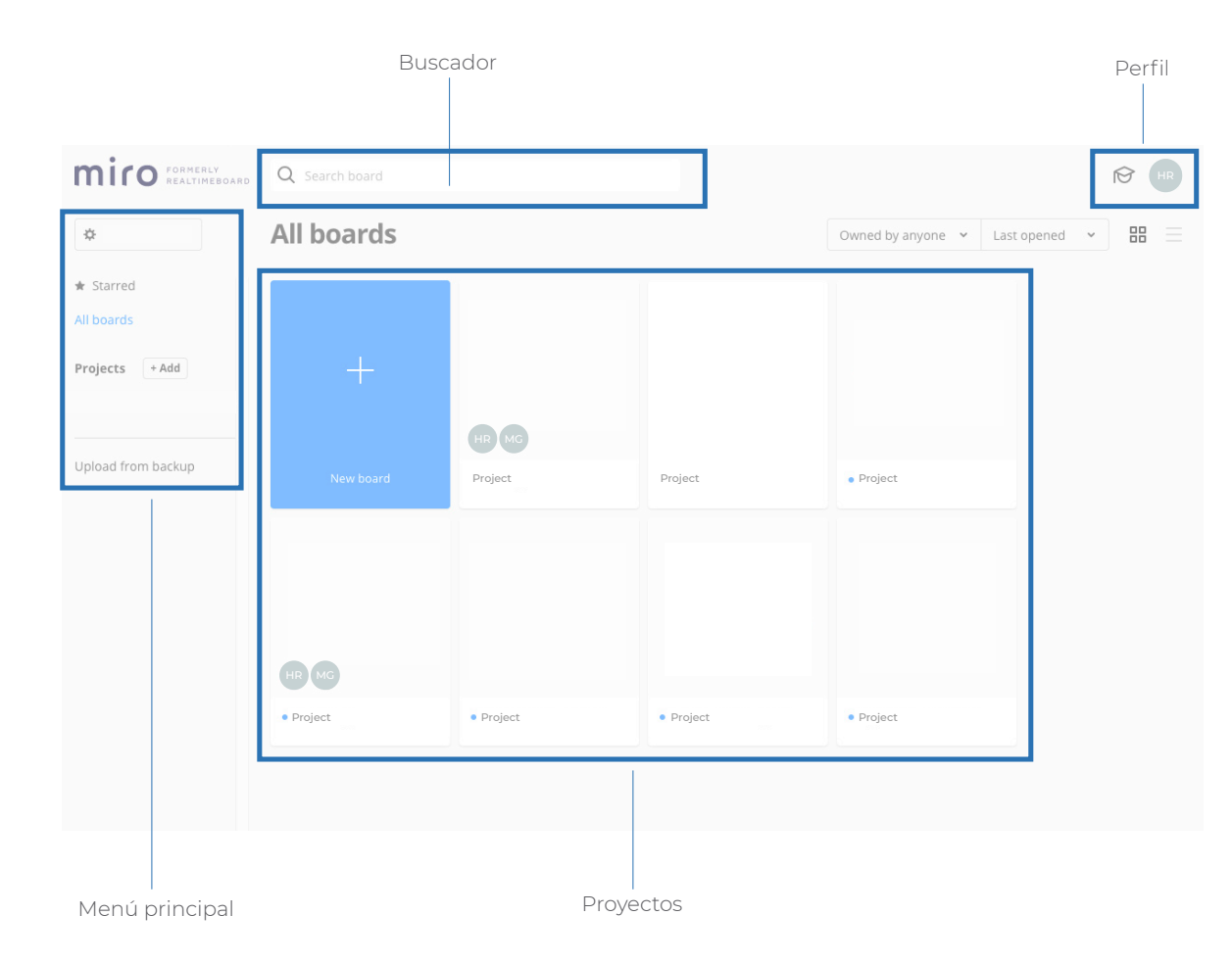

#### Funcionalidad

Miro RealtimeBoard es una herramienta para organizar grupos de trabajo, la misma permite crear proyectos y compartirlos.

#### Pros y contras ╋

-Los proyectos son visualizados solo por las personas involucradas, no son de acceso para todos.

-Dentro de cada proyecto se pueden agregar tareas y asignarlas a las personas. Lo que permite ver el progreso de trabajo del equipo. -Cada participante puede agregar material de diferentes tipos, como mapas conceptuales, fotografías, documentos, notas, entre otros, esto con el fin de agilizar el trabajo en conjunto y poder mostrar el avance a los demás compañeros de equipo. -Permite generar participación de forma activa y en conjunto.

-En ocasiones se debe esperar mucho tiempo para poder ver algunas imágenes, se ven borrosas. -No se pueden abrir archivos muy pesados

## Patrones de **diseño**

Como se menciona en el apartado anterior, la finalidad de los patrones de diseño es poder entender y analizar como organizan el contenido las herramientas similares que fueron analizadas.

En este caso se tienen patrones de herramientas de segmentación de imágenes en términos generales, pero también se analizan algunas secciones específicas que presentan patrones importantes de tomar en cuenta.

También se realiza el análisis de los patrones de herramientas para organización de proyectos, aspecto que se pretende incorporar como funcionalidad nueva a la herramienta.

## Patrones de **Diseño**

#### 1- Herramientas de marcado (Principal)

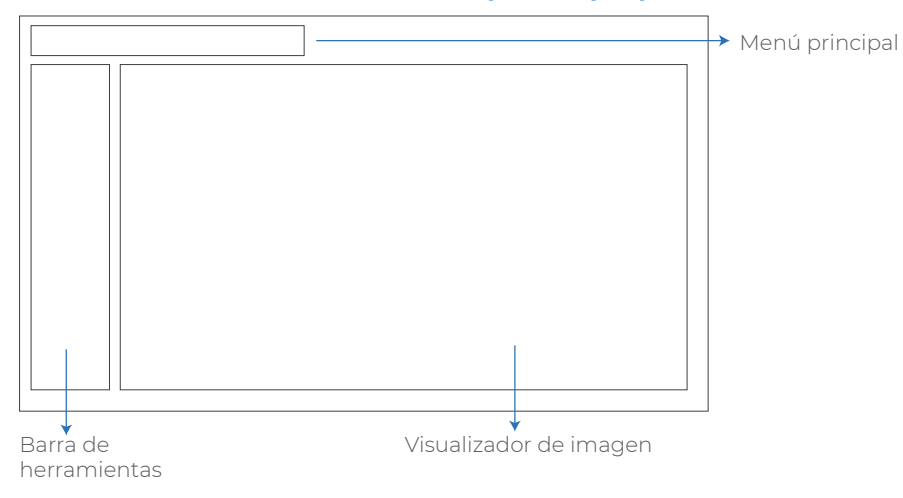

#### **3-** Herramientas de marcado **(Secundario)**

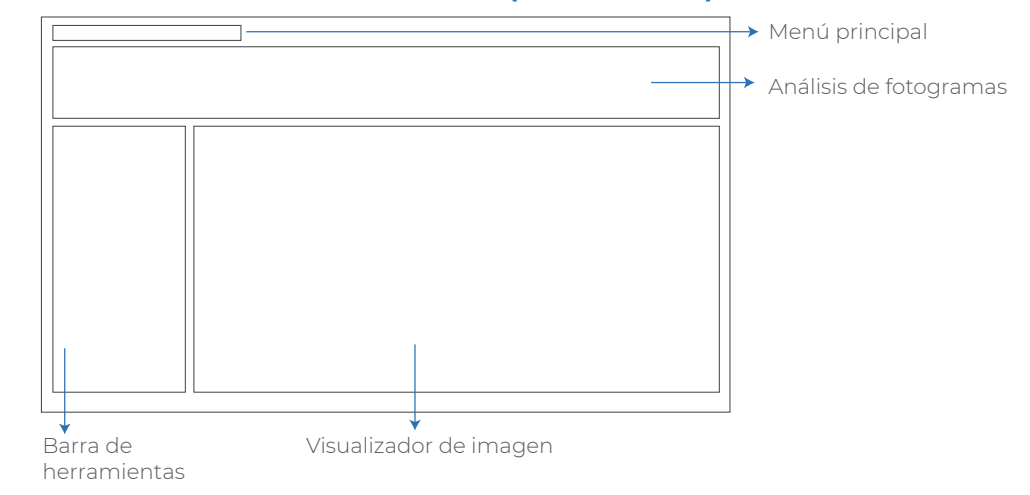

#### 2- Herramientas de marcado (Secundario)

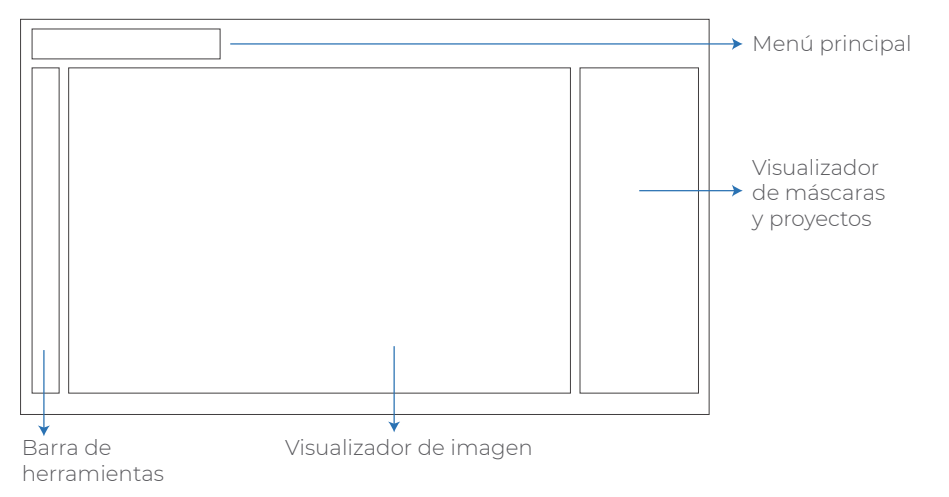

#### 4- Herramientas de administración de proyectos (Principal)

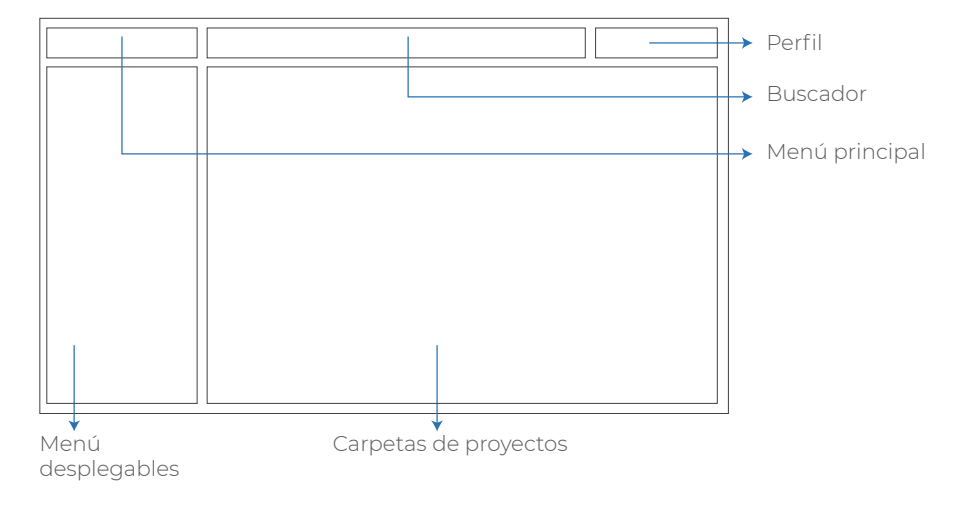

# Conclusiones

Se analizan los patrones de diseño tanto de las herramientas de marcado de imágenes, como de las que son para administración de proyectos. Este apartado permite observar a nivel general como organizan la información las diferentes interfaces analizadas.

En cuanto a las herramientas de segmentación de imágenes se realizan 3 patrones, uno de ellos es el principal, este es el patrón de diseño encontrado en la mayoría de los referenciales , contiene un menú principal en la parte superior izquierda, una barra de herramientas colocada a la izquierda y la gran parte de la pantalla contiene el visualizador de imagen, que es el espacio donde se realizan los marcados a las imágenes.

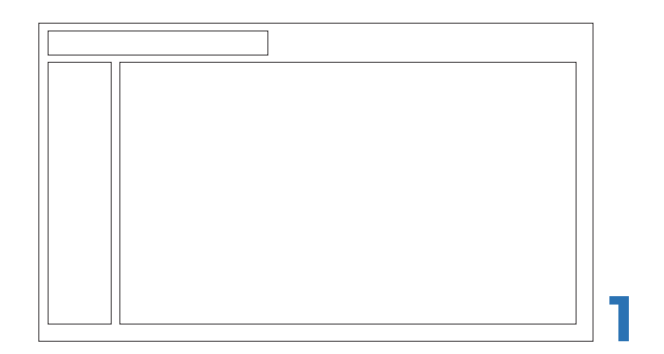

Pero además se tienen otros dos patrones de diseño de estas herramientas, estos son secundarios ya que no están presentes en todas las herramientas, sino más bien son exclusivos de algunas de ellas, sin embargo se considera importante analizarlos porque presentan secciones como visualizadores de máscaras y análisis de fotogramas que resultan ser de importancia para las secciones que se requieren agregar a la interfaz.

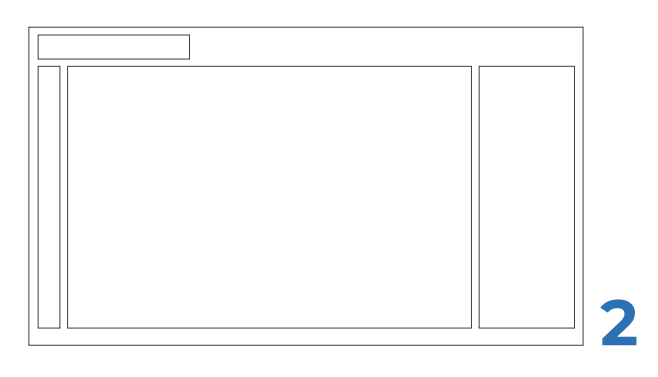

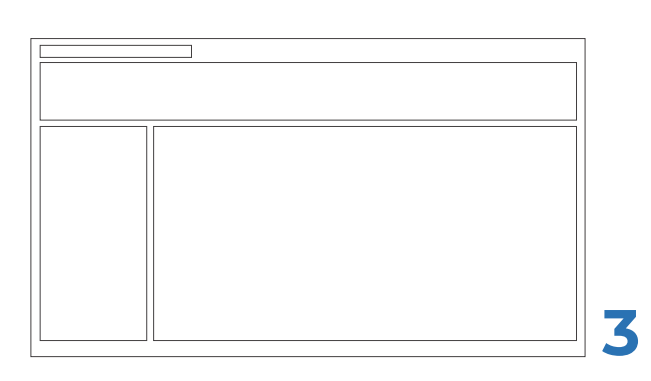

# Conclusiones

En el caso de las herramientas de administración de proyectos se logra definir un patrón de diseño que contiene secciones como el menú principal, un buscador y el perfil del usuario en la parte superior de la pantalla, a la izquierda un menú desplegable con diferentes opciones y el resto de la pantalla un área donde se encuentran las carpetas o tarjetas ya sea de los trabajos o las indicaciones y avances de las tareas.

### Mínimos **comunes**

Este apartado permite consolidar toda la información recopilada con los referenciales, y a la vez observar las funcionalidades y los patrones de diseño encontrados en común en las diferentes herramientas.

En este caso se realiza una tabla para analizar los referenciales de segmentación de imágenes y otra con referenciales de organización de proyectos, ya que tanto las funcionalidades como los patrones son muy diferentes entre ellos.

## Mínimos **Comunes**

Herramientas de segmentación

|                                  | ITK-SNAP | LabelMe | Sensarea | Ilastik | Supervise.ly | Labelbox |
|----------------------------------|----------|---------|----------|---------|--------------|----------|
| Teclas de acceso rápido          |          |         |          |         | •            |          |
| Visualizador de proyectos        |          |         |          |         |              |          |
| Visualizador de máscaras creadas |          |         |          |         | ٠            |          |
| Marcar imagen                    |          |         |          | ●       | •            | ●        |
| Marcar video                     |          |         |          |         |              |          |
| Tutoriales/Guías de uso          |          |         |          |         |              |          |
| Cuenta de usuario                |          |         |          |         |              |          |
| Organización por proyectos       |          |         |          |         |              |          |
| Seguimiento automático           |          |         |          |         |              |          |
| Imágenes 2D                      |          |         |          |         |              |          |
| Imágenes 3D                      |          |         |          |         |              |          |
| Cortes ortogonales               |          |         |          | ●       |              |          |
| Segmentación manual              |          |         |          |         |              |          |
| Segmentación semiautomática      |          |         | ٠        |         |              |          |
| Ajustes de brillo y contraste    |          |         |          |         | ●            |          |
| Comandos de acceso rápido        |          |         |          |         |              |          |
| Trabajo colaborativo             |          |         |          |         |              |          |
| Trabajos en la nube              |          |         |          |         | •            | •        |

## Mínimos **Comunes**

Herramientas de administración de proyectos

|                                                   | Google drive | Asana | Miro RealtimeBoard |
|---------------------------------------------------|--------------|-------|--------------------|
| Buscador                                          | •            | ●     | •                  |
| Organización por trabajos                         | •            | •     | •                  |
| Historial de cambios                              | •            |       |                    |
| Opción de agregar comentarios                     | •            | •     | •                  |
| Visualización de cambios en tiempo real           | •            |       |                    |
| Agregar diferentes formatos de documentos         | •            | •     | •                  |
| Edición de varias personas al mismo tiempo        | •            |       |                    |
| Lista de usuarios participantes                   | •            | •     | •                  |
| Asignar fechas de entrega a las tareas pendientes |              | •     |                    |
| Actualización en tiempo real                      | •            | •     | •                  |
| Visualización del avance de los demás compañeros  |              | •     | •                  |
| Compartir proyectos                               | •            | •     | •                  |
| Notificaciones                                    | •            | •     | •                  |
| Chat                                              | •            |       |                    |

# Conclusiones

Se realizan los mínimos comunes en dos tablas diferentes, ya que los referenciales analizados se agrupan en dos grandes áreas, unas herramientas de marcado de imágenes y otras de gestión de proyectos.

En ambas tablas se encuentran marcadas en bold aquellas funcionalidades que serán retomadas, las cuales son:

-Marcar imagen.

-Segmentación manual.

-Imágenes en 2D.

-Comandos de acceso rápido.

-Visualizador de máscaras creadas.

-Tutoriales o guías de uso.

-Cuenta de usuario.

-Trabajo colaborativo.

-Organización por proyectos.

-Compartir proyectos.

-Historial de cambios.

-Visualización de cambios en tiempo real.

-Edición de varias personas al mismo tiempo.

-Lista de usuarios participantes.

-Chat.

El resto de funcionalidades no son contempladas en esta primer etapa en desarrollo del proyecto por aspectos de factibilidad.

### Análisis de **personas**

Con base en las necesidades en común que tienen los usuarios de la herramienta, se generan personas para poder identificar los grupos en usuarios modelo y que se tenga una idea muy clara de sus necesidades y condiciones.

En el análisis se definen los perfiles y a cada uno de ellos se les definen condiciones como características, escenario de uso de la herramienta, motivaciones y necesidades.

# Usuario Administrador

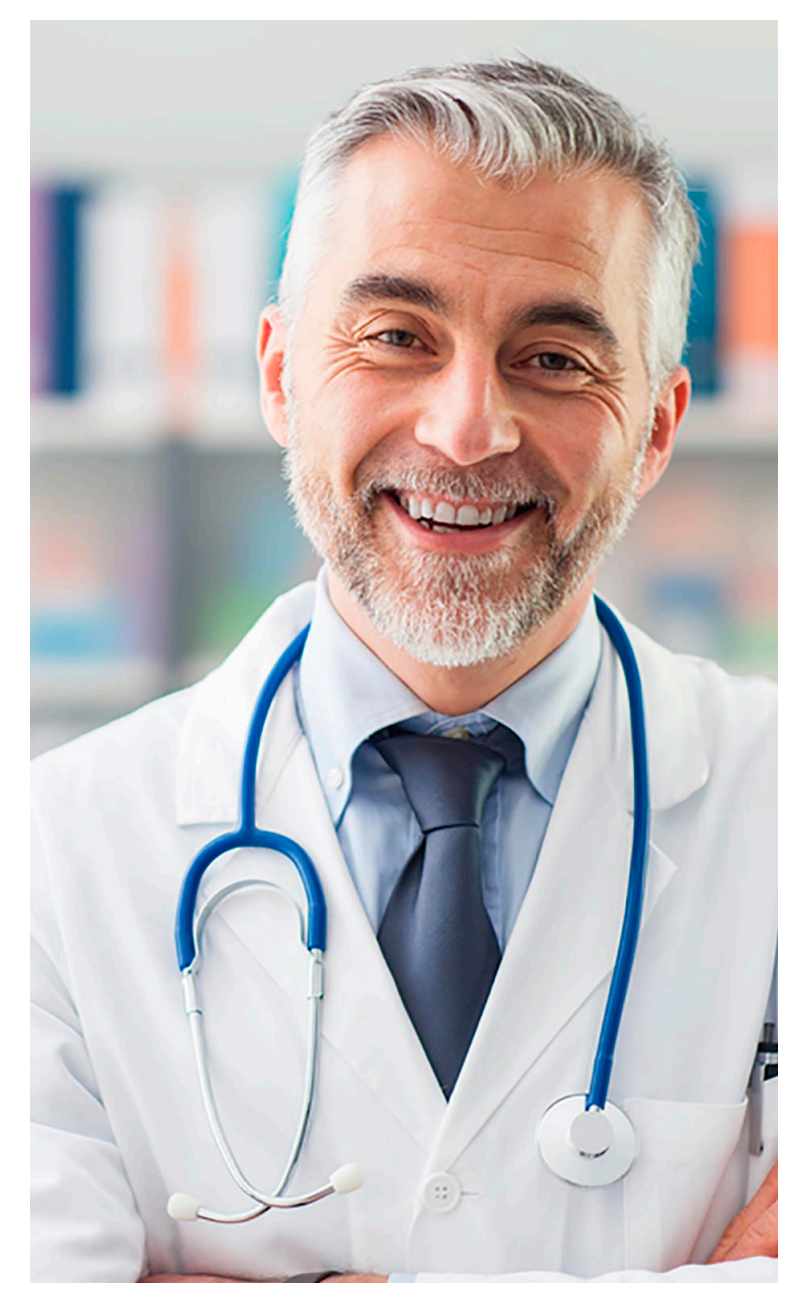

#### **Gregor Villalobos** Médico investigador

"En búsqueda constante de avances médicos"

#### Descripción:

Gregor es un médico investigador, que se desempeña como director del Comité Ético Científico de Costa Rica.

#### **Características:**

Tiene 55 años de edad. Es un médico radiólogo que inició su carrera trabajando en clínicas privadas del país durante un periodo de 15 años, posteriormente decidió involucrarse en otra área de su carrera, ya no con pacientes, sino más bien analizando protocolos de investigación de radiografías para generar conocimiento nuevp.

#### Escenario de uso:

Se desempeña en el área de la investigación y requiere día a día de actualizarse en tecnología y estar a la vanguardia. Este tipo de herramientas para marcado de imágenes le ayuda a complementar su trabajo y desde su rol de investigador a cargo le permite agilizar mucho los procesos de designación de tareas a sus asistentes, por medio del trabajo colaborativo.

#### **Motivaciones:**

Este investigador conoce las ventajas de hacer uso de la tecnología para poder realizar mejores avances en su área, por tanto esta herramienta para el marcado de imágenes le resulta de gran importancia.

#### **Necesidades:**

Poder utilizar la herramienta de forma colaborativa, agregar o eliminar colaboradores a la herramienta y tener una comunicación eficiente con los demás usuarios.

## Usuario Colaborador

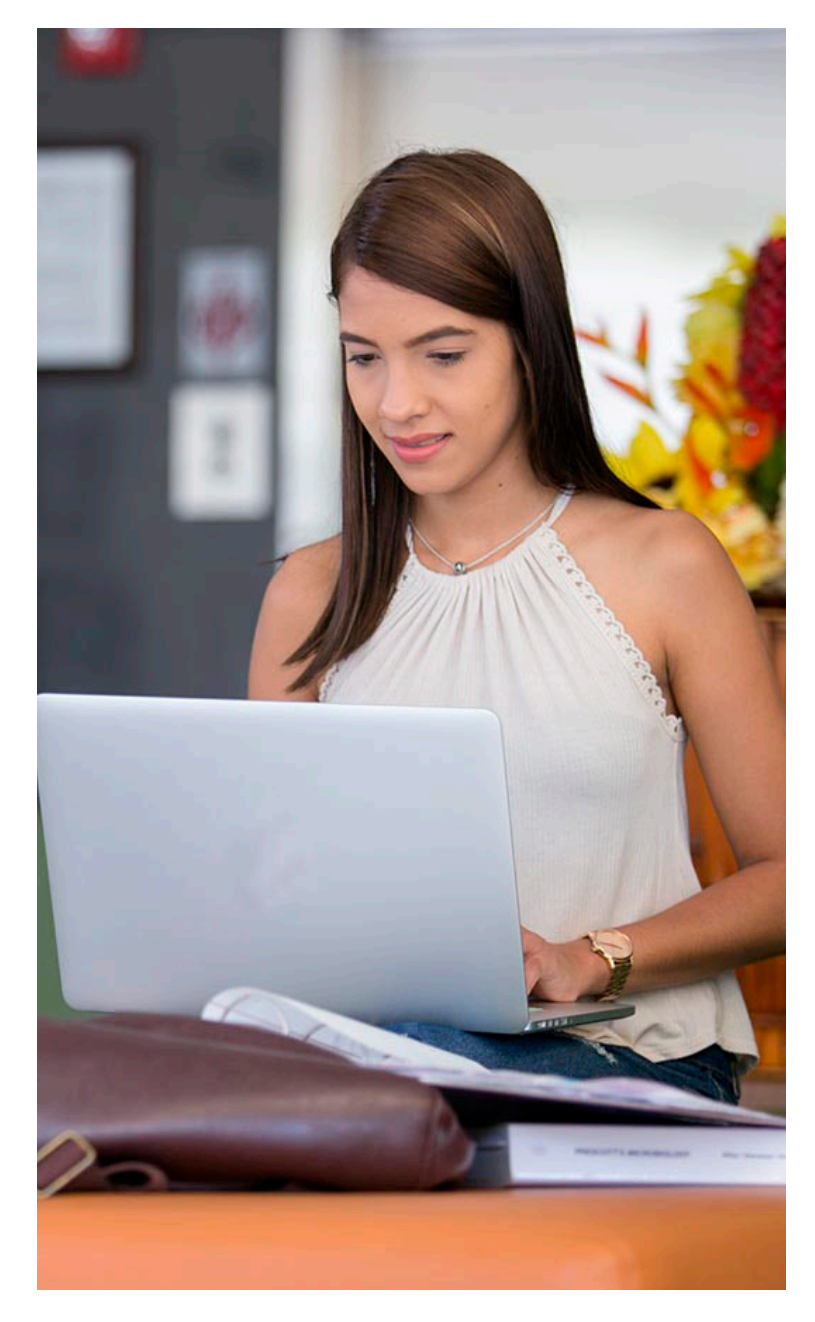

#### **Ana Carvajal** Estudiante universitaria

"Quiero llegar a ser la mejor médico"

#### **Descripción:**

Es una estudiante universitaria que colabora como asistente en proyectos relacionados al área médica.

#### **Características:**

Ana tiene 23 años de edad y se encuentra en las últimas etapas de su carrera universitaria de medicina en la UCR, desde los primeros años de estudio se ha involucrado como asistente de investigación, con el fin de poder aprender más y complementar los conocimientos necesarios en su profesión.

#### Escenario de uso:

Al ser asistente realiza trabajos muy variados que le son asignados por los investigadores a cargo. Gran parte del trabajo consiste en realizar tareas operativas que le son asignadas y con la implementación de esta nueva herramienta en el proceso de trabajo, puede saber en cuáles proyectos está involucrada actualmente y realizar los marcados de las imágenes.

#### **Motivaciones:**

Al involucrarse en proyectos de este tipo requiere herramientas que puedan utilizarse de forma eficiente, con el fin de agilizar los procesos, ya que por lo general los tiempos de entrega de los trabajos solicitados son muy cortos.

#### Necesidades:

Realizar marcados a las imágenes, marcar una secuencia de imágenes de forma fácil y ver en tiempo real las acciones que realizan los otros usuarios.

## Análisis de **necesidades**

Este análisis permite entender cuáles necesidades satisface la herramienta de acuerdo a los tipos de personas definidos.

Algunas de ellas se van a encontrar repetidas para varios o todos los usuarios, sin embargo también se van a tener algunas otras exclusivas de un solo usuario, las cuales se requieren satisfacer para un fin en particular.

## Análisis de Necesidades

| Necesidades                                                      | Usuario<br>administrador | Usuario<br>colaborador |
|------------------------------------------------------------------|--------------------------|------------------------|
| Realizar marcados a las imágenes                                 | •                        | •                      |
| Poder realizar el trabajo con mouse                              |                          | •                      |
| Marcar grandes cantidades de imágenes                            |                          | •                      |
| Facilidad para importar y exportar diferentes formatos de imagen | •                        | •                      |
| Poder realizar capas de las diferentes máscaras                  |                          | •                      |
| Contar con comandos de acceso rápido                             |                          | •                      |
| Cambiar el idioma de la herramienta                              | •                        | •                      |
| Poder utilizar la herramienta de forma colaborativa              | •                        | •                      |
| Agregar o eliminar colaboradores a los proyectos                 | •                        |                        |
| Administrar los permisos de acceso a los trabajos                | •                        |                        |
| Ver en tiempo real las acciones que realizan los otros usuarios  | •                        | •                      |
| Obtener una visualización de los cambios realizados              | •                        | •                      |
| Visualizar proyectos anteriores                                  | •                        |                        |
| Tener una comunicación eficiente con los demás usuarios          | •                        | •                      |
| Definir las tareas de los colaboradores                          | •                        |                        |
| Realizar revisiones de los marcados                              | •                        | •                      |

# Conclusiones

Una vez creadas las personas se procede a crear la tabla de necesidades, el fin principal es poder visualizar y comparar cuáles de ellas son compartidas entre los usuarios definidos y cuáles son necesidades específicas de solo un usuario.

Se puede extraer de este análisis que la herramienta que se va a rediseñar requiere tener dos *log in* diferentes, ya que existen necesidades compartidas para ambos usuarios como lo es el poder realizar marcados a las imágenes. Sin embargo otras necesidades de tipo administrativas como lo son acceder a los permisos de acceso a la plataforma y agregar o eliminar colaboradores, son de acceso exclusivo para el usuario que controla el proceso de trabajo, por lo tanto las funcionalidades se deben presentar en la interfaz de forma separada de acuerdo al tipo de usuario que está accesando.

## Tráfico y **pareto**

Al ser esta una interfaz que no puede ser analizada por medio de google analytics o alguna herramienta similar, esto porque no se tiene un tráfico histórico de su uso, se analizan todas las necesidades con base en entrevistas a los usuarios y se determinan los porcentajes del peso que tendría cada una de ellas, con respecto a la frecuencia de uso que tendrían.

En este caso se encuestaron 30 personas y con base en los resultados obtenidos se analizan y se definen los porcentajes para cada necesidad.

## Definición de Tráfico

#### Personnas

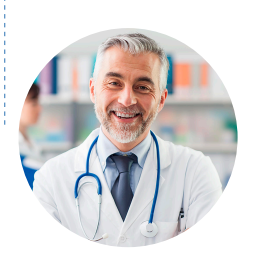

#### Usuario administrador **40%**

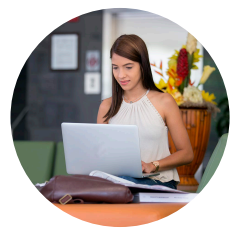

Usuario colaborador **60%** 

| Nec                                                                                              | esidades                                                                                                    | Ponderado                                                                                                    | Consolidado                                                                                                    |
|--------------------------------------------------------------------------------------------------|----------------------------------------------------------------------------------------------------|----------------------------------------------------------------------------------------------------|----------------------------------------------------------------------------------------------------|
| 8%<br>0%<br>2%<br>0%<br>1%<br>21%<br>12%<br>14%<br>2%<br>9%<br>3%<br>3%<br>3%<br>10%<br>15%      | Realizar marcados<br>Trabajo con mouse<br>Marcar grandes cantidades<br>Importar y exportar diferentes formatos<br>Realizar capas de las máscaras<br>Comandos de acceso rápido<br>Cambiar el idioma<br>Herramienta colaborativa<br>Agregar o eliminar colaboradores<br>Permisos de acceso a los trabajos<br>Acciones en tiempo real<br>Visualización de los cambios realizados<br>Visualizar proyectos anteriores<br>Comunicación eficiente<br>Definir las tareas<br>Revisiones de los marcados | 40 * 0.08 = 3.2 $40 * 0 = 0$ $40 * 0 = 0$ $40 * 0 = 0$ $40 * 0 = 0$ $40 * 0 = 0$ $40 * 0.01 = 0.4$ $40 * 0.21 = 8.4$ $40 * 0.12 = 4.8$ $40 * 0.12 = 4.8$ $40 * 0.12 = 0.8$ $40 * 0.09 = 3.6$ $40 * 0.09 = 3.6$ $40 * 0.03 = 1.2$ $40 * 0.03 = 1.2$ $40 * 0.15 = 6$                | 3.2 + 11.4 = 14.6 %<br>0 + 2.4= 2.4 %<br>0 + 7.8 = 7.8 %<br>0.8 + 6 = 6.8 %<br>0 + 4.8 = 4.8 %<br>0 + 3.6 = 3.6 %<br>0.4 + 0.6 = 1 %                                 |
| 19%<br>4%<br>13%<br>10%<br>8%<br>6%<br>1%<br>8%<br>0%<br>0%<br>12%<br>5%<br>0%<br>9%<br>0%<br>5% | Realizar marcados<br>Trabajo con mouse<br>Marcar grandes cantidades<br>Importar y exportar diferentes formatos<br>Realizar capas de las máscaras<br>Comandos de acceso rápido<br>Cambiar el idioma<br>Herramienta colaborativa<br>Agregar o eliminar colaboradores<br>Permisos de acceso a los trabajos<br>Acciones en tiempo real<br>Visualización de los cambios realizados<br>Visualizar proyectos anteriores<br>Comunicación eficiente<br>Definir las tareas<br>Revisiones de los marcados | 60 * 0.19 = 11.4 $60 * 0.04 = 2.4$ $60 * 0.13 = 7.8$ $60 * 0.10 = 6$ $60 * 0.08 = 4.8$ $60 * 0.06 = 3.6$ $60 * 0.01 = 0.6$ $60 * 0.08 = 4.8$ $60 * 0 = 0$ $60 * 0 = 0$ $60 * 0 = 0$ $60 * 0.12 = 7.2$ $60 * 0.05 = 3$ $60 * 0 = 0$ $60 * 0.09 = 5.4$ $60 * 0 = 0$ $60 * 0.05 = 3$ | 8.4 + 4.8 = 13.2 %<br>4.8 + 0 = 4.8 %<br>5.6 + 0 = 5.6 %<br>0.8 + 7.2 = 8 %<br>3.6 + 3 = 6.6 %<br>1.2 + 0 = 1.2 %<br>1.2 + 5.4 = 6.6 %<br>4 + 0 = 4 %<br>6 + 3 = 9 % |

## Análisis de Pareto

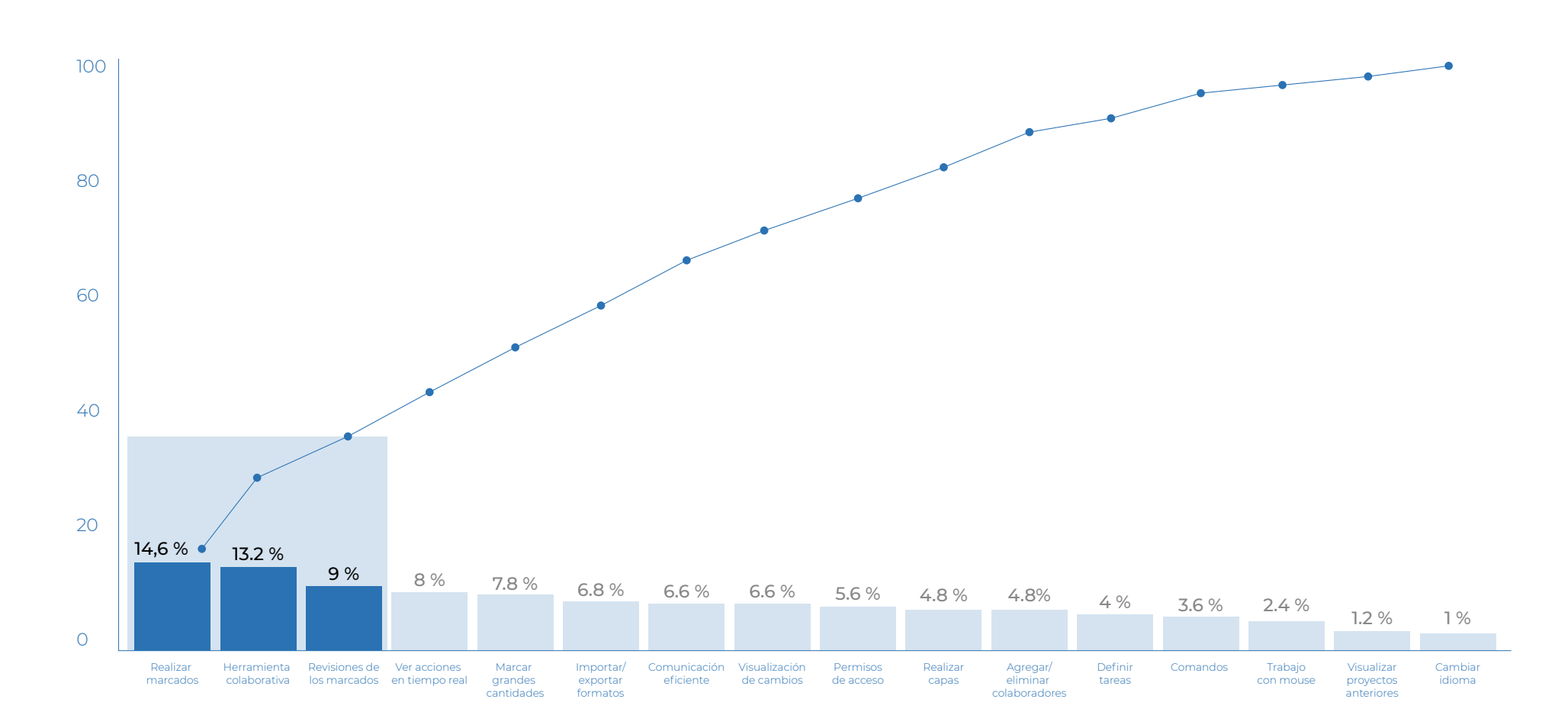

### Arquitectura alfa

Con base en los resultados obtenidos del análisis de personas, necesidades, definición de tráfico y pareto y sus respectivas conclusiones, se realiza la primer arquitectura, esto para determinar la navegación adecuada para los usuarios.

Además en ella se puede observar como se resuelven las necesidades de acuerdo a la jerarquía que dio como conclusión del análisis de tráfico y pareto.

## Arquitectura Alfa

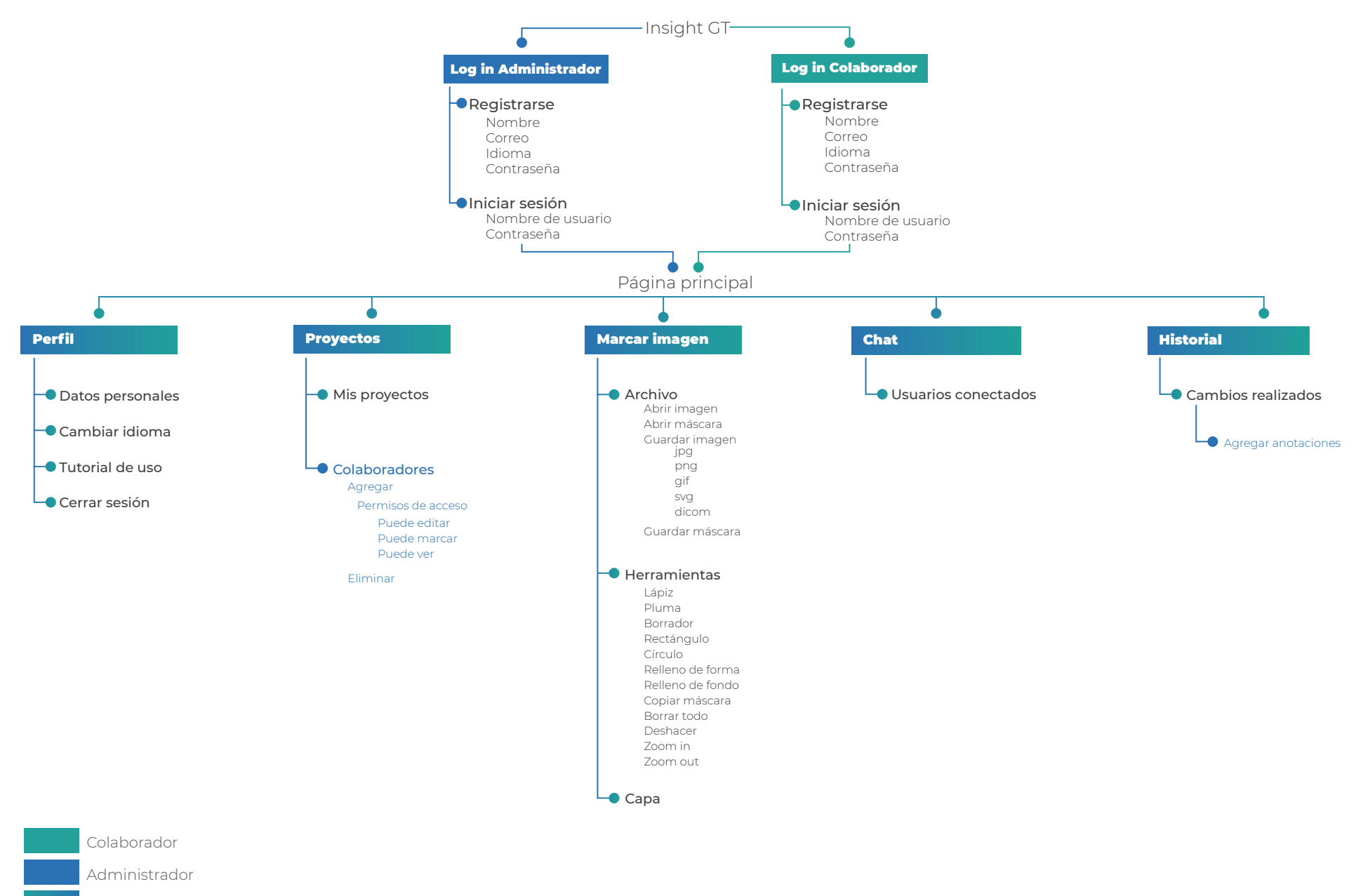

Ambos

# Etapa **2** Planeamiento y desarrollo de la propuesta

### Card sorting

Una vez definida la arquitectura alfa, se procede a realizar la primer prueba de usuario, el fin principal es validar la nomenclatura y estructura planteadas.

La prueba consiste en solicitar a los usuarios que realicen las agrupaciones de las tarjetas, cada una de estas representan los conceptos propuestos en la arquitectura.

# Card Sorting

Los resultados de esta prueba van a permitir generar los cambios pertinentes a la arquitectura de acuerdo a las conclusiones de las pruebas aplicadas.

Se aplican 5 card sorting por cada usuario definido anteriormente, por lo tanto la totalidad de pruebas aplicadas son 10.

El tipo de aplicación es abierto e individual, por lo tanto el usuario elige las categorías y se utiliza una plataforma tanto para aplicar las pruebas como para obtener el dendrograma.

El tiempo estimado de la prueba es de 15 minutos por aplicación, al inicio se le dan las indicaciones a los usuarios para realizarla y se utiliza la herramienta web "Usabilitest" para aplicar la prueba, de manera que los usuarios puedan realizar las agrupaciones y se pueda acceder a ellas posteriormente para analizar los datos y poder tomar la mayor cantidad de anotaciones durante la prueba ya sea de lo que se puede observar, así como de ciertas preguntas que se le realizan a los usuarios. Durante cada prueba se busca obtener retroalimentación por parte de los usuarios, con el fin de poder enriquecer los resultados al final.

A continuación se presenta la lista de la totalidad de cartas utilizadas para esta prueba:

Perfil Datos personales Cambiar idioma Tutorial de uso Cerrar sesión Proyectos Mis proyectos Colaboradores Agregar Permisos de acceso Puede editar Puede marcar Puede ver Fliminar Marcar imagen Archivo Abrir imagen Abrir máscara Guardar imagen jpg

png qif svq dicom Guardar máscara Herramientas Lápiz Pluma Borrador Rectángulo Círculo Relleno de forma Relleno de fondo Nueva capa Copiar máscara Chat Usuarios conectados Historial Cambios realizados Agregar anotaciones

### Dendrograma

Esto es un resumen gráfico de las veces que los términos de las tarjetas fueron agrupados por los diferentes usuarios que realizaron la prueba, de manera que se pueda lograr un consolidado de la información obtenida.

## Dendrograma

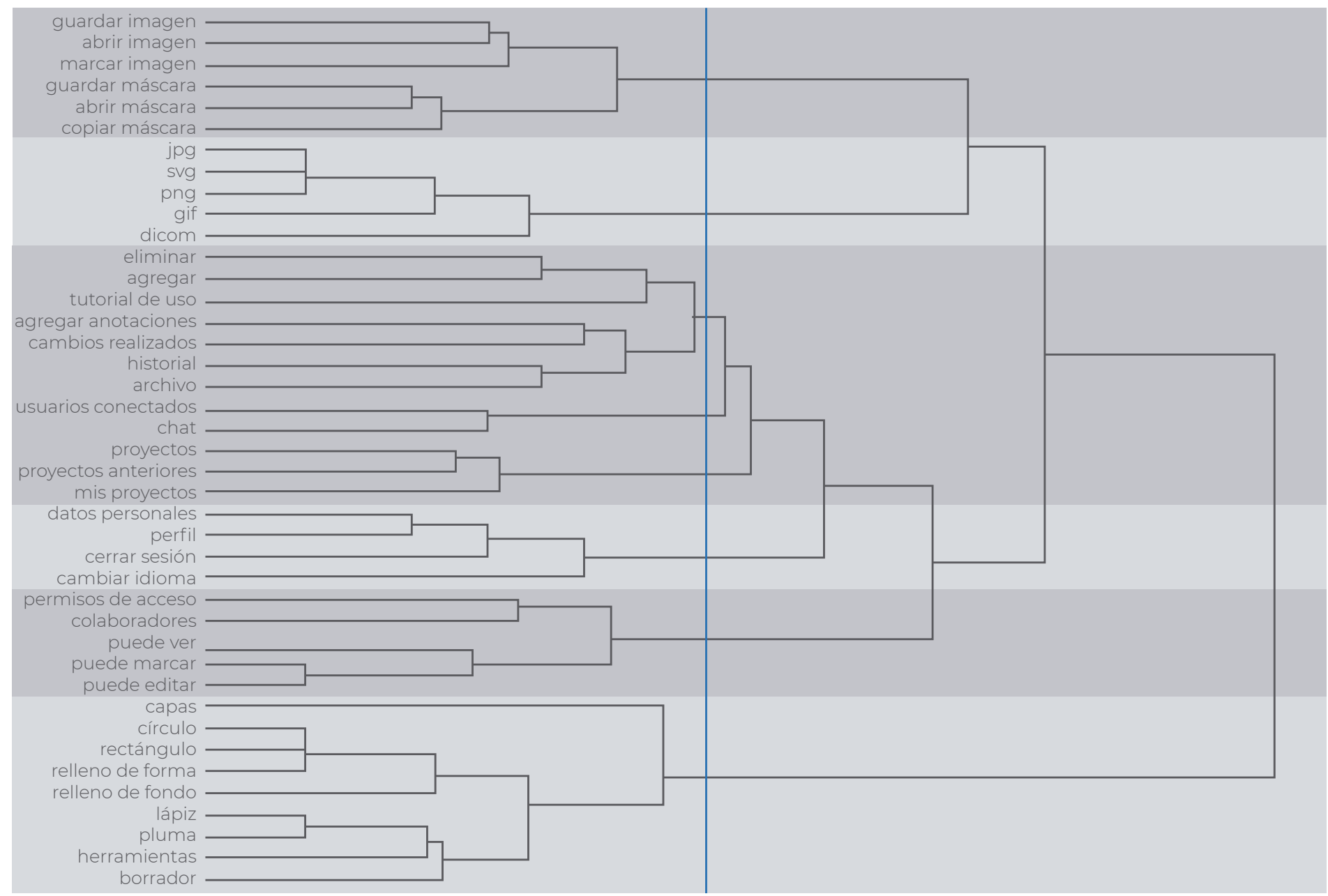

# Conclusiones

Una vez aplicadas las 10 pruebas, se logra visualizar en términos generales los resultados obtenidos en el dendrograma anterior.

Los principales problemas detectados se relacionan con aspectos de nomenclatura, ya que algunas secciones no fueron reconocidas fácilmente por algunos usuarios como lo son: colaboradores, copiar máscara, agregar anotaciones y herramientas. Por lo tanto se realiza el cambio del nombre correspondiente para cada uno.

En el caso de las secciones agregar o eliminar, en su mayoría los usuarios no lograron agrupar de forma correcta los términos, por lo tanto se realiza también un cambio de nomenclatura.

Además el tutorial de uso también representó inconvenientes para los usuarios a la hora de agruparlo, por lo tanto se toma la decisión de separarlo en una nueva sección colocada en la página principal. Y por último la sección que llevaba por nombre proyectos se cambia la nomenclatura a mis proyectos, debido a la confusión que se generó en los usuarios a la hora de realizar la prueba.

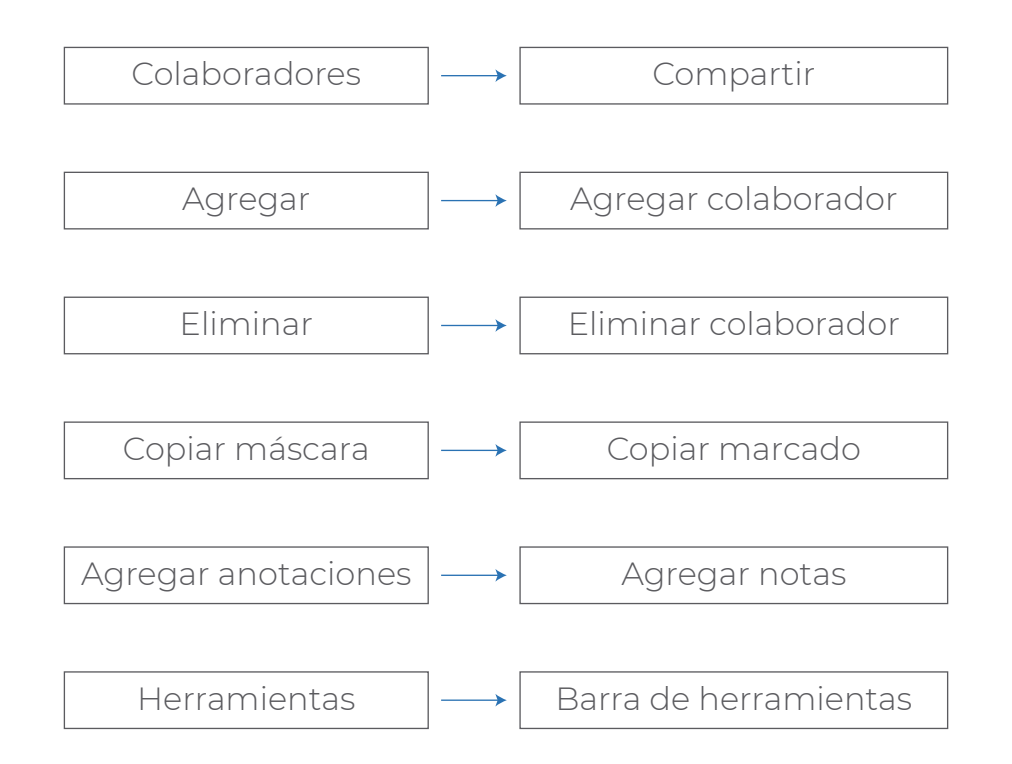

## Arquitectura alfa Corregida

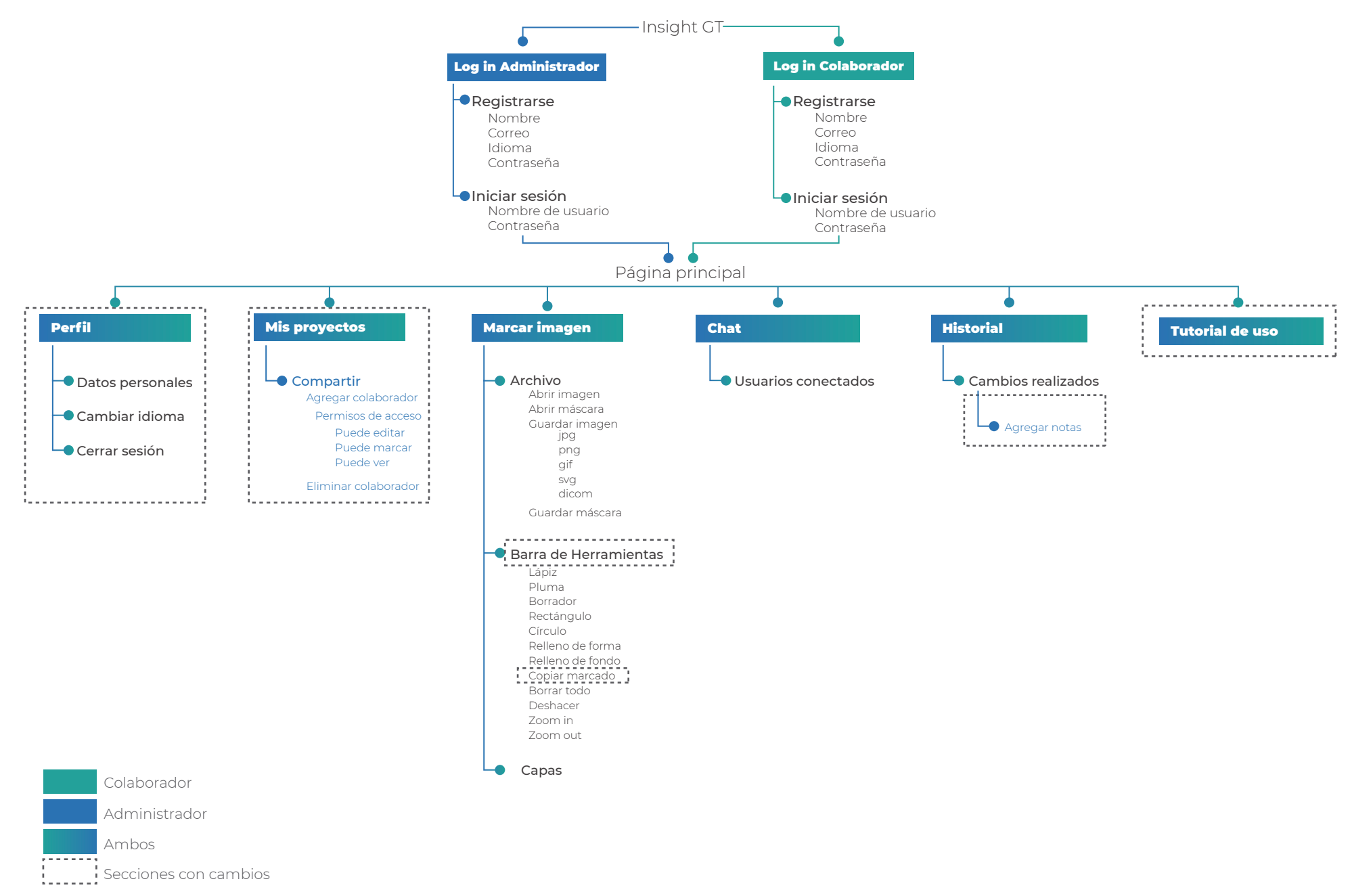

### Patrones de navegación

Esta sección corresponde a los pasos que debe realizar cada usuario, se analiza con base en las correcciones realizadas a la arquitectura. Aquí se muestran los caminos que se deben tomar para realizar las necesidades que tienen mayor tráfico.

Con base en este análisis se realizan los cambios pertinentes en casos donde el usuario requiera realizar muchos clicks para funcionalidades que utiliza constantemente.

## Patrones de Navegación

1- Realizar marcados a las imágenes

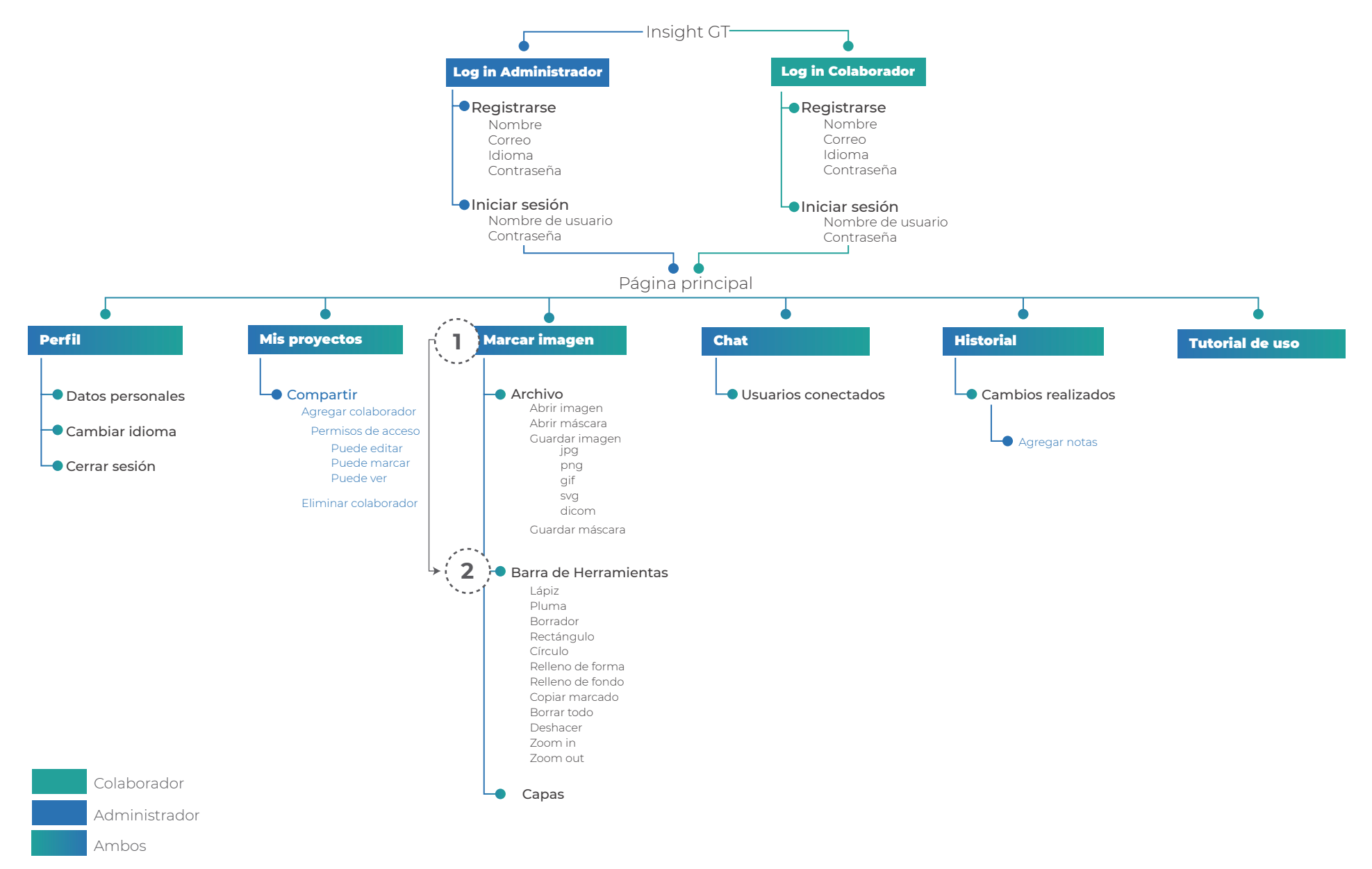

## Patrones de Navegación

2- Utilizar la herramienta de forma colaborativa

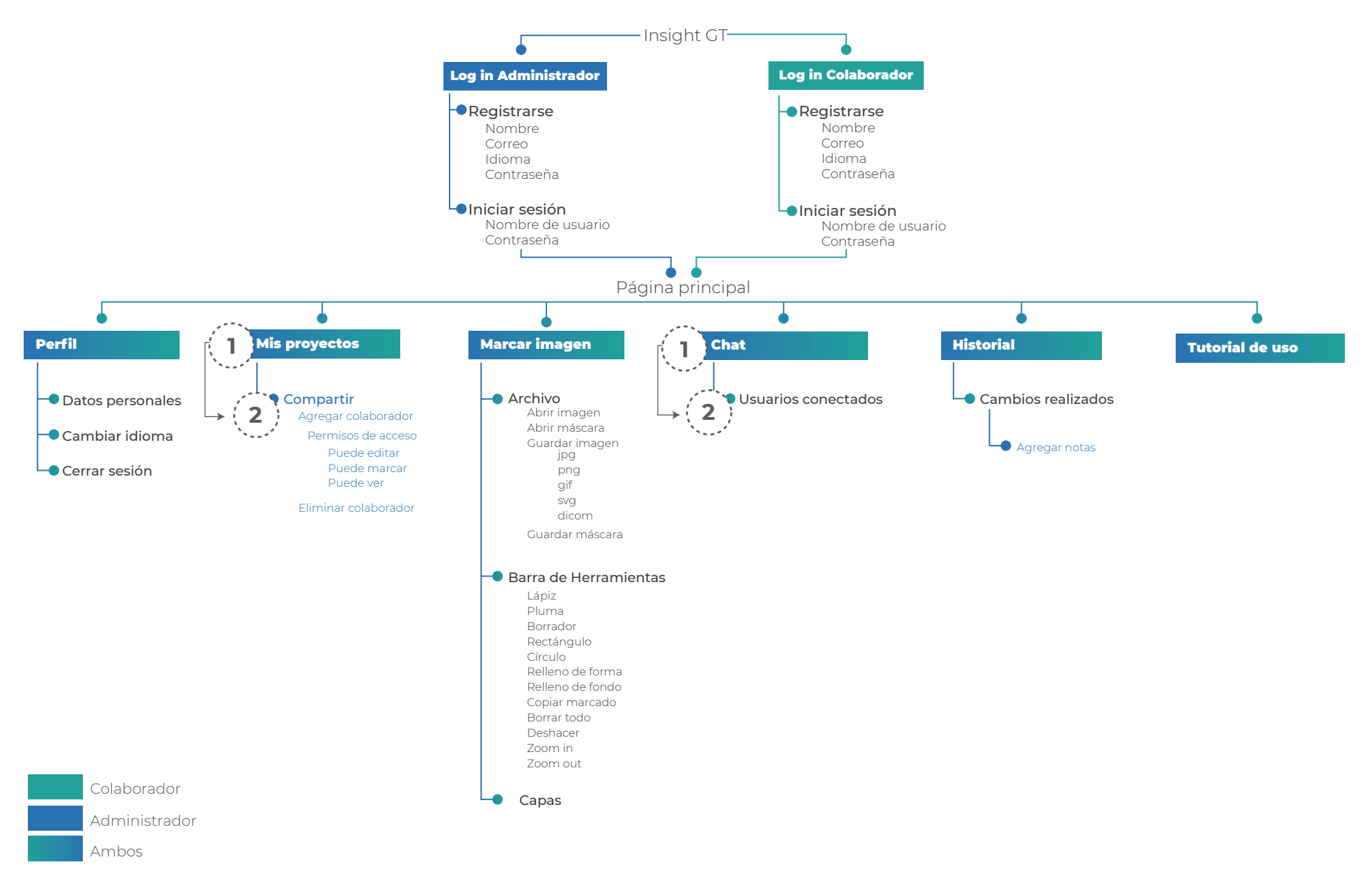

## Patrones de Navegación

3- Realizar revisiones de los marcados

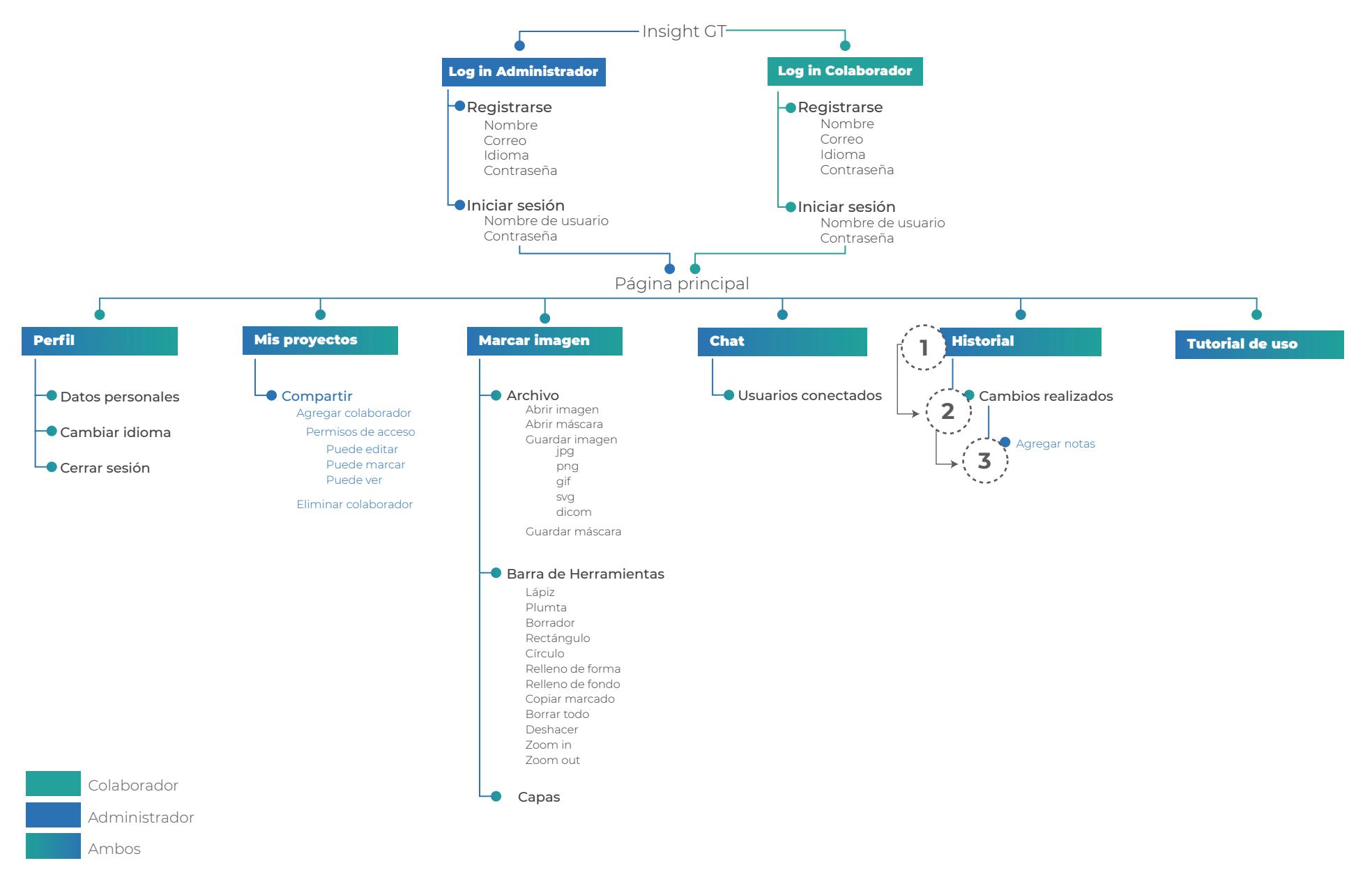

### Wireframes

Son diagramas que tienen poco detalle y se realizan en tonos de grises con el fin de poder visualizar por primera vez la diagramación de los elementos dentro de la interfaz.

Se toman en cuenta tanto los patrones de diseño como las estructuras de navegación determinadas en las etapas anteriores.

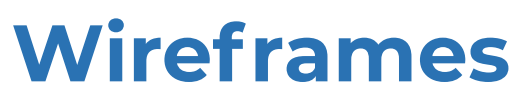

#### Usuario administrador

| Insight GT                                                    | Insight GT                                                |
|---------------------------------------------------------------|-----------------------------------------------------------|
| Nombre de usuario<br>Nombre de usuario o correo<br>Contraseña | Nombre<br>Nombre de usuario o correo<br>Correo<br>E-mail  |
| Contraseña<br>INICIAR SESIÓN                                  | Contraseña<br>Contraseña<br>tidioma<br>O Español O Inglés |
| REGISTRARSE                                                   | CUenta<br>Administrador Colaborador<br>REGISTRARSE        |
|                                                               |                                                           |

| Insight Of                                                                  | Mis proyectos                                                        | Marcar imagen                            | Historial        | Tutorial de uso |           |
|-----------------------------------------------------------------------------|----------------------------------------------------------------------|------------------------------------------|------------------|-----------------|-----------|
| Crear proyecto                                                              |                                                                      |                                          |                  |                 |           |
| Proyecto 1                                                                  |                                                                      |                                          |                  |                 |           |
| Lorem ipsum dolor sit amet, c<br>laoreet dolore magna aliquam               | onsectetuer adipiscing elit, sec<br>erat volutpat. Ut wisi enim ad   | d diam nonummy nibh e<br>I minim veniam. | uismod tincidur  | it ut           | Compartir |
| Eliminar proyecto                                                           |                                                                      |                                          |                  |                 |           |
| Proyecto 2                                                                  |                                                                      |                                          |                  |                 |           |
| Lorem ipsum dolor sit amet, c<br>laoreet dolore magna aliquam               | onsectetuer adipiscing elit, seo<br>n erat volutpat. Ut wisi enim ac | d diam nonummy nibh e<br>I minim veniam. | euismod tincidur | nt ut           | Compartir |
| Eliminar proyecto                                                           |                                                                      |                                          |                  |                 |           |
|                                                                             |                                                                      |                                          |                  |                 |           |
| Proyecto 3                                                                  |                                                                      |                                          |                  |                 |           |
| Proyecto 3<br>Lorem ipsum dolor sit amet, c<br>laoreet dolore magna aliquam | onsectetuer adipiscing elit, sec<br>erat volutpat. Ut wisi enim ad   | d diam nonummy nibh e<br>I minim veniam. | uismod tincidur  | it ut           | Compartir |

| Crear proyecto   |                                                                                                    |           |   |
|------------------|----------------------------------------------------------------------------------------------------|-----------|---|
| Proyecto 1       |                                                                                                    |           |   |
| orem ipsum dolor | ×                                                                                                    | Compartir |   |
| liminar proyecto |                                                                                                    |           |   |
|                  | Nombre del proyecto                                                                                          |           |   |
| 2                |                                                                                                    |           |   |
| Proyecto 2       | Descripción del provecto                                                                                     |           |   |
| orem ipsum dolor | Lorem ipsum dolor sit amet, consectetuer adipiscing elit, sed diam nonummy nibh euismod tincidunt ut laoreet |           |   |
| liminar provecto | dolore magna aliquam erat volutpat. Ut wisi enim ad minim veniam.                                            |           |   |
|                  |                                                                                                    |           |   |
|                  |                                                                                                    |           |   |
| Proyecto 3       |                                                                                                    |           |   |
|                  |                                                                                                    | Compartir |   |
|                  |                                                                                                    | eomparti  |   |
|                  |                                                                                                    |           |   |
|                  |                                                                                                    |           | - |

## Wireframes

#### Usuario administrador

| Insight GT           | Mis proyectos                 | Marcar imagen            | Historial       | Tutorial de uso |  |
|----------------------|-------------------------------|--------------------------|-----------------|-----------------|--|
|                      |                               |                          |                 |                 |  |
| Proyecto 1           |                               |                          |                 |                 |  |
| Lorem ipsum dolor    | sit amet, consectetuer adipis | cing elit, sed diam nonu | mmy nibh euism  | nod             |  |
| tincidunt ut laoreet | dolore magna aliquam erat v   | olutpat. Ut wisi enim ac | l minim veniam. |                 |  |
| Participantes        |                               |                          |                 |                 |  |
|                      |                               |                          |                 |                 |  |
|                      |                               |                          |                 | Compart         |  |
| Eliminar proyecto    |                               |                          |                 | Compart         |  |
|                      |                               |                          |                 |                 |  |
|                      |                               |                          |                 |                 |  |
|                      |                               |                          |                 |                 |  |
|                      |                               |                          |                 |                 |  |

| Crear proyecto                                |                                                                                                    |    |           |  |
|-----------------------------------------------|----------------------------------------------------------------------------------------------------|----|-----------|--|
| Proyecto 1                                    |                                                                                                    |    |           |  |
| Lorem ipsum dolor<br>laoreet dolore mag       |                                                                                                    | ×  | Compartir |  |
| Eliminar proyecto                             | Introducir correo                                                                                                    | 1. |           |  |
| Proyecto 2                                    |                                                                                                    |    |           |  |
| Lorem ipsum dolor<br>laoreet dolore mag       | Compartido con                                                                                                    |    | Compartir |  |
|                                               |                                                                                                    |    |           |  |
|                                               | Enviar                                                                                                    |    |           |  |
| Proyecto 3                                    |                                                                                                    |    |           |  |
| Lorem ipsum dolor sit<br>laoreet dolore magna | amet, consectetuer adipiscing eiit, sed diam nonummy nion euismod tincidunt ut<br>aliquam erat volutpat. Ut wisi enim ad minim veniam. |    | Compartir |  |
|                                               |                                                                                                    |    |           |  |

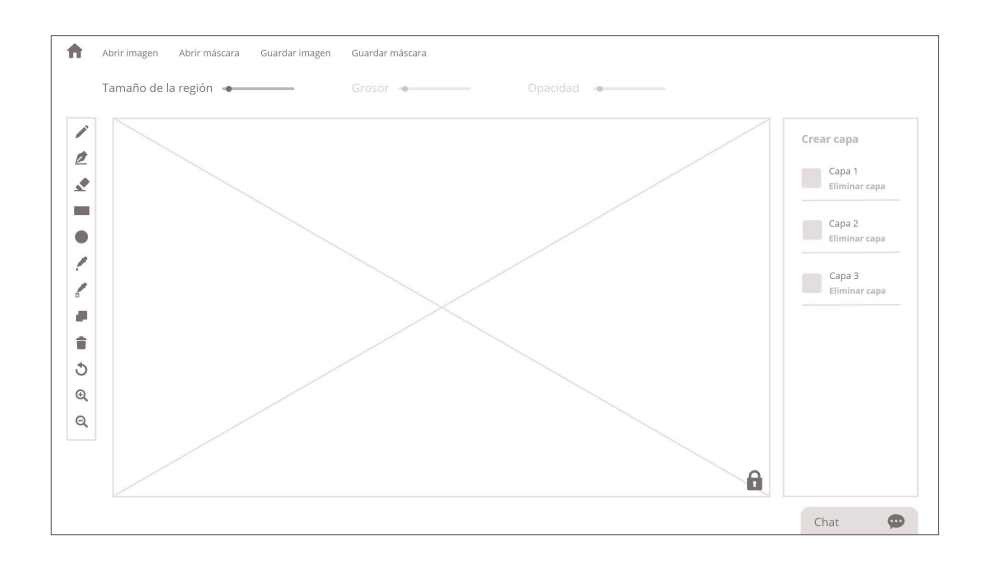

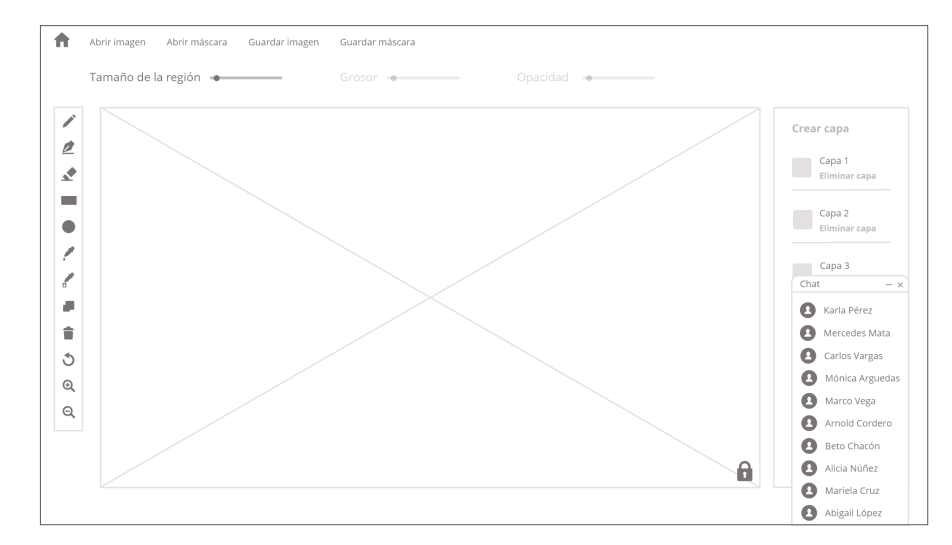
## Wireframes

#### Usuario administrador

| Proyecto 1<br>Usuario | Fecha v hora                | Cambios realizados                       |                   |
|-----------------------|-----------------------------|------------------------------------------|-------------------|
|                       |                             |                                          |                   |
| Andres López          | 7 de enero del 2019, 7:45   | Lorem ipsum dolor sit amet, consectetuer | 📼 🕀 Agregar notas |
| Manuela Calderón      | 23 de marzo del 2019, 21:36 | Lorem ipsum dolor sit amet, consectetuer | 🗈 🕀 Agregar notas |
| Verónica Castro       | 2 de abril del 2019, 12:10  | Lorem ipsum dolor sit amet, consectetuer | 🕀 Agregar notas   |
| Proyecto 2            |                             |                                          |                   |
| Usuario               | Fecha y hora                | Cambios realizados                       |                   |
| Andres López          | 7 de enero del 2019, 7:45   | Lorem ipsum dolor sit amet, consectetuer | Agregar notas     |
| Manuela Calderón      | 23 de marzo del 2019, 21:36 | Lorem ipsum dolor sit amet, consectetuer | 😐 🕀 Agregar notas |
| Verónica Castro       | 2 de abril del 2019, 12:10  | Lorem ipsum dolor sit amet, consectetuer | 🖷 🕀 Agregar notas |

| Insight GT            | Mis proyectos               | Marcar imagen Historial               | Tutorial de uso      | (  |
|-----------------------|-----------------------------|---------------------------------------|----------------------|----|
| Proyecto 1<br>Usuario | Fecha y hora                | Cambios realizados                    |                      |    |
| Andres López          |                             |                                       | Agregar not          | as |
| Manuela Calderón      | Agregar notas               |                                       | ⊖ Agregar not        | as |
| Verónica Castro       | Escribir comentario         |                                       | 8 Agregar not        | as |
|                       |                             |                                       |                      |    |
| Usuario               | Enviar                      |                                       |                      |    |
| Andres López          |                             |                                       | e Agregar not        | as |
| Manuela Calderón      | 23 de marzo del 2019, 21:36 | Lorem ipsum dolor sit amet, consecte  | tuer 💼 💮 Agregar not | as |
| Verónica Castro       | 2 de abril del 2019, 12:10  | Lorem ipsum dolor sit amet, consected | tuer 💼 🛞 Agregar not | as |
|                       |                             |                                       |                      | 6  |

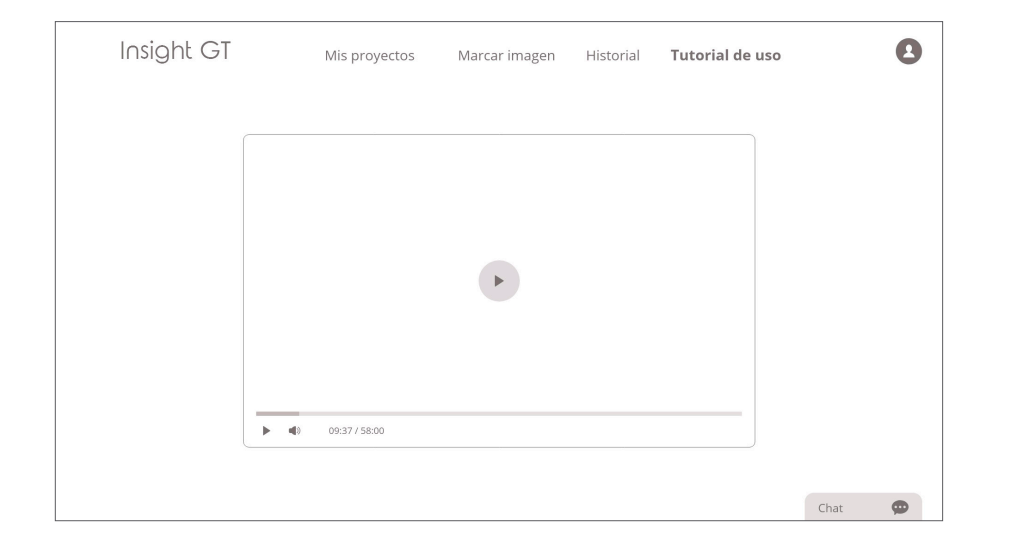

## Wireframes

#### Usuario colaborador

| Insight GT Mis proyectos Marcar imagen Historial Tutorial de uso                                                                                                    | I∩sight GT Mis proyectos Marcar imagen Historial Tutorial de uso                                                                                                    |
|----------------------------------------------------------------------------------------------------|----------------------------------------------------------------------------------------------------|
| Proyecto 1 Lorem ipsum dolor sit amet, consectetuer adipiscing elit, sed diam nonummy nibh euismod tincidunt ut laoreet dolore magna aliquam erat volutpat. Ut wisi enim ad minim veniam. | Proyecto 1<br>Detalles                                                                                                    |
| Proyecto 2 Lorem ipsum dolor sit amet, consectetuer adipiscing elit, sed diam nonummy nibh euismod tincidunt ut laoreet dolore magna aliquam erat volutpat. Ut wisi enim ad minim veniam. | Lorem ipsum dolor sit amet, consectetuer adipiscing elit, sed diam nonummy nibh euismod tincidunt ut laoreet dolore<br>magna aliquam erat volutpat. Ut visi enim ad minim veniam.<br>Participantes |
| Proyecto 3 Lorem ipsum dolor sit amet, consectetuer adipiscing elit, sed diam nonummy nibh euismod tincidunt ut laoreet dolore magna aliquam erat volutpat. Ut wisi enim ad minim veniam. |                                                                                                    |
| Chat                                                                                                    | Chat 🗭                                                                                                    |

| Insight GT            | Mis proyectos               | Marcar imagen <b>Historial</b> Tutorial de uso                        | 2 |
|-----------------------|-----------------------------|-----------------------------------------------------------------------|---|
| Proyecto 1<br>Usuario | Fecha y hora                | Cambios realizados                                                    |   |
| Andres López          | 7 de enero del 2019, 7:45   | Lorem ipsum dolor sit amet, consectetuer adipiscing elit, sed diam no |   |
| Manuela Calderón      | 23 de marzo del 2019, 21:36 | Lorem ipsum dolor sit amet, consectetuer adipiscing elit, sed diam no |   |
| Verónica Castro       | 2 de abril del 2019, 12:10  | Lorem ipsum dolor sit amet, consectetuer adipiscing elit, sed diam no |   |
| Proyecto 2            |                             |                                                                       |   |
| Usuario               | Fecha y hora                | Cambios realizados                                                    |   |
| Andres López          | 7 de enero del 2019, 7:45   | Lorem ipsum dolor sit amet, consectetuer adipiscing elit, sed diam no |   |
| Manuela Calderón      | 23 de marzo del 2019, 21:36 | Lorem ipsum dolor sit amet, consectetuer adipiscing elit, sed diam no |   |
| Verónica Castro       | 2 de abril del 2019, 12:10  | Lorem ipsum dolor sit amet, consectetuer adipiscing elit, sed diam no |   |
|                       |                             | Chat                                                                  | • |

En el caso del usuario colaborador la interfaz no cuenta con ciertas secciones como lo son crear, eliminar y compartir proyecto.

Además la pantalla de historial no contiene el botón para agregar notas.

El resto de las secciones se mantienen igual.

### Storyboard

Para poder probar que los patrones de navegación concuerdan con los wireframes creados, se realiza este apartado para verificarlo de forma gráfica.

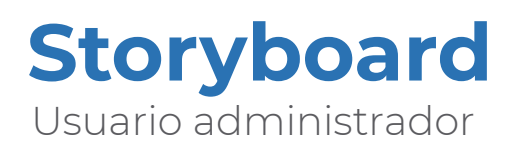

| Insight GT<br>Netter de suade a carte<br>Cette arts<br>Catte arts<br>Record and                                                                                                    |                                                                                                    |
|----------------------------------------------------------------------------------------------------|----------------------------------------------------------------------------------------------------|
|                                                                                                    | Insight GT Mis proyects Marcar image Historial Tutorial de uso  Insight GT  rear proyects  Proyecto 1  Proyecto 1  Proyecto 2  Terren ipsum dolor sit amet, consectetuer adipticing elit, sed diam nonummy nibh eulamod tincidunt ut Bereet diabre adiptication end volutpat. Ut visi enim ad minim veniam.  Terren ipsum dolor sit amet, consectetuer adipticing elit, sed diam nonummy nibh eulamod tincidunt ut Bereet diabre adiptication end volutpat. Ut visi enim ad minim veniam.  Terren ipsum dolor sit amet, consectetuer adipticing elit, sed diam nonummy nibh eulamod tincidunt ut Bereet diabre adiptication end volutpat. Ut visi enim ad minim veniam.  Etiminar proyecto  Compartir  Etiminar proyecto  Compartir  Etiminar proyecto  Compartir  Compartir  Etiminar proyecto  Compartir Etiminar proyecto  Compartir  Compartir  Comp |
| Insight GT                                                                                                    | Proyecto 3         Licener locum dolor at amet, consectatuur adipiscing elit, sed diam nonummy nibh euismod tincidunt ut locred diaban engar aliquam erat volutpat. Ut wisi enim ad minim veniam.         Eliminar proyecto                                                                                                    |
| Nontrie         Nontrie de susaire e corree         Email         Corresele         Corresele         Imail         Orgense         Orgense         Orgense         Orgense         Orgense         Orgense         Orgense         Orgense         Orgense         Orgense         Naminatoria         Orgense         Naminatoria         Nationatoria |                                                                                                    |
|                                                                                                    |                                                                                                    |

### **Storyboard** Usuario administrador

#### 0

| Proyecto 1                                                   |                                           |                          |   |           |
|--------------------------------------------------------------|-------------------------------------------|--------------------------|---|-----------|
| Lorem ipsum dolor<br>laoreet dolore mag<br>Eliminar proyecto | Nombre del proyecto                       |                          | × | Compartir |
| Proyecto 2                                                   | Proyecto 1 Descripción del proyecto       |                          |   |           |
| laoreet dolore mag<br>Eliminar proyecto                      | dolore magna aliquam erat volutpat. Ut wi | si enim ad minim veniam. |   | Comparer  |
| Proyecto 3                                                   |                                           |                          |   |           |
|                                                              |                                           |                          |   | Compartir |
|                                                              |                                           |                          |   |           |
|                                                              |                                           |                          |   |           |
|                                                              |                                           |                          |   |           |
|                                                              |                                           |                          |   |           |

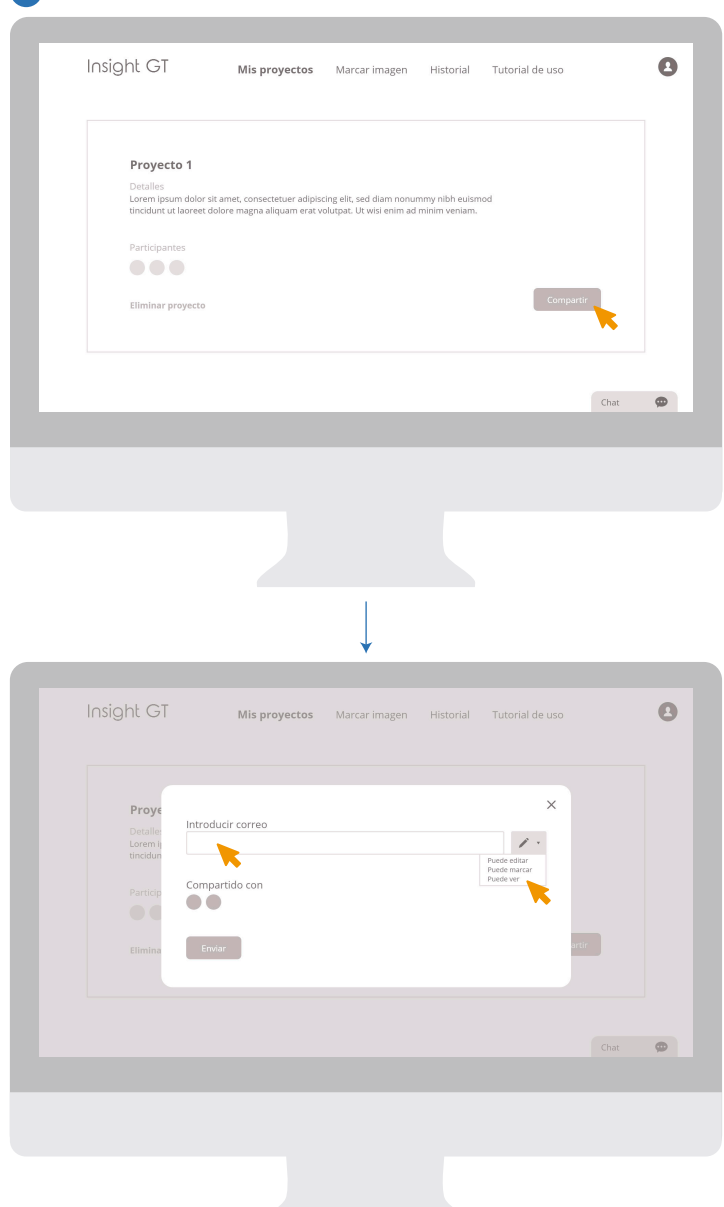

### **Storyboard** Usuario administrador

#### 3

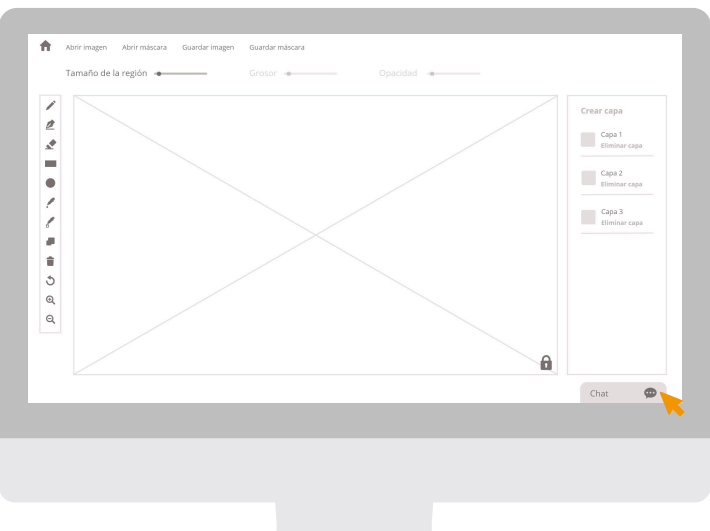

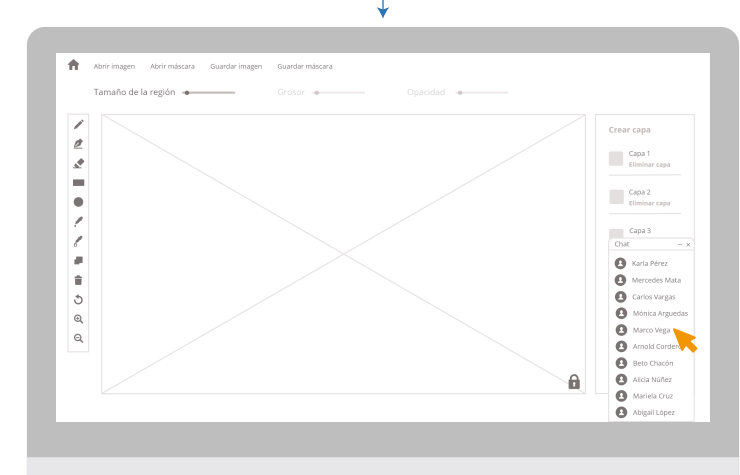

| Insight GI       | Mis proyectos               | Marcar imagen Historial Tutor            | ial de us | 0               | e |
|------------------|-----------------------------|------------------------------------------|-----------|-----------------|---|
| Proyecto 1       |                             |                                          |           |                 |   |
| Usuario          | Fecha y hora                | Cambios realizados                       |           |                 |   |
| Andres López     | 7 de enero del 2019, 7:45   | Lorem ipsum dolor sit amet, consectetuer |           | Agregar notas   |   |
| Manuela Calderón | 23 de marzo del 2019, 21:36 | Lorem ipsum dolor sit amet, consectetuer |           | 🛞 Agregar notas |   |
| Verónica Castro  | 2 de abril del 2019, 12:10  | Lorem ipsum dolor sit amet, consectetuer |           | Agregar notas   |   |
| Proyecto 2       |                             |                                          |           |                 | • |
| Usuario          | Fecha y hora                | Cambios realizados                       |           |                 |   |
| Andres López     | 7 de enero del 2019, 7:45   | Lorem ipsum dolor sit amet, consectetuer |           | Agregar notas   |   |
| Manuela Calderón | 23 de marzo del 2019, 21:36 | Lorem ipsum dolor sit amet, consectetuer |           | 🛞 Agregar notas |   |
| Verónica Castro  | 2 de abril del 2019, 12:10  | Lorem ipsum dolor sit amet, consectetuer |           | Agregar notas   |   |
|                  |                             |                                          |           |                 |   |
|                  |                             |                                          |           | Chat            |   |

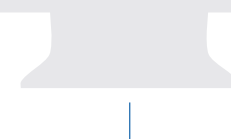

| Usuario          | Fecha y hora                | Cambios realizados                       |                |     |
|------------------|-----------------------------|------------------------------------------|----------------|-----|
| Andres López     |                             |                                          | Agregar no     | tas |
| Manuela Calderón | Agregar notas               |                                          | ) Agregar no   | tas |
| Verónica Castro  | Escribir comentario         |                                          | 8 Agregar no   | tas |
|                  |                             |                                          |                |     |
| Usuario          | Enviar                      |                                          |                |     |
| Andres López     |                             |                                          | 8 Agregar no   | tas |
| Manuela Calderón | 23 de marzo del 2019, 21:36 | Lorem ipsum dolor sit amet, consectetuer | 🗰 🕀 Agregar no | tas |
| Verónica Castro  | 2 de abril del 2019, 12:10  | Lorem ipsum dolor sit amet, consectetuer | 🗰 🕀 Agregar no | tas |
|                  |                             |                                          |                |     |

### **Storyboard** Usuario administrador

| Insight GI | Mis proyectos     | Marcar imagen | Historial | Tutorial de uso |      | 0 |
|------------|-------------------|---------------|-----------|-----------------|------|---|
|            |                   |               |           |                 |      |   |
|            |                   |               |           |                 |      |   |
|            |                   |               |           |                 |      |   |
|            |                   |               |           |                 |      |   |
|            |                   |               |           |                 |      |   |
|            |                   | <b>F</b>      |           |                 |      |   |
|            |                   |               |           |                 |      |   |
|            |                   |               |           |                 |      |   |
|            | <br>09:37 / 58:00 |               |           |                 |      |   |
|            |                   |               |           |                 |      |   |
|            |                   |               |           |                 | Chat | 0 |
|            |                   |               |           |                 |      |   |
|            |                   |               |           |                 |      |   |
|            |                   |               |           |                 |      |   |
|            |                   |               |           |                 |      |   |
|            |                   |               |           |                 |      |   |
|            |                   |               |           |                 |      |   |

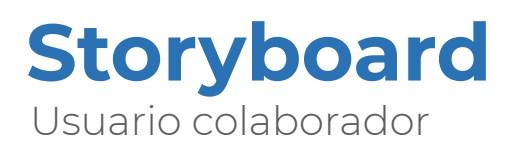

| Contracted<br>Contracted<br>NICAN (COON                                                                                                    | $ \begin{array}{cccccccccccccccccccccccccccccccccccc$                                                                                                    |
|----------------------------------------------------------------------------------------------------|----------------------------------------------------------------------------------------------------|
|                                                                                                    | Insight GT       Mis proyectos       Marcar imagen       Historial       Tutorial de uso         Proyecto 1         Lorem ipsum dolor sit amet, consecutare adipiscing elit, sed diam nonummy nibh eulamod tincidunt ut laoreet dolore magna aliquam erat volaguat. Ut vol enim ad minim version.                                                                                                    |
|                                                                                                    | Proyecto 3         Corem ipsum dolor sit amet, consectetuer adipiscing elit, sed diam nonummy nibh autsmod tincidunt ut laoreet dolore magna aliquam erat volupat. Ut woi enim ad minim veniam.         Proyecto 7         Lorem ipsum dolor sit amet, consectetuer adipiscing elit, sed diam nonummy nibh eutsmod tincidunt ut laoreet dolore magna aliquam erat volupat. Ut woi enim ad minim veniam.         Char |
| Insight GT Nomire Nomire Nomire Nomire Nomire Core Core Core Cores Coresents Coresents Coresents                                                                                                    |                                                                                                    |
| Curra Curra Antimetrazar Curra Curra Curr |                                                                                                    |

### **Storyboard** Usuario colaborador

#### 1

| Proyecto 3                                       |                                                                    |                                         |                |                            |       |
|--------------------------------------------------|--------------------------------------------------------------------|-----------------------------------------|----------------|----------------------------|-------|
| Detalles<br>Lorem ipsum dolo<br>magna aliquam en | r sit amet, consectetuer adipis<br>at volutpat. Ut wisi enim ad mi | cing elit, sed diam nonu<br>nim veniam. | mmy nibh euism | od tincidunt ut laoreet do | plore |
| Participantes                                    |                                                                    |                                         |                |                            |       |
| •••                                              |                                                                    |                                         |                |                            |       |
| Historial                                        |                                                                    |                                         |                |                            |       |
|                                                  |                                                                    |                                         |                |                            |       |
|                                                  |                                                                    |                                         |                |                            | Chat  |
|                                                  |                                                                    |                                         |                |                            |       |
|                                                  |                                                                    |                                         |                |                            |       |
|                                                  |                                                                    |                                         |                |                            |       |
|                                                  |                                                                    |                                         |                |                            |       |

### 🕈 Abiri magen Abir máscara Guardar Imagen Guardar máscara Tamaño de la región 🔶 Crossor 🔶

2

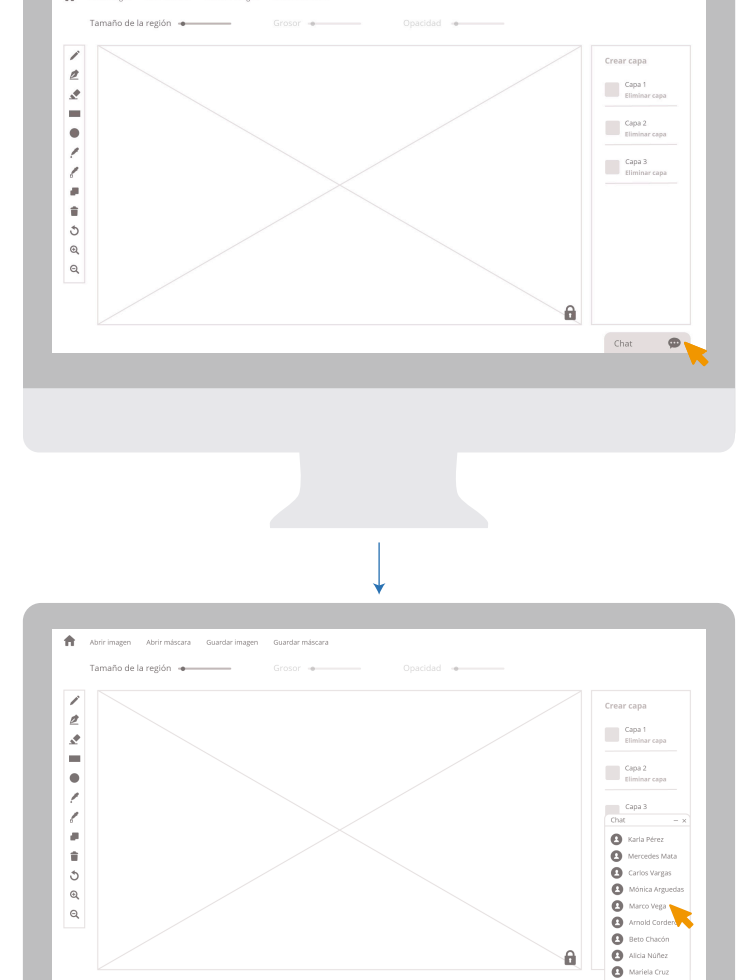

🙆 Abigail Lópe

### **Storyboard** Usuario colaborador

#### 3

| Insight GT            | Mis proyectos               | Marcar imagen Historial Tutorial de uso                               |  |  |  |
|-----------------------|-----------------------------|-----------------------------------------------------------------------|--|--|--|
| Proyecto 1<br>Usuario | Fecha y hora                | Cambios realizados                                                    |  |  |  |
| Andres López          | 7 de enero del 2019, 7:45   | Lorem ipsum dolor sit amet, consectetuer adipiscing elit, sed diam no |  |  |  |
| Manuela Calderón      | 23 de marzo del 2019, 21:36 | Lorem Ipsum dolor sit amet, consectetuer adipiscing elit, sed diam no |  |  |  |
| Verónica Castro       | 2 de abril del 2019, 12:10  | Lorem ipsum dolor sit amet, consectetuer adipiscing elit, sed diam no |  |  |  |
| Proyecto 3            |                             |                                                                       |  |  |  |
| Usuario               | Fecha y hora                | Cambios realizados                                                    |  |  |  |
| Andres López          | 7 de enero del 2019, 7:45   | Lorem ipsum dolor sit amet, consectetuer adipiscing elit, sed diam no |  |  |  |
| Manuela Calderón      | 23 de marzo del 2019, 21:36 | Lorem lpsum dolor sit amet, consectetuer adipiscing elit, sed diam no |  |  |  |
| Verónica Castro       | 2 de abril del 2019, 12:10  | Lorem ipsum dolor sit amet, consectetuer adipiscing elit, sed diam no |  |  |  |
|                       |                             | Chat                                                                  |  |  |  |

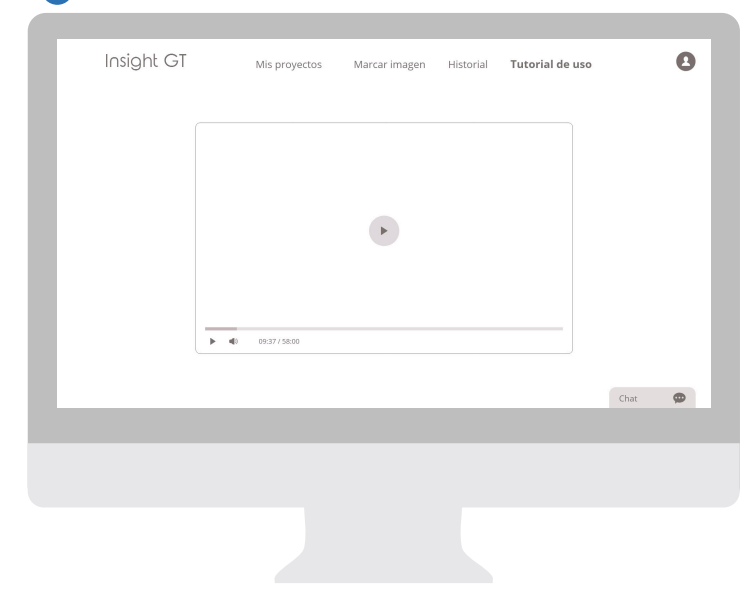

### Paper prototyping

Esta es una prueba que se realiza con el fin de probar la navegación, la arquitectura alfa, los patrones de diseño, así como la jerarquía y secuencia de lectura de los elementos propuestos en los wireframes, por medio de una maqueta interactiva que permite a los usuarios realizar diferentes tareas asignadas.

Se definen 6 tareas que serán realizadas por los usuarios.

# Paper Prototyping

#### Tarea 1:

Administrador: Debe registrarse en la plataforma como administrador e ingresar al proyecto 1.

**Colaborador:** Debe registrarse en la plataforma como colaborador e ingresar al proyecto 1.

#### Resultados de las pruebas:

En ambos casos usuarios realizan la tarea de forma correcta. Sin embargo en el caso de los administradores les llama más la atención el botón de compartir y se dirigen a esa sección visualmente a pesar de no ingresar a ella/

#### **Cambios propuestos:**

Administrador: Invertir la jerarquía del botón de compartir y el nombre del proyecto, esto con el fin de poder evaluar posteriormente los botones de una forma más certera con el look & feel aplicado en las pantallas.

**Colaborador:** A pesar de no tener el botón de compartir, se decide aplicar el look & feel al botón del nombre del proyecto por igual.

#### Tarea 2:

Administrador / Colaborador: Usted requiere visualizar la guía de uso con el fin de comprender como se utiliza la herramienta.

#### Resultados de las pruebas:

El 100% de los usuarios de los dos diferentes log in realizan la prueba de forma correcta.

#### **Cambios propuestos:**

N/A

# Paper Prototyping

#### Tarea 3:

Administrador: Usted necesita marcar una imagen, por lo tanto se dirige a la sección que le permite realizarlo y seleccionar la herramienta copiar marcado.

**Colaborador:** Usted necesita marcar una imagen, por lo tanto se dirige a la sección que le permite realizarlo y seleccionar las herramientas copiar marcado, relleno de forma y relleno de fondo.

#### Resultados de las pruebas:

En ambos casos los usuarios ingresan de forma correcta a la sección de marcar imagen y se dirigen a la barra de herramientas, sin embargo no encuentran las herramientas solicitadas.

#### **Cambios propuestos:**

Se decide hacer una cambio en la iconografía a utilizar en las 3 herramientas mencionadas para poder ser evaluadas nuevamente en las pruebas heurísticas. Esto al ser una sección compartida para ambos usuarios.

#### Tarea 4:

Administrador / Colaborador: Debe crea una nueva capa en la imagen.

#### Resultados de las pruebas:

Un porcentaje bajo de los dos tipos de usuarios tiene dificultades para encontrar la opción de crear nueva capa.

#### **Cambios propuestos:**

Se realiza un cambio de ubicación del botón "crear capa" y además se le agrega un ícono para que sea más fácil de reconocer.

# Paper Prototyping

#### Tarea 5:

Administrador / Colaborador: Necesita realizar un aviso a uno de sus compañeros de trabajo, por lo tanto le envía un mensaje a Marco Vega para darle las indicaciones.

#### Resultados de las pruebas:

Todos los usuarios realizan la prueba de forma efectiva.

#### **Cambios propuestos:**

N/A

#### Tarea 6:

Administrador: Busque los últimos cambios que han realizados los usuarios en el proyecto 2.

**Colaborador:** Busque los cambios realizados en el proyecto 3.

#### Resultados de las pruebas:

El 100% de los usuarios regresa a la pantalla principal de forma adecuada, sin embargo buscan el historial dentro del proyecto 2 y proyecto 3 según sea el caso.

#### **Cambios propuestos:**

Se realiza un enlace dentro de cada proyecto, de manera que los usuarios puedan ingresar a dicha sección también desde cada proyecto y se mantiene el historial de todos los proyectos en el menú principal.

# Paper Prototyping **Cambios** Usuario administrador

| Crear proyecto                                                                                                    |                                                                                                    |                                                                                                    |                      |                                                          |
|----------------------------------------------------------------------------------------------------|----------------------------------------------------------------------------------------------------|----------------------------------------------------------------------------------------------------|----------------------|----------------------------------------------------------|
| Proverto 1                                                                                                    |                                                                                                    |                                                                                                    |                      |                                                          |
| Lorem ipsum dolor sit amet, cor                                                                                                    | sectetuer adipiscing elit, sec                                                                                                    | d diam nonummy nibh e                                                                                             | uismod tincidunt ut  |                                                          |
| laoreet dolore magna aliquam e<br>Eliminar provecto                                                                                                    | rat volutpat. Ut wisi enim ad                                                                                                    | minim veniam.                                                                                                    |                      | Compartir                                                |
|                                                                                                    |                                                                                                    |                                                                                                    |                      |                                                          |
| Proyecto 2                                                                                                    |                                                                                                    |                                                                                                    |                      |                                                          |
| Lorem ipsum dolor sit amet, cor<br>laoreet dolore magna aliquam e                                                                                                    | sectetuer adipiscing elit, sec<br>rat volutoat. I truisi enim ad                                                                                                    | d diam nonummy nibh e<br>1 minim veniam                                                                           | euismod tincidunt ut | Compartir                                                |
| Eliminar proyecto                                                                                                    |                                                                                                    |                                                                                                    |                      |                                                          |
|                                                                                                    |                                                                                                    |                                                                                                    |                      |                                                          |
| Proyecto 3                                                                                                    |                                                                                                    |                                                                                                    |                      |                                                          |
| Lorem ipsum dolor sit amet, cor<br>laoreet dolore magna aliquam e                                                                                                    | isectetuer adipiscing elit, sec<br>rat volutpat. Ut wisi enim ad                                                                                                    | d diam nonummy nibh e<br>I minim veniam.                                                                          | uismod tincidunt ut  | Compartir                                                |
| Eliminar proyecto                                                                                                    |                                                                                                    |                                                                                                    |                      |                                                          |
|                                                                                                    |                                                                                                    |                                                                                                    |                      | Chat                                                     |
|                                                                                                    |                                                                                                    |                                                                                                    |                      |                                                          |
|                                                                                                    |                                                                                                    |                                                                                                    |                      |                                                          |
|                                                                                                    |                                                                                                    |                                                                                                    |                      |                                                          |
|                                                                                                    |                                                                                                    |                                                                                                    |                      |                                                          |
|                                                                                                    |                                                                                                    |                                                                                                    |                      |                                                          |
|                                                                                                    |                                                                                                    |                                                                                                    |                      |                                                          |
|                                                                                                    |                                                                                                    |                                                                                                    |                      |                                                          |
|                                                                                                    |                                                                                                    |                                                                                                    |                      |                                                          |
|                                                                                                    |                                                                                                    |                                                                                                    |                      |                                                          |
|                                                                                                    |                                                                                                    |                                                                                                    |                      |                                                          |
|                                                                                                    |                                                                                                    |                                                                                                    |                      |                                                          |
|                                                                                                    |                                                                                                    | Ļ                                                                                                    |                      |                                                          |
| _                                                                                                    |                                                                                                    | V                                                                                                    |                      | _                                                        |
| Insight GT                                                                                                    | Mis provertos                                                                                                    | Marcar imagen                                                                                                    | Historial Tutor      | al de uro                                                |
| Insight GT                                                                                                    | Mis proyectos                                                                                                    | Marcar imagen                                                                                                    | Historial Tutor      | al de uso                                                |
| Insight GT<br>Crear proyecto                                                                                                    | Mis proyectos                                                                                                    | Marcar imagen                                                                                                    | Historial Tutor      | al de uso                                                |
| Insight GT<br>Crear proyecto                                                                                                    | Mis proyectos                                                                                                    | Marcar imagen                                                                                                    | Historial Tutor      | al de uso                                                |
| Insight GT<br>crear proyecto<br>Proyecto<br>Lorem (psum dolor sit amet, cor                                                                                                    | Mis proyectos                                                                                                    | Marcar imagen                                                                                                    | Historial Tutor      | al de uso                                                |
| Insight GT<br>crear proyecto<br>Proyecto<br>Lorent plant dolor anga aliquane<br>liminar proyecto                                                                                                    | Mis proyectos<br>sectetuer adipiscing elit, sec<br>rat volutpat. Ut wisi enim ad                                                                                                    | d diam nonummy nibh e                                                                                             | Historial Tutor      | al de uso                                                |
| Insight GT<br>crear proyecto<br>Proyecto<br>Looren goan oldore maga aliquam e<br>Eliminar proyecto                                                                                                    | Mis proyectos<br>usetatuer adiptorig elle, see<br>rat volutpat, Ut wol enim ad                                                                                                    | d diam nonummy nibh e                                                                                             | Historial Tutor      | al de uso                                                |
| Insight GT<br>Crear projecto<br>Projecto 1<br>Linem lipidin Odor sk anet, cor<br>Darrett dolar maja aliquane<br>Eliminar projecto                                                                                                    | Mis proyectos<br>sectenuer adiptiong elic, sec<br>at volutpat. Ut wel erim ad                                                                                                    | Marcar imagen<br>d diam nonummy nibh e<br>minim veniam.                                                           | Historial Tutor      | al de uso                                                |
| Insight GT<br>crear proyecto<br>Proyecto 1<br>Decemptor advector advector<br>Eliminar proyecto<br>Proyecto 2<br>Decemptor dolor est anet, cor                                                                                                    | Mis proyectos<br>seatenuer adipioting elic, sea<br>rat volutpat. Ut wei enim ad                                                                                                    | d diam nonummy nibh e                                                                                             | Historial Tutor      | al de uso                                                |
| Insight GT<br>creat proyecto<br>Proyecto 1<br>Corem piouri dolore mapus alleguare<br>Eliminar proyecto<br>Proyecto 2<br>Loorem dolore magna alleguare                                                                                                    | Mis proyectos<br>sectouer adipisong elit, sec<br>sectouer adipisong elit, sec<br>usectouer adipisong elit, sec<br>sectouer adipisong elit, sec                                      | d diam nonummy nibh é<br>minim veniam.                                                                            | Historial Tutor      | al de uso<br>Compartir<br>Compartir                      |
| Insight GT<br>Crear proyecto<br>Proyecto<br>Lorent gioun dolor sit amet, cor<br>larinet dolore maga aliquan e<br>liminar proyecto<br>Proyecto 2<br>Lorent gioun maga aliquan e<br>Liminar proyecto                                                                                                    | Mis proyectos<br>sectetuer adpisiong elic, sec<br>rat volurpat. Ut wei enim ad<br>sectetuer adpisiong elic, se                                                                      | d diam nonummy nibh d<br>minim veniam.                                                                            | Historial Tutor      | al de uso<br>Compartir<br>Compartir                      |
| Insight GT<br>Crear proyecto<br>Proyecto<br>Coren plaum obors and equare<br>Eliminar proyecto<br>Lorent plaum obors di ante, cor<br>tomore dolore naga adquare<br>Eliminar proyecto<br>Eliminar proyecto                                                                                                    | Mis proyectos<br>sectetuer adipticing elic, see<br>rat volutpat. Ut wisi enim ad<br>seetetuer adipticing elic, see                                                                  | d diam nonummy nibh é<br>minim veniam.                                                                            | Historial Tutor      | al de uso<br>Compartir<br>Compartir                      |
| Insight GT<br>Crear projecto<br>Projecto<br>Unitimar projecto<br>Unitimar projecto<br>Projecto 2<br>Locem ipsum dolor sit amet, cor<br>laoret dolore magra aliquam et<br>Unitimar projecto<br>Projecto 2<br>Projecto 2                                                                                                    | Mis proyectos<br>sectentuer adipticing elle, see<br>rat volutpat. Ut wel enim ad<br>sectentuer adipticing elle, see<br>rat volutpat. Ut wel enim ad                                 | Marcar imagen<br>d diam nonummy nibh e<br>d diam nonummy nibh e<br>d diam nonummy nibh e                          | Historial Tutor      | al de uso<br>Compartir<br>Compartir                      |
| Insight GT<br>Crear proyects<br>Proyects 1<br>Drom biom object strands, core<br>correct dolore magna allegame<br>Uminar proyects<br>Proyects 2<br>Lorem (psun dolor strands, core<br>Liminar proyects<br>Uminar proyects<br>Drome strands, core strands, core<br>correct dolore magna allegame                                                                                  | Mis proyectos<br>sectemier adipiscing elit, ses<br>rat volutpat. Ut wei enim ad<br>sectemier adipiscing elit, ses<br>rat volutpat. Ut weil enim ad                                  | d diam nonummy nibh e<br>minim veniam.                                                                            | Historial Tutor      | al de uso<br>Compartir<br>Compartir<br>Compartir         |
| Insight GT<br>Crear proyecto<br>Description of the sale and, con-<br>Eliminar proyecto<br>Correl polore magna alliquare e<br>Eliminar proyecto<br>Eliminar proyecto<br>Descriptione constructiones alliquare e<br>Eliminar proyecto<br>Descriptiones alliquare e<br>Interna proyecto<br>Eliminar proyecto                                                                       | Mis proyectos<br>sectoruar adipisong elit, sec<br>sectoruar adipisong elit, sec<br>sectoruar adipisong elit, sec<br>sectoruar adipisong elit, sec<br>sectoruar adipisong elit, sec  | d diam nonummy nibh e<br>minim veniam.                                                                            | Historial Tutor      | al de uso<br>Compartir<br>Compartir<br>Compartir         |
| Insight GT<br>Crear projecto<br>Projecto 1<br>Loren igioun obor sit annet, cor<br>Liminar proyecto<br>Projecto 2<br>Loren magna aliquane<br>Liminar proyecto<br>Commo site annet, cor<br>Liminar proyecto<br>Commo site annet, cor<br>Liminar proyecto                                                                                                    | Mis proyectos<br>sectetuer adiptiong elli, sec<br>rat-rokutpat. Ut well emim ad<br>sectetuer adiptiong elli, se<br>sectetuer adiptiong elli, se<br>sectetuer adiptiong elli, se     | d diam nonummy nibh d<br>minim veniam.<br>d diam nonummy nibh d<br>minim veniam.                                  | Historial Tutor      | al de uso<br>Compartir<br>Compartir<br>Compartir         |
| Insight GT<br>Crear proyects<br>Proyects I<br>Inform proyects<br>Uniting proyects<br>Uniting proyects<br>Uniting proyects<br>Uniting proyects<br>Uniting proyects<br>Uniting proyects<br>Uniting proyects<br>Uniting proyects<br>Uniting proyects<br>Uniting proyects                                                                                                    | Mis proyectos<br>sectenuer adipiscing elle, see<br>text volutpat. Ut wei erim ad<br>sectenuer adipiscing elle, see<br>sectenuer adipiscing elle, see<br>cervolutpat. Ut wei erim ad | d diam nonummy nibh d<br>minim veniam.                                                                            | Historial Tutor      | al de uso<br>Compartir<br>Compartir<br>Compartir<br>Chat |
| Insight GT<br>Crear projecto<br>Projecto II<br>Linear projecto<br>Uninar projecto<br>Uninar projecto<br>Corret dolore magna alleguarie et<br>Uninar projecto<br>Corret dolore magna alleguarie et<br>Uninar projecto<br>Corret dolore magna alleguarie<br>Uninar projecto<br>Correte dolore magna alleguarie<br>Etiminar projecto                                               | Mis proyectos<br>sectoruer adipisong ellc, sec<br>rat volutpat. Ut wisi enim ad<br>issectoruer adipisong ellc, sec<br>rat volutpat. Ut wisi enim ad                                 | Marcar imagen<br>d diam nonummy nibh e<br>d diam nonummy nibh e<br>d diam nonummy nibh e<br>d diam nonummy nibh e | Historial Tutor      | al de uso<br>Compartir<br>Compartir<br>Compartir<br>Chat |
| Insight CT<br>Tear proyects<br>Proyects<br>Under proyects<br>Under proyects<br>Under proyects<br>Proyects 2<br>Corresponded on delor set annet, con<br>Summar proyects<br>Under proyects<br>Depended on the set annet, con<br>Consert delore magina allegame del<br>Under proyects<br>Depended on the set annet, con<br>Consert delore magina allegame del<br>Eleminar proyects | Mis proyectos                                                                                                    | Marcar imagen<br>d diam nonummy nibh e<br>d diam nonummy nibh e<br>d diam nonummy nibh e<br>d diam nonummy nibh e | Historial Tutor      | al de uso<br>Compartir<br>Compartir<br>Compartir<br>Chat |
| Insight GT<br>Crear proyects<br>Proyects<br>Descret ploor ender as and, core<br>taminar proyects<br>Proyects 2<br>Lorent plan debre magna aliquare at<br>Eliminar proyects<br>Eliminar proyects<br>Descret debre magna aliquare at<br>Eliminar proyects                                                                                                    | Mis proyectos                                                                                                    | Marcar imagen      d diam nonummy nibh e     minim veniam.      d diam nonummy nibh e     minim veniam.           | Historial Tutor      | al de uso<br>Compartir<br>Compartir<br>Compartir<br>Chat |

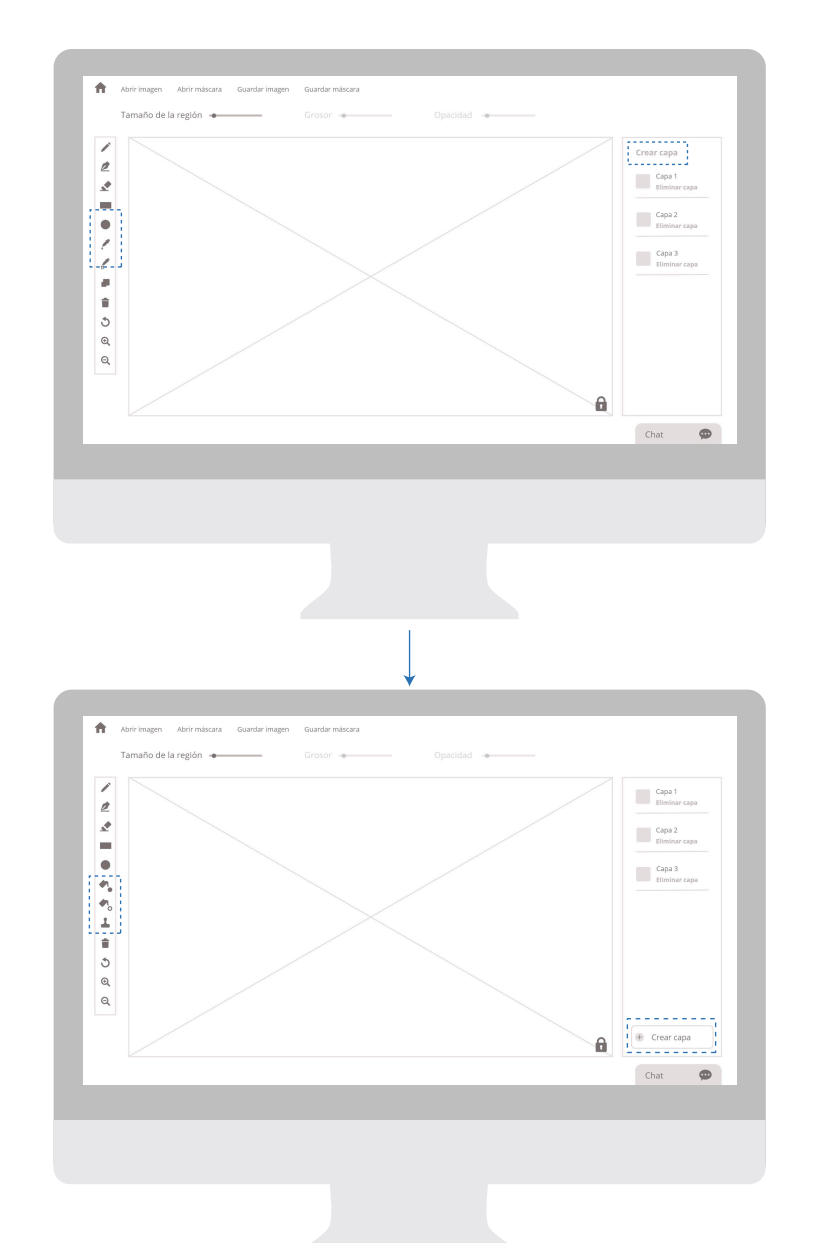

# Paper Prototyping **Cambios** Usuario administrador

| Detailes<br>Lorem journ dolor sit amet, consectetuer adipiscing elit, sed diam nonumy nibh euismod<br>tirriduurt ut laoreet dolore magna alquam erat volutpat. Dt visi enim ad minim veniam.<br>Participantes                                                                                                    |      |
|----------------------------------------------------------------------------------------------------|------|
| Participantes                                                                                                    |      |
|                                                                                                    |      |
| Eliminar proyecto                                                                                                    | r    |
|                                                                                                    |      |
|                                                                                                    | Chat |
|                                                                                                    |      |
|                                                                                                    |      |
|                                                                                                    |      |
|                                                                                                    |      |
|                                                                                                    |      |
|                                                                                                    |      |
| $\downarrow$                                                                                                    |      |
| NSight GT Mis proyectos Marcar imagen Historial Tutorial de uso                                                                                                    | -    |
| NSIGNE GT Mis proyectos Marcar imagen Historial Tutorial de uso                                                                                                    |      |
| NSight GT Mis proyectos Marcar imagen Historial Tutorial de uso<br>Proyecto 2                                                                                                    |      |
| Isight GT Mis proyectos Marcar imagen Historial Tutorial de uso Proyecto 2 Detailes Lorem journ dolor sit amet, consecteure adipising ells, sed dam nonummy nibh eulsmod tincidunt ut laoreet dol magna alique area volutaut. Ut wisi enim ad minim veniam.                                                                                                    | ore  |
| Isight GT Mis proyectos Marcar imagen Historial Tutorial de uso Proyecto 2 Detailes Corren josum dolor sit amet, consectetuer adipticing elit, sed diam nonummy nibh euismod tincidunt ut laoreet dol magna alguma metx volugat. Ut wisi enim ad minim veniam. Participantes                                                                                                    | ore  |
| Isight GT Mis proyectos Marcar imagen Historial Tutorial de uso Proyecto 2 Pratiles Loren insum door sit amet, consecteture adigiticing elit, sed daan nonummy nibh eulsmod tincidunt ut laoreet dol magna aliquam erat volutgat. Ut wisi enim ad minim veniam. Participantes Historial Historial                                                                                                    | ore  |
| Asight GT Mis proyectos Marcar imagen Historial Tutorial de uso<br>Proyecto 2<br>Dealles<br>Marcar imagen Aistorial Tutorial de uso<br>Proyecto 2<br>Dealles<br>Marcar imagen Aistorial Tutorial de uso<br>Proyecto 2<br>Dealles<br>Marcar imagen Aistorial Tutorial de uso<br>Proyecto 2<br>Dealles<br>Marcar imagen Aistorial Tutorial de uso<br>Marcar imagen Aistorial Tutorial de uso<br>Marcar imagen Aistorial de uso<br>Marcar imagen Aistorial de uso<br>Marcar imagen Aistorial de uso<br>Marcar imagen Aistorial de uso<br>Marcar imagen Aistorial de uso<br>Marcar imagen Aistorial de uso<br>Marcar imagen Aistorial de uso<br>Marcar imagen Aistorial de uso<br>Marcar imagen Aistorial de uso<br>Marcar ima | ore  |
| Insight GT Mis proyectos Marcar imagen Historial Tutorial de uso<br>Proyecto 2<br>Paralies<br>Terre industria anders at anet, consectetuer adipticing elit, sed diam nonummy nibh euismod tincidunt ut laoreet dol<br>magna alequam erat volutpat. Ut wiel enim ad minim veriam.<br>Participantes<br>Historial<br>Eliminar proyecto                                                                                                    | ore  |

# Paper Prototyping **Cambios** Usuario colaborador

|                                                                                                    | Mis proyectos                                                                                                    | Marcar imagen                                                   | Historial                                         | Tutorial de uso                                                               |                                                             |
|----------------------------------------------------------------------------------------------------|----------------------------------------------------------------------------------------------------|-----------------------------------------------------------------|---------------------------------------------------|-------------------------------------------------------------------------------|-------------------------------------------------------------|
| Proyecto 1<br>Lorem ipsum dolor sit amet, co<br>volutpat. Ut wisi enim ad minim                                                                                                    | nsectetuer adipiscing elit, see<br>venlam.                                                                                                   | d diam nonummy nibh 4                                           | uismod tincidur                                   | t ut laoreet dolore magna a                                                   | aliquam erat                                                |
| Proyecto 3<br>Lorem ipsum dolor sit amet, co<br>volutpat. Ut wisi enim ad minim                                                                                                    | nsectetuer adipiscing elit, se<br>veniam.                                                                                                    | d diam nonummy nibh                                             | euismod tincidur                                  | it ut laoreet dolore magna a                                                  | aliquam erat                                                |
| Proyecto 7<br>Lorem ipsum dolor sit amet, co<br>volutpat. Ut wisi enim ad minim                                                                                                    | nsectetuer adipiscing elit, see<br>veniam.                                                                                                   | d diam nonummy nibh 4                                           | uismod tincidur                                   | t ut laoreet dolore magna a                                                   | aliquam erat                                                |
|                                                                                                    |                                                                                                    |                                                                 |                                                   |                                                                               | Chat                                                        |
|                                                                                                    |                                                                                                    |                                                                 |                                                   |                                                                               |                                                             |
|                                                                                                    |                                                                                                    |                                                                 |                                                   |                                                                               |                                                             |
|                                                                                                    |                                                                                                    |                                                                 |                                                   |                                                                               |                                                             |
|                                                                                                    |                                                                                                    |                                                                 |                                                   |                                                                               |                                                             |
|                                                                                                    |                                                                                                    |                                                                 |                                                   |                                                                               |                                                             |
|                                                                                                    |                                                                                                    |                                                                 |                                                   |                                                                               |                                                             |
|                                                                                                    |                                                                                                    |                                                                 |                                                   |                                                                               |                                                             |
|                                                                                                    |                                                                                                    | •                                                               |                                                   |                                                                               |                                                             |
| Insight GT                                                                                                    | Mis proyectos                                                                                                    | Marcar imagen                                                   | Historial                                         | Tutorial de uso                                                               |                                                             |
| Insight GT                                                                                                    | Mis proyectos                                                                                                    | Marcar imagen                                                   | Historial                                         | Tutorial de uso                                                               |                                                             |
| Insight GT                                                                                                    | Mis proyectos                                                                                                    | Marcar imagen                                                   | Historial                                         | Tutorial de uso                                                               | aliguary gent                                               |
| Insight GT<br>Proyeco<br>Lorem spore date sit armet, co<br>voluput: bt weit ennin ad meter                                                                                                    | Mis proyectos                                                                                                    | Marcar imagen                                                   | Historial                                         | <b>Tutorial de uso</b><br>t ut laoreet dolore magna a                         | allquam erat                                                |
| Insight CT Proyecto 1 Toren (pson dolor dit anet, co                                                                                                    | Mis proyectos<br>nsectetuer adipiscing elit, ser<br>veniam.                                                                                  | Marcar imagen                                                   | Historial                                         | Tutorial de uso<br>t ut laoreet dolore magna a                                | allquam erat                                                |
| Insight GT                                                                                                    | Mis proyectos<br>nsectetuer adipliscing elit, sei<br>veniam.                                                                                 | d diam nonummy nibh d                                           | Historial usismod tincidur                        | Tutorial de uso<br>t ut laoreet dolore magna a                                | alıquam erat                                                |
| Insight GT Proyects Dom plant solution in carrier, co volutgat. Ut will enim ad maint Proyects Corem (spant oddor it) arrest, co volutgat. Ut will enim ad maint                                                                                                    | Mis proyectos<br>nsectetuer adipliscing elit, see<br>veniam.                                                                                 | Marcar imagen<br>d diam nonummy nibh e                          | Historial<br>sulsmod tincidur                     | Tutorial de uso<br>t ut laorest dolore magna a<br>t ut laorest dolore magna a | aliquam erat                                                |
| Insight CT Proyetto Proyetto Corem ipsum dolor sit amet, co volupar. Ut wai enim ad minim Proyetto 2 Proyetto 3                                                                                                    | Mis proyectos<br>nsectetuer adipiscing elit, sei<br>veniam.<br>nsectetuer adipiscing elit, sei<br>veniam.                                    | d diam nonummy nibh i                                           | Historial<br>suismod tincidur                     | Tutorial de uso<br>t ut laoreet dolore magna e<br>t ut laoreet dolore magna e | aliquam erat                                                |
| Insight CT Proyecto Compared and an environment Proyecto Compared and an environment Proyecto Compared and an environment Proyecto Compared and an environment Compared and an environment Proyecto Compared and an environment Proyecto Compared an environment Proyecto Compared an environment Proyecto Compared an environment Proyecto Compared an environment Proyecto Compared an environment Proyecto Compared an environm | Mis proyectos<br>nsectetuer adipliscing elit, sei<br>veniam.<br>nsectetuer adipliscing elit, sei<br>nsectetuer adipliscing elit, sei         | d diam nonummy nibh d                                           | Historial<br>nuismod tincidur<br>nuismod tincidur | Tutorial de uso<br>t ut laoreet dolore magna a<br>t ut laoreet dolore magna a | aliquam erat                                                |
| Insight GT  Proyecto Lorent pipum delete ist arrets, co volutgast. Ut wisi enim ad minim  Proyecto 2  Lorent pipum delete sit arrets, co volutgast. Ut wisi enim ad minim  Proyecto 2  Lorent pipum delete sit arrets, co volutgast. Ut wisi enim ad minim                                                                                                    | Mis proyectos<br>nsectetuer adipiscing elit, sei<br>veniam.<br>nsectetuer adipiscing elit, sei<br>nsectetuer adipiscing elit, sei<br>veniam. | d diam nonummy nibh d<br>d diam nonummy nibh d                  | Historial<br>submod tincidur<br>submod tincidur   | Tutorial de uso<br>t ut laorest dolore magna a<br>t ut laorest dolore magna a | aliquam erat<br>aliquam erat<br>aliquam erat<br><b>Chat</b> |
| Insight GT                                                                                                    | Mis proyectos<br>nsectetuer adipiscing elit, see<br>veniam.<br>nsectetuer adipiscing elit, see<br>nsectetuer adipiscing elit, see            | Marcar imagen d diam nonummy nibh i d diam nonummy nibh i       | Historial<br>submod tincidur<br>submod tincidur   | Tutorial de uso<br>t ut laoreet dolore magna i<br>t ut laoreet dolore magna i | aliquam erat<br>aliquam erat<br>aliquam erat<br>Chat        |
| Insight CT Proyeto Company States Proyeto Company States Proyeto Company States Proyeto Company States Company States Company Company Co | Mis proyectos<br>nsectetuer adipiscing elit, sei<br>ventam.<br>nsectetuer adipiscing elit, sei<br>ventam.                                    | d diam nonummy nibh d<br>d diam nonummy nibh d                  | Historial                                         | Tutorial de uso<br>t ut laoreet dolore magna a<br>t ut laoreet dolore magna a | aliquam erat<br>aliquam erat<br>aliquam erat<br>Chat        |
| Insight GT Proyects Insert and control of the series of the series of th | Mis proyectos                                                                                                    | Marcar imagen<br>d diam nonummy nibh i<br>d diam nonummy nibh i | Historial<br>sulamod tincidur<br>sulamod tincidur | Tutorial de uso<br>t ut laoreet dolore magna a<br>t ut laoreet dolore magna a | alquam erat<br>aliquam erat<br>aliquam erat<br><b>Chat</b>  |

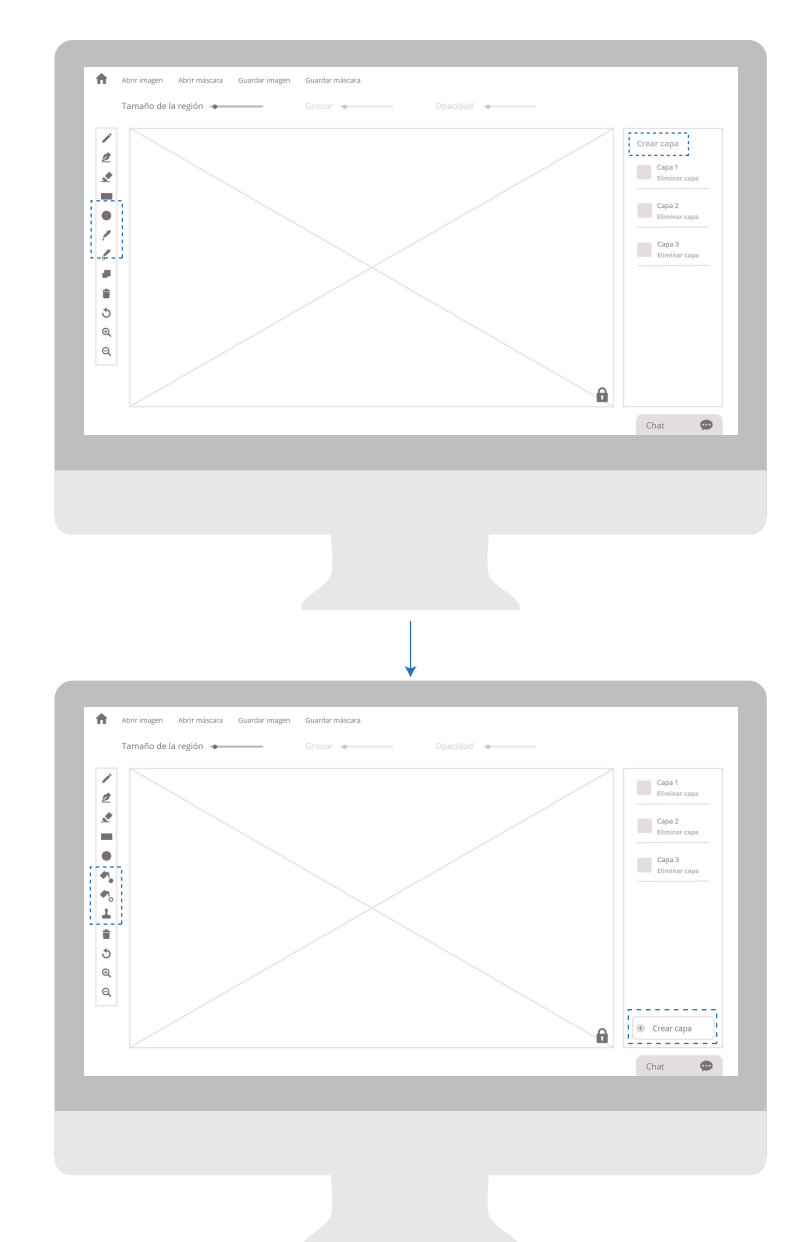

# Paper Prototyping **Cambios** Usuario colaborador

|                                                                                                    | Mis proyectos                                                                  | Marcar imagen                           | Historial                   | Tutorial de uso            |                |
|----------------------------------------------------------------------------------------------------|--------------------------------------------------------------------------------|-----------------------------------------|-----------------------------|----------------------------|----------------|
| Proyecto 3<br>Detailes<br>Lorem ipsum dolor i<br>magna aliquam erat<br>Participantes                                                                                                    | sit amet, consectetuer adipis<br>volutpat. Ut wisi enim ad mi                  | cing elit, sed diam nonu<br>nim venlam. | mmy nibh euisn              | nod tincidunt ut laoreet o | dolore         |
|                                                                                                    |                                                                                |                                         |                             |                            |                |
|                                                                                                    |                                                                                |                                         |                             |                            | Chat           |
|                                                                                                    |                                                                                |                                         |                             |                            |                |
|                                                                                                    |                                                                                |                                         |                             |                            |                |
|                                                                                                    |                                                                                |                                         |                             |                            |                |
|                                                                                                    |                                                                                |                                         |                             |                            |                |
|                                                                                                    |                                                                                |                                         |                             |                            |                |
|                                                                                                    |                                                                                | 1                                       |                             |                            |                |
|                                                                                                    |                                                                                |                                         |                             |                            |                |
|                                                                                                    |                                                                                | Ļ                                       |                             | _                          |                |
| Insight GT                                                                                                    | Mis provectos                                                                  | Marcar imagen                           | Historial                   | Tutorial de uso            |                |
| Insight GT                                                                                                    | Mis proyectos                                                                  | Marcar imagen                           | Historial                   | Tutorial de uso            |                |
| Insight GT                                                                                                    | Mis proyectos                                                                  | Marcar imagen                           | Historial                   | Tutorial de uso            |                |
| Insight GT<br>Proyecto 3                                                                                                    | Mis proyectos                                                                  | Marcar imagen                           | Historial                   | Tutorial de uso            |                |
| Insight GT<br>Proyecto 3<br>Detailes<br>Lorem Joan                                                                                                    | Mis proyectos                                                                  | Marcar imagen                           | Historial                   | Tutorial de uso            | iolore         |
| Insight GT<br>Proyecto 3<br>Decilies<br>Lorem lipsum dotor<br>magna aliquam erat                                                                                                    | Mis proyectos<br>sit amet, consectetuer adipie<br>velutpat. Ut wisi enim ad mi | Marcar imagen                           | Historial<br>mmy nibh euisn | Tutorial de uso            | lolore         |
| Insight GT<br>Proyecto 3<br>Detailes<br>Lorem ipsum dolor<br>magna aliquam erat<br>Participantes                                                                                                    | Mis proyectos<br>iti amet, consectetuer adipis<br>volutpat. Ut wisi enim ad mi | Marcar imagen                           | Historial                   | Tutorial de uso            | Jolore         |
| Insight GT<br>Proyecto 3<br>Detailes<br>Loren ipsum dolor 7<br>magna alugum erat<br>Participantes                                                                                                    | Mis proyectos<br>itamet, consectetuer adipis<br>volutpat. Ut wisi enim ad mi   | Marcar imagen                           | Historial                   | Tutorial de uso            | Jolore         |
| Insight GT<br>Proyecto 3<br>Detailis<br>Loranis<br>Lorani<br>Loranis<br>Loranis<br>Loranis<br>Loranis<br>Loranis<br>Loranis | Mis proyectos<br>sitamet, consectetuer adiplo<br>velurpat. Ut wisi enim ad mi  | Marcar imagen                           | Historial                   | Tutorial de uso            | tolore         |
| Insight GT<br>Proyecto 3<br>Detailes<br>Lorent pomodor<br>magna aliquam erat<br>Participantes<br>Historial                                                                                                    | Mis proyectos<br>sit amet, consectetuer adipis<br>volutpat. Ut wisi enim ad mi | Marcar imagen                           | Historial                   | Tutorial de uso            | lolore         |
| Insight GT<br>Proyecto 3<br>Detailes<br>Lorent pism dolor<br>magna aliquam erat<br>Participantes<br>Historial                                                                                                    | Mis proyectos<br>sit amet, consectetuer adipis<br>volutpat. Ut wisi enim ad mi | Marcar imagen                           | Historial                   | Tutorial de uso            | lolore         |
| Insight GT Proyecto 3 Details Lorem ipsom obler magna aloguam erat Participantes Historial                                                                                                    | Mis proyectos                                                                  | Marcar imagen                           | Historial                   | Tutorial de uso            | Jolore         |
| Insight GT<br>Proyecto 3<br>Details<br>Lorem ipsum dolor<br>Lorem aluquam erat<br>Participantes<br>Historial                                                                                                    | Mis proyectos<br>ut amet, consectetuer adipis<br>volutpat. Ut wisi enim ad mi  | Marcar imagen                           | Historial                   | Tutorial de uso            | lolore         |
| Insight GT Proyecto 3 Details Lorem japam dobr - Lorem japam dobr - Historial Historial                                                                                                    | Mis proyectos                                                                  | Marcar imagen                           | Historial                   | Tutorial de uso            | lolore<br>Chat |

### Arquitectura **beta**

Una vez concluída la prueba de usabilidad paper prototyping, se realizan las modificaciones a la arquitectura, con el fin de evidenciar las mejoras a realizar en la herramienta.

## Arquitectura Beta

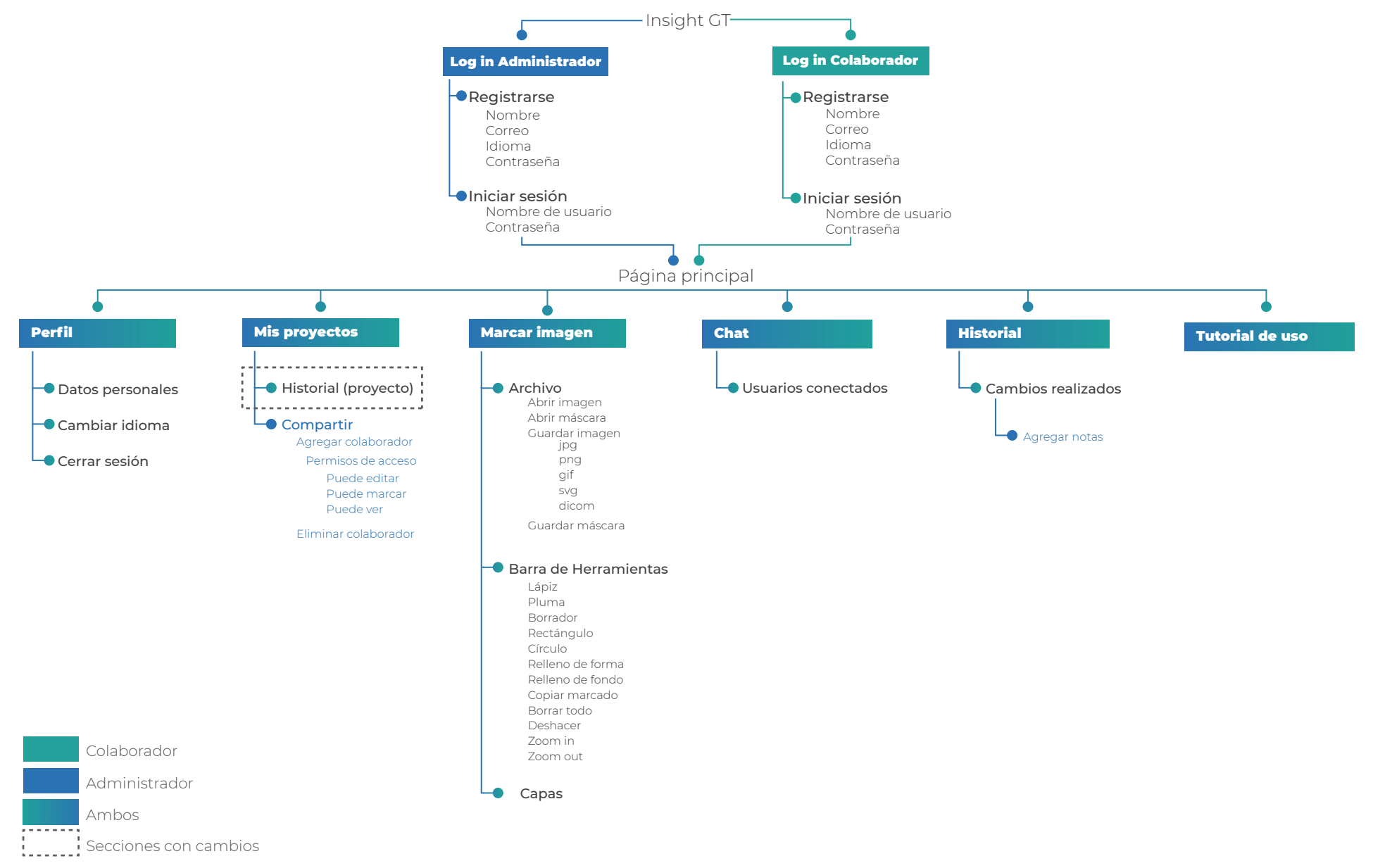

# Etapa **3** Diseño gráfico de la interfaz

### Look & feel

Hasta el momento han sido validados aspectos como nomenclatura, estructura, jerarquía y diagramación de la herramienta, sin embargo es hasta este momento donde se define el diseño gráfico que va a llevar la interfaz.

Para realizarlo se utilizan 4 secciones que son: moodboard, tipografía, iconografía y cromática.

## Moodboard

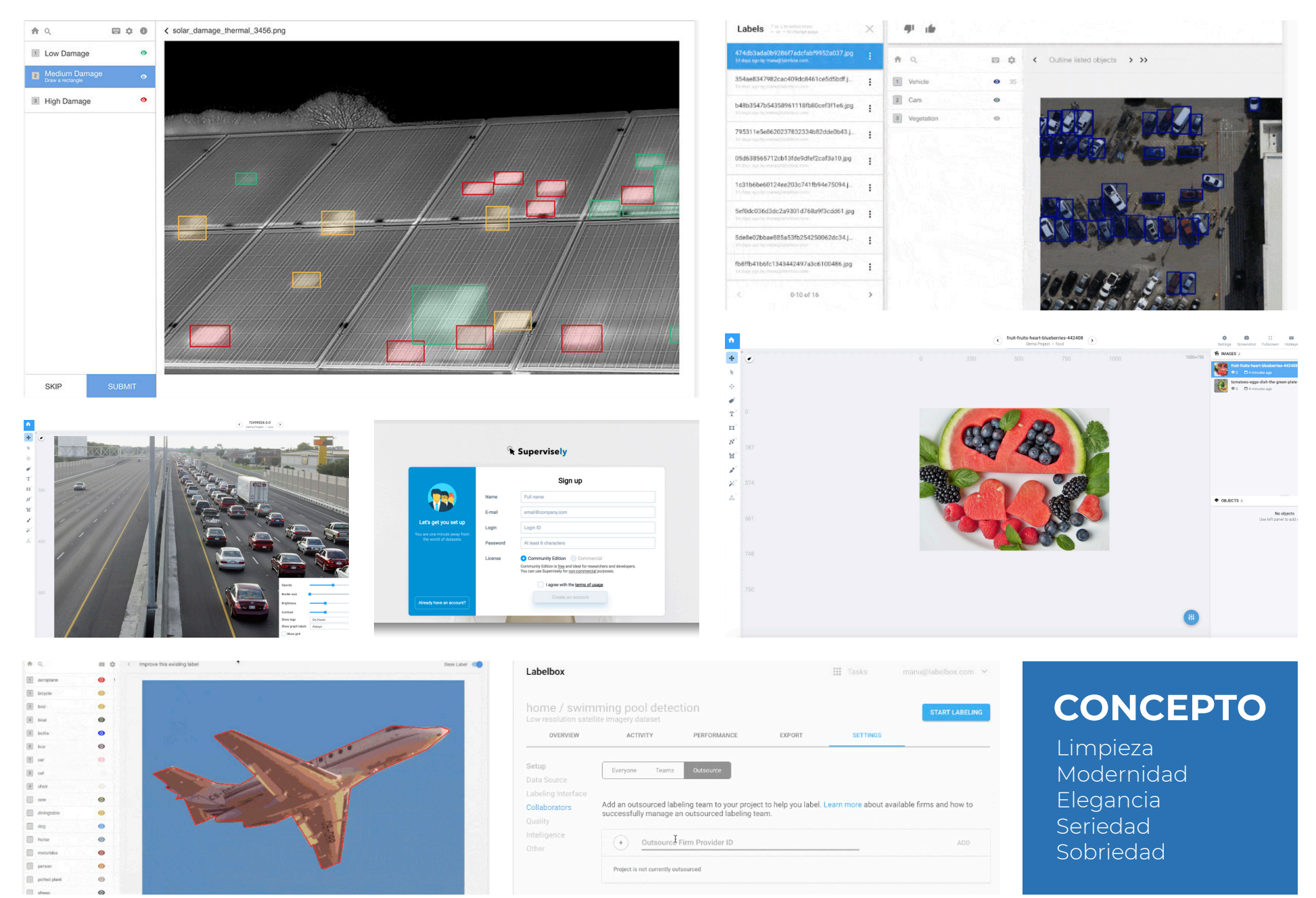

# Tipografía

Partiendo del concepto definido se decide utilizar la tipografía Open Sans, ya que es sans-serif lo cual permite reforzar este concepto, además es de uso libre y se acopla de manera adecuada para uso web.

Por último otro de los aspectos por los cuales se decide utilizarla es por la alta cantidad de variantes que presenta.

Regular abcdefghijklmnñopwrstuvwxyz ABCDEFGHIJKLMNÑOPQRSTUVWXYZ

Bold

abcdefghijklmnñopwrstuvwxyz ABCDEFGHIJKLMNÑOPQRSTUVWXYZ

# Iconografía

La iconografía a utilizar en la interfaz es bastante sencilla.

Los íconos primarios se utilizan en mayor parte para la barra de herramientas, de manera que se le permita al usuario poder comprender cada una de ellas de la forma más simple posible.

# 

Además se tienen otros íconos secuendarios que se encuentran en algunas secciones para los botones.

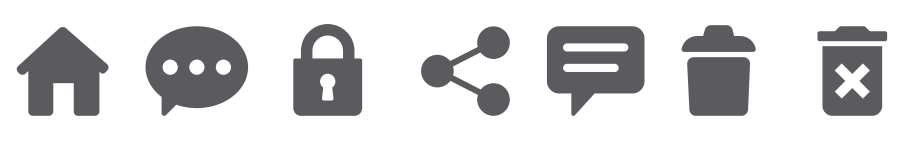

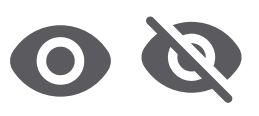

## Cromática

Continuando con el concepto planteado se elige la cromática que además de reflejar aspectos relacionados al área médica, también pueda dar a entender limpieza y modernidad.

Además un color que permita resaltar secciones de interés en la herramienta según se requiera.

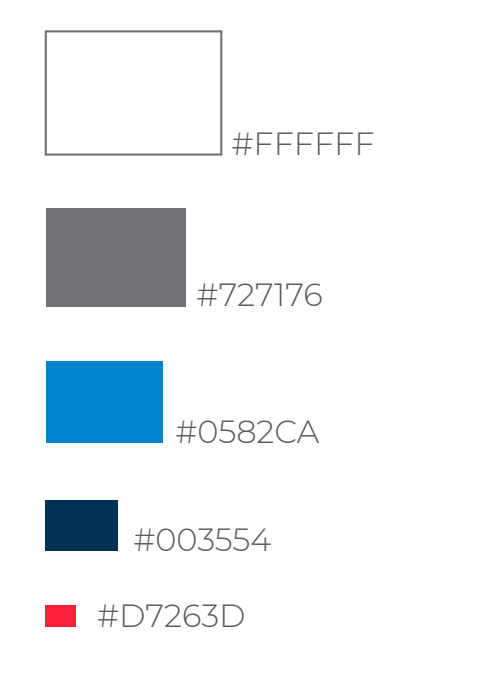

### Mockup

Es la maqueta interactiva por medio de la cual se puede validar el look and feel propuesto.

Dicha validación se realiza por medio de pruebas heurísticas.

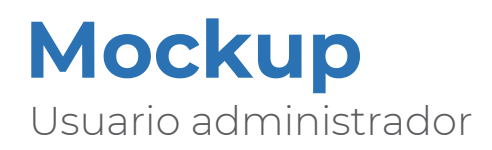

| Insight GT                                                                                                    | Insight GT                                                                                                    |
|----------------------------------------------------------------------------------------------------|----------------------------------------------------------------------------------------------------|
| Nombre de usuario<br>María Pérez / mperez@gmail.com<br>Contraseña<br>Minimo 6 caracteres<br>INICIAR SESIÓN<br>JAdin no tienes una cuenta?<br>REGISTRARSE | Nombre<br>Karen Carvajal<br>Correo<br>krarvajal@gmail.com<br>Contraseña<br>*******<br>Idioma<br>() Español () ngiés<br>Cuenta<br>() Colaborador<br>REGISTRARE |
|                                                                                                    |                                                                                                    |

| Crear proyecto                                                                                                    |                                                                                                    |                                                                                      |                  |       |           |
|----------------------------------------------------------------------------------------------------|----------------------------------------------------------------------------------------------------|--------------------------------------------------------------------------------------|------------------|-------|-----------|
|                                                                                                    |                                                                                                    |                                                                                      |                  |       |           |
| Proyecto 1                                                                                                    |                                                                                                    |                                                                                      |                  |       |           |
| Lorem ipsum dolor sit amet, o                                                                                                    | consectetuer adipiscing elit, se<br>n erat volutnat. Ut wisi enim a                                                                        | ed diam nonummy nibh (<br>d minim veniam                                             | euismod tincidun | t ut  | Compartir |
| Eliminar proyecto                                                                                                    | n erae rota pael oe morennina                                                                                                    |                                                                                      |                  |       |           |
|                                                                                                    |                                                                                                    |                                                                                      |                  |       |           |
| Proyecto 2                                                                                                    |                                                                                                    |                                                                                      |                  |       |           |
|                                                                                                    |                                                                                                    |                                                                                      |                  |       |           |
| Lorem ipsum dolor sit amet,<br>laoreet dolore magna aliquar                                                                                                    | consectetuer adipiscing elit, se<br>m erat volutpat. Ut wisi enim a                                                                        | ed diam nonummy nibh<br>d minim veniam.                                              | euismod tincidur | t ut  | Compartir |
| Lorem ipsum dolor sit amet,<br>laoreet dolore magna aliquar<br>Eliminar proyecto                                                                                | consectetuer adipiscing elit, se<br>m erat volutpat. Ut wisi enim a                                                                        | ed diam nonummy nibh<br>d minim veniam.                                              | euismod tincidur | t ut  | Compartir |
| Lorem ipsum dolor sit amet,<br>laoreet dolore magna aliquar<br>Eliminar proyecto                                                                                | consectetuer adipiscing elit, se<br>n erat volutpat. Ut wisi enim a                                                                        | ed diam nonummy nibh<br>d minim veniam.                                              | euismod tincidur | it ut | Compartir |
| Lorem ipsum dolor sit amet,<br>laoreet dolore magna aliquar<br>Eliminar proyecto<br>Proyecto 3                                                                  | consectetuer adipiscing elit, se<br>n erat volutpat. Ut wisi enim a                                                                        | d diam nonummy nibh<br>d minim veniam.                                               | euismod tincidur | t ut  | Compartir |
| Lorem ipsum dolor sit amet,<br>laoreet dolore magna aliquar<br>Eliminar proyecto<br>Proyecto 3<br>Lorem ipsum dolor sit amet, d<br>laoreet dolore magna aliquan | consectetuer adipiscing elit, se<br>m erat volutpat. Ut wisi enim a<br>consectetuer adipiscing elit, se<br>m erat volutpat. Ut wisi enim a | ed diam nonummy nibh<br>d minim veniam.<br>ed diam nonummy nibh i<br>d minim veniam. | euismod tincidur | t ut  | Compartir |

| Proyecto 1                                         |                                                                   |                                           |                 |                               |  |
|----------------------------------------------------|-------------------------------------------------------------------|-------------------------------------------|-----------------|-------------------------------|--|
| Detalles<br>Lorem ipsum dolor<br>magna aliquam era | r sit amet, consectetuer adipis<br>at volutpat. Ut wisi enim ad m | scing elit, sed diam nonu<br>inim veniam. | mmy nibh euismo | d tincidunt ut laoreet dolore |  |
| Participantes                                      |                                                                   |                                           |                 |                               |  |
| الله 🚯 🚯                                           |                                                                   |                                           |                 |                               |  |
| Historial                                          |                                                                   |                                           |                 |                               |  |
| Eliminar proyecto                                  | 2                                                                 |                                           |                 | Compartir                     |  |
|                                                    |                                                                   |                                           |                 |                               |  |

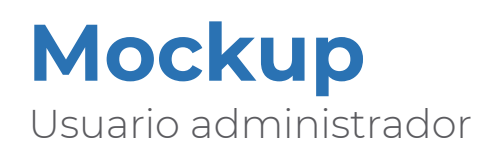

| A | Abrir imagen        | Abrir máscara | Guardar imagen | Guardar más | lara     |         |   |         |      |
|---|---------------------|---------------|----------------|-------------|----------|---------|---|---------|------|
|   | Tamaño de la región | •             | Grosor 🔸       |             | Opacidad |         |   |         |      |
| 1 |                     |               |                |             |          |         |   | Capa 1  | 0    |
| * |                     |               |                |             |          |         |   | Capa 2  | •    |
|   |                     |               |                |             |          |         |   | Capa 3  | 0    |
| • |                     |               |                |             |          |         |   |         |      |
| • |                     |               |                |             |          |         |   |         |      |
| • |                     |               |                |             |          |         |   |         |      |
| 1 |                     |               |                |             |          |         |   |         |      |
|   |                     |               |                |             |          |         |   |         |      |
| 0 |                     |               |                |             |          |         |   |         |      |
|   |                     |               |                |             |          |         |   |         |      |
|   |                     |               |                |             |          | < 1/3 > | â | Agregar | capa |
|   |                     |               |                |             |          |         |   | 💬 Chat  |      |

| A                                | Abrir imagen Abrir    | máscara Gu | ardar imagen | Guardar másca | ra         |           |                   |       |
|----------------------------------|-----------------------|------------|--------------|---------------|------------|-----------|-------------------|-------|
|                                  | Tamaño de la región ᠂ |            | Grosor 🔸     |               | Opacidad 🔹 |           |                   |       |
| /                                |                       |            |              |               |            |           | Capa 1            | •     |
| <ul> <li>∠</li> <li>∠</li> </ul> |                       |            |              |               |            |           | Capa 2            | 0 🖬   |
| -                                |                       |            |              |               |            |           | Capa 3            | 0 🖬   |
| •                                |                       |            |              |               |            |           | Capa 4            | 0     |
|                                  |                       |            |              |               |            |           | < 🥼 Marco Vegi    | a — X |
| 1                                |                       |            |              |               |            |           |                   |       |
| ŧ                                |                       |            |              |               |            |           |                   |       |
| ٢                                |                       |            |              |               |            |           |                   |       |
| Q                                |                       |            |              |               |            |           |                   |       |
|                                  |                       |            |              |               |            | < 1/3 > A |                   |       |
|                                  |                       |            |              |               |            |           | Escriba su mensaj | e 🕨   |

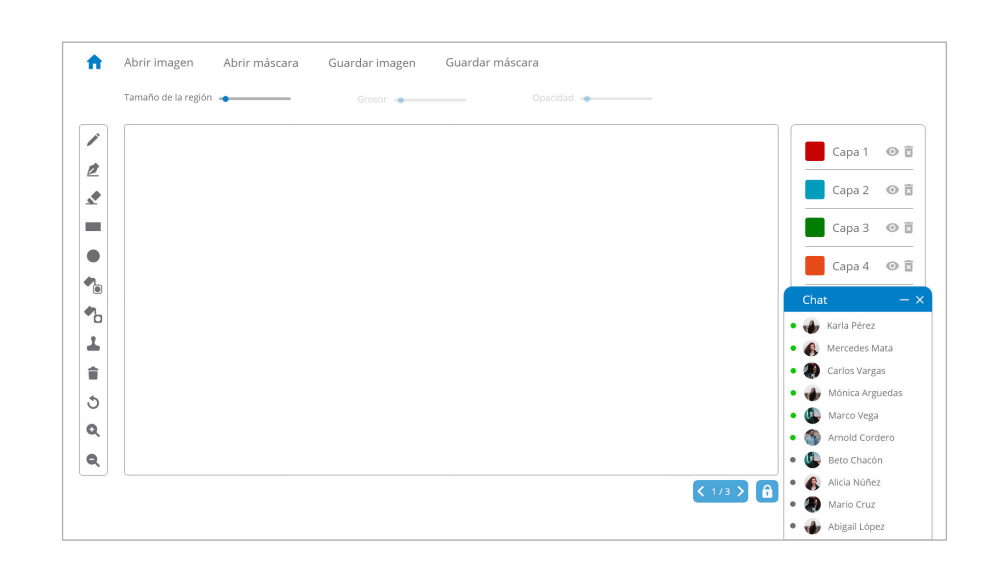

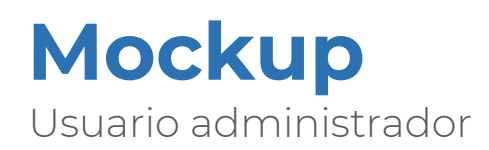

| Provecto 1       |                               |                                    |          |               |
|------------------|-------------------------------|------------------------------------|----------|---------------|
| Usuario          | Fecha y hora                  | Cambios realizados                 |          |               |
| Andres López     | 7 de enero del 2019, 7:45     | Lorem ipsum dolor sit amet, consec | tetuer 🚥 | Agregar notas |
| Manuela Calderón | 23 de enero del 2019, 21:36   | Lorem ipsum dolor sit amet, consec | tetuer 🚥 | Agregar notas |
| Verónica Castro  | 24 de enero del 2019, 12:10   | Lorem ipsum dolor sit amet, consec | tetuer 🚥 | Agregar notas |
| Proyecto 2       |                               |                                    |          |               |
| Usuario          | Fecha y hora                  | Cambios realizados                 |          |               |
| María Cordero    | 22 de febrero del 2019, 21:36 | Lorem ipsum dolor sit amet, consec | tetuer 🚥 | Agregar notas |
| Pablo López      | 2 de abril del 2019, 12:10    | Lorem ipsum dolor sit amet, consec | tetuer 🚥 | Agregar notas |
| Valeria Camacho  | 23 de abril del 2019, 21:36   | Lorem ipsum dolor sit amet, consec | tetuer 🚥 | Agregar notas |

| D / /                                   |                                                                                                    |                                                                                                    |                                                                       |                                       |               |
|-----------------------------------------|----------------------------------------------------------------------------------------------------|----------------------------------------------------------------------------------------------------|-----------------------------------------------------------------------|---------------------------------------|---------------|
| Proyecto 1                              |                                                                                                    |                                                                                                    |                                                                       |                                       |               |
|                                         |                                                                                                    |                                                                                                    |                                                                       |                                       |               |
| Andres López                            |                                                                                                    |                                                                                                    |                                                                       | · · · · · · · · · · · · · · · · · · · | Agregar notas |
| Manuela Calderón                        | Agregar notas                                                                                          |                                                                                                    |                                                                       | ^                                     | Agregar notas |
|                                         | Escribir comentario                                                                                    |                                                                                                    |                                                                       |                                       |               |
| Verónica Castro                         | Lorem ipsum dolor sit amet, cor<br>tincidunt ut laoreet dolore magi<br>ipsum dolor sit amet, consectet | nsectetuer adipiscing elit, sed di<br>a aliquam erat volutpat. Ut wisi<br>Jer adipiscing elit, sed diam non | im nonummy nibh euis<br>enim ad minim veniam<br>ummy nibh euismod tir | mod<br>. Lorem<br>hcidunt             | Agregar notas |
| Provecto 2                              |                                                                                                    |                                                                                                    |                                                                       |                                       |               |
| · · - )                                 |                                                                                                    |                                                                                                    |                                                                       |                                       |               |
| Usuario                                 | Guardan                                                                                                |                                                                                                    |                                                                       |                                       |               |
| Usuario<br>María Cordero                | Guardar                                                                                                |                                                                                                    |                                                                       |                                       | Agregar notas |
| Usuario<br>María Cordero<br>Pablo López | Guardar<br>2 de abril del 2019, 12:10                                                                  | Lorem ipsum dolor                                                                                           | sit amet, consecte                                                    | tuer 🚥                                | Agregar notas |

| Proyecto 1       |                                                                                                    |                                                                                                    |                                                                                                    |          |               |
|------------------|----------------------------------------------------------------------------------------------------|----------------------------------------------------------------------------------------------------|----------------------------------------------------------------------------------------------------|----------|---------------|
|                  |                                                                                                    |                                                                                                    |                                                                                                    |          |               |
| Andres López     |                                                                                                    |                                                                                                    |                                                                                                    | ×        | Agregar notas |
| Manuela Calderón | Comentarios                                                                                                    |                                                                                                    |                                                                                                    |          | Agregar notas |
| Verónica Castro  | Lorem ipsum dolor sit amet, co<br>tincidunt ut laoreet dolore mag<br>ipsum dolor sit amet, consectet<br>ut laoreet dolore magna aliquar | nsectetuer adipiscing elit, sed diar<br>na aliquam erat volutpat. Ut wisi e<br>uer adipiscing elit, sed diam nonu<br>n erat volutpat. Ut wisi enim ad m | n nonummy nibh euismod<br>nim ad minim veniam. Lore<br>mmy nibh euismod tincidur<br>inim veniam. Lorem ipsum | em<br>ht | Agregar notas |
| Proyecto 2       | dolor sit amet, consectetuer adi<br>laoreet dolore magna aliquam e                                                                      | piscing elit, sed diam nonummy n<br>erat volutpat. Ut wisi enim ad mini                                                                                 | ibh euismod tincidunt ut<br>m veniam.                                                                        |          |               |
| María Cordero    |                                                                                                    |                                                                                                    |                                                                                                    |          | Agregar notas |
| Pablo López      | 2 de abril del 2019, 12:10                                                                                                    | Lorem ipsum dolor s                                                                                                    | it amet, consectetuer                                                                                        | -        | Agregar notas |
| Valeria Camacho  | 23 de abril del 2019, 21:36                                                                                                    | Lorem ipsum dolor s                                                                                                    | it amet, consectetuer                                                                                        |          | Agregar notas |

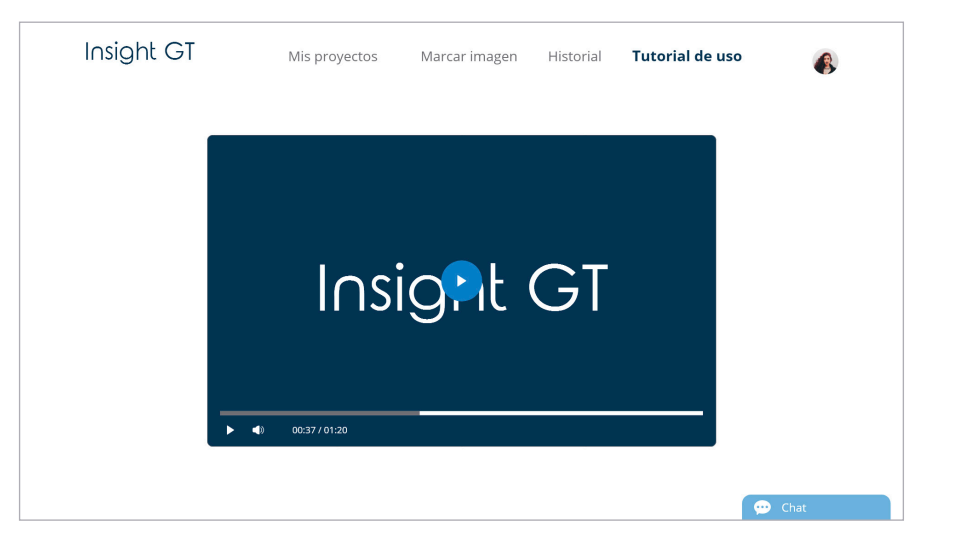

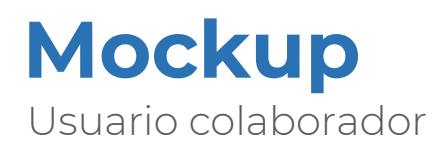

| Insight GT                                                                                                    | Insight GT                                                                                                    |
|----------------------------------------------------------------------------------------------------|----------------------------------------------------------------------------------------------------|
| Nombre de usuario<br>María Pérez / mperez@gmail.com<br>contraseña<br>Minimo 6 caracteres<br>NinctaR SESIÓN<br>;Aŭn no tienes una cuenta?<br>REGISTRAGE | Nombre<br>Karen Carvajal<br>Coreo<br>karvajal@gmail.com<br>Contaseña<br>*******<br>Idioma<br>() Español () inglés<br>Cuenta<br>() Colaborador<br>REGISTRARSE |

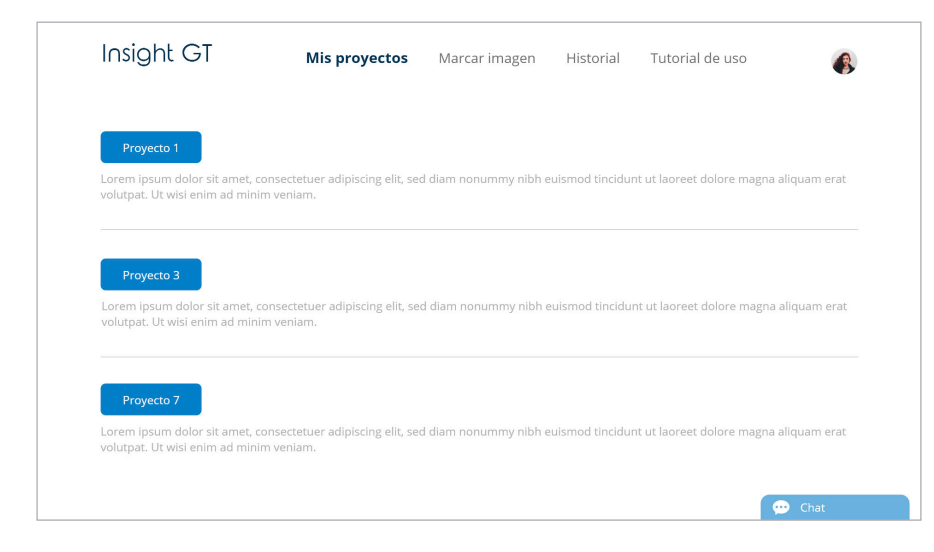

| Proyecto 3                                              |                                                                    |                                            |                 |                               |   |
|---------------------------------------------------------|--------------------------------------------------------------------|--------------------------------------------|-----------------|-------------------------------|---|
| <b>Detalles</b><br>Lorem ipsum dolo<br>magna aliquam er | or sit amet, consectetuer adipi<br>rat volutpat. Ut wisi enim ad m | scing elit, sed diam nonu<br>ninim veniam. | ımmy nibh euism | od tincidunt ut laoreet dolon | e |
| Participantes                                           |                                                                    |                                            |                 |                               |   |
| الله 🚯 🚯                                                |                                                                    |                                            |                 |                               |   |
| Historial                                               |                                                                    |                                            |                 |                               |   |
|                                                         |                                                                    |                                            |                 |                               |   |

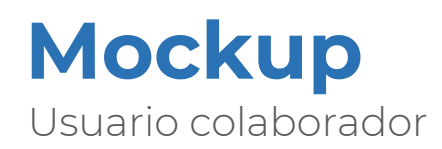

| <b>A</b> | Abrir imagen        | Abrir máscara | Guardar imagen | Guardar más | cara       |         |           |       |
|----------|---------------------|---------------|----------------|-------------|------------|---------|-----------|-------|
|          | Tamaño de la región | •             | Grosor 🔸       |             | Opacidad 🔸 |         |           |       |
| /        |                     |               |                |             |            |         | Capa 1    | OB    |
| 2        |                     |               |                |             |            |         |           |       |
| \$       |                     |               |                |             |            |         | Capa 2    | 0     |
|          |                     |               |                |             |            |         | Capa 3    | •     |
| •        |                     |               |                |             |            |         |           |       |
| •        |                     |               |                |             |            |         |           |       |
| •        |                     |               |                |             |            |         |           |       |
| 1        |                     |               |                |             |            |         |           |       |
| Ê        |                     |               |                |             |            |         |           |       |
| ٢        |                     |               |                |             |            |         |           |       |
| Q        |                     |               |                |             |            |         |           |       |
| Q        |                     |               |                |             |            |         | Agregar   | cana  |
|          |                     |               |                |             |            | < 1/3 > | - Agregar | - apa |
|          |                     |               |                |             |            |         | 💬 Chat    |       |

| h | Abrir imagen        | Abrir máscara | Guardar imagen | Guardar máso | ara      |      |       |                   |   |
|---|---------------------|---------------|----------------|--------------|----------|------|-------|-------------------|---|
|   | Tamaño de la región | •             | Grosor 🔸       |              | Opacidad |      |       |                   |   |
|   |                     |               |                |              |          |      |       | Capa 1            | 0 |
|   |                     |               |                |              |          |      |       | Capa 2            | 0 |
|   |                     |               |                |              |          |      |       | Capa 3            | 0 |
|   |                     |               |                |              |          |      |       | Capa 4            | 0 |
| 9 |                     |               |                |              |          |      | <     | Marco Vega        |   |
| 1 |                     |               |                |              |          |      |       |                   |   |
|   |                     |               |                |              |          |      |       |                   |   |
|   |                     |               |                |              |          |      |       |                   |   |
|   |                     |               |                |              |          |      |       |                   |   |
|   |                     |               |                |              |          | < 1/ | 3 > A |                   |   |
|   |                     |               |                |              |          |      |       | scriba su mensaje |   |

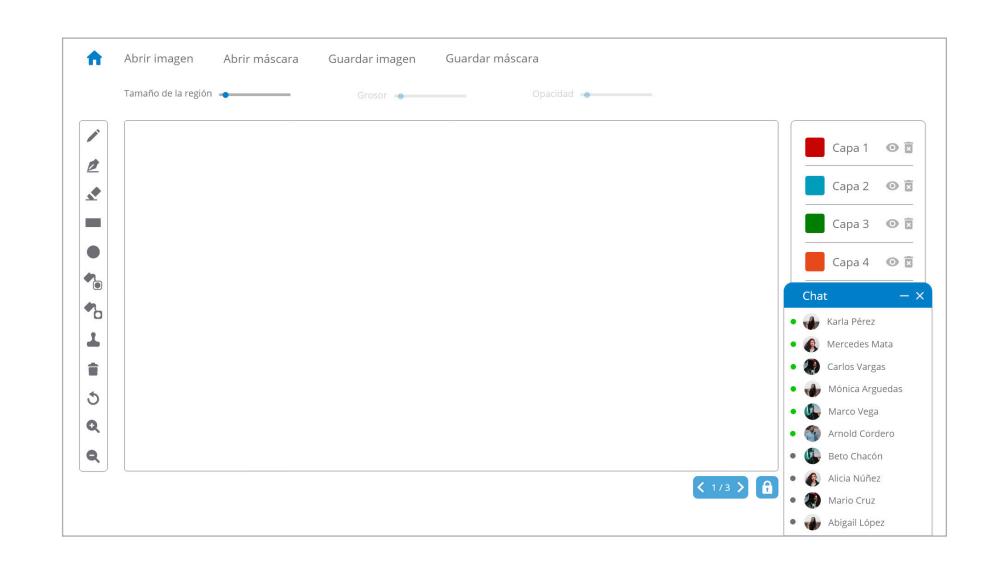

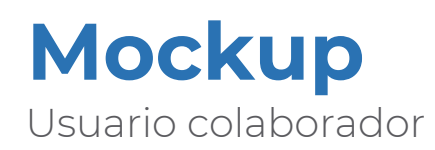

| Insight GT       | Mis proyectos               | Marcar imagen                                                                                 | Historial                                                             | Tutorial de uso                     | 6 |  |  |
|------------------|-----------------------------|-----------------------------------------------------------------------------------------------|-----------------------------------------------------------------------|-------------------------------------|---|--|--|
| Proyecto 1       |                             |                                                                                               |                                                                       |                                     |   |  |  |
| Usuario          | Fecha y hora                | Cambios realizado:                                                                            | 5                                                                     |                                     |   |  |  |
| Andres López     | 7 de enero del 2019, 7:45   | Lorem ipsum dolor                                                                             | Lorem ipsum dolor sit amet, consectetuer adipiscing elit, sed diam no |                                     |   |  |  |
| Manuela Calderón | 23 de marzo del 2019, 21:36 | e marzo del 2019, 21:36 Lorem ipsum dolor sit amet, consectetuer adipiscing elit, sed diam no |                                                                       |                                     |   |  |  |
| Verónica Castro  | 2 de abril del 2019, 12:10  | Lorem ipsum dolor                                                                             | sit amet, consec                                                      | etuer adipiscing elit, sed diam no  |   |  |  |
| Proyecto 3       |                             |                                                                                               |                                                                       |                                     |   |  |  |
| Usuario          | Fecha y hora                | Cambios realizado:                                                                            | 5                                                                     |                                     |   |  |  |
| Andres López     | 7 de enero del 2019, 7:45   | Lorem ipsum dolor sit amet, consectetuer adipiscing elit, sed diam no                         |                                                                       |                                     |   |  |  |
| Manuela Calderón | 23 de marzo del 2019, 21:36 | Lorem ipsum dolor                                                                             | sit amet, consec                                                      | tetuer adipiscing elit, sed diam no |   |  |  |
| Verónica Castro  | 2 de abril del 2019, 12:10  | Lorem ipsum dolor                                                                             | sit amet, consec                                                      | etuer adipiscing elit, sed diam no  |   |  |  |
|                  |                             |                                                                                               |                                                                       |                                     |   |  |  |

| Insight Gi                               | Mis proyectos                                                                                                    | Marcar imagen     | Historial        | Tutorial de uso        |             | 8 |
|------------------------------------------|----------------------------------------------------------------------------------------------------|-------------------|------------------|------------------------|-------------|---|
| Proyecto 1<br>Usuario                    |                                                                                                    |                   |                  |                        |             |   |
| Andres López                             |                                                                                                    |                   |                  | ~                      | sed diam no |   |
| Manuela Calderón                         | Comentarios                                                                                                    |                   |                  | ^                      | ed diam no  | - |
| Verónica Castro<br>Proyecto 3<br>Usuario | Lorem ipsum dolor sit amet, consectetuer adipiscing elit, sed diam nonummy nibh euismod<br>tincidurt ut laoreet dolore magna aliquam erat volutpat. Ut wisi enim ad minim veniam. Lorem<br>ipsum dolor sit amet, consectetuer adipiscing elit, sed diam nonummy nibh euismod tincidunt<br>ut laoreet dolore magna aliquam erat volutpat. Ut wisi enim ad minim veniam. Lorem ipsum<br>dolor sit amet, consectetuer adipiscing elit, sed diam nonummy nibh euismod tincidunt ut<br>laoreet dolore magna aliquam erat volutpat. Ut wisi enim ad minim veniam. |                   |                  |                        |             |   |
| Andres López                             |                                                                                                    |                   |                  |                        | sed diam no | - |
| Manuela Calderón                         | 23 de marzo del 2019, 21:36                                                                                                    | Lorem ipsum dolor | sit amet, consec | tetuer adipiscing elit | sed diam no | - |
| Verónica Castro                          | 2 de abril del 2019, 12:10                                                                                                    | Lorem ipsum dolor | sit amet, consec | tetuer adipiscing elit | sed diam no | - |
|                                          |                                                                                                    |                   |                  |                        |             |   |

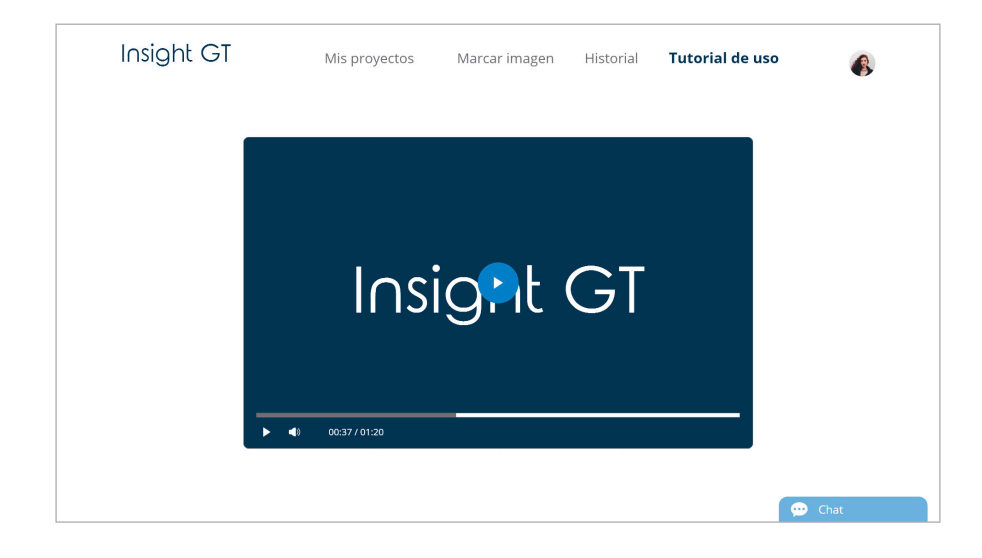

### Pruebas heurísticas

Estas pruebas se realizan utilizando la maqueta interactiva creada, donde se le indican a los usuarios ciertas tareas que debe ejecutar de acuerdo a las dudas existentes en el diseño y que se requieran validar.

Tiene aspectos similares a la prueba de paper prototyping, pero se diferencia al tener incorporado el look & feel en las pantallas.

# Pruebas heurísticas

#### Tarea 1:

Administrador: Debe registrarse en la plataforma, seleccionando el idioma español y como administrador, una vez que ingresa a la página principal se dirige al proyecto 1.

**Colaborador:** Debe registrarse en la plataforma, seleccionando el idioma español y como colaborador, una vez que ingresa a la página principal se dirige al proyecto 3.

#### Resultados de las pruebas:

Los usuarios logran realizar el registro en ambos casos de forma correcta, sin embargo se observa que se dirigen visualmente a la derecha al botón de "compartir" y posteriormente de leer y entender de forma correcta la interfaz ingresan adecuadamente al proyecto.

#### **Cambios propuestos:**

Reorganizar los botones de compartir e ingresar a cada proyecto.

#### Tarea 2:

Administrador / Colaborador: Usted ingresa a la plataforma, pero aún no tiene conocimientos de como funciona dicha herramienta, por lo tanto busca una guía de uso para comprender la funcionalidad de la misma.

#### Resultados de las pruebas:

El 100% de los usuarios logra realizar la tarea solicitada de forma correcta.

### Cambios propuestos:

N/A

# Pruebas heurísticas

#### Tarea 3:

Administrador: Una vez que comprende para que sirve la herramienta y como funciona, se dirige a la sección que le permite marcar imágenes y selecciona la herramienta copiar marcado.

**Colaborador:** Una vez que comprende para que sirve la herramienta y como funciona, se dirige a la sección que le permite marcar imágenes y selecciona las herramientas copiar marcado, relleno de forma y relleno de fondo.

#### Resultados de las pruebas:

El ícono de copiar marcado sigue generando confusión en los usuarios y tienen problemas para encontrarlo de forma rápida. Los íconos de relleno de forma y fondo los comprenden de forma adecuada.

#### **Cambios propuestos:**

Cambiar el ícono "copiar marcado" de manera que pueda ser intuitiva su búsqueda.

#### Tarea 4:

Administrador: Usted requiere realizar diferentes formas en la imagen, por lo tanto crea una nueva capa.

Administrador: Usted requiere crear una nueva capa y le asigna otro color diferente al que la herramienta le brinda como predeterminado.

#### Resultados de las pruebas:

En la totalidad de las pruebas aplicadas los tester comprender correctamente como realizar las acciones solicitadas.

#### Cambios propuestos:

N/A
### Pruebas heurísticas

#### Tarea 5:

Administrador: Necesita indicar unos detalles que surgen de último minuto en el marcado de una imagen, por lo tanto le realiza el aviso a sus asistentes.

**Colaborador:** No tiene claros algunos detalles del marcado de una imagen, por lo tanto le consulta a su compañero Marco Vega su duda.

#### Resultados de las pruebas:

Todos los usuarios realizan la tarea adecuadamente.

#### **Cambios propuestos:**

N/A

#### Tarea 6:

Administrador: Le solicitan que realice una revisión de los cambios que han sido realizados en el proyecto 2, por lo tanto se dirige a esta sección.

**Colaborador:** El investigador a cargo del proyecto 3 le dio algunos comentarios a los marcados que realizó, por lo tanto ingresa a la sección que le permite ver dichas indicaciones.

#### Resultados de las pruebas:

Los usuarios ingresan de forma correcta a la sección solicitada, sin embargo el ícono de comentarios genera algunas confusiones en los usuarios. Además algunos usuarios mencionan que les genera confusión visualizar el historial dentro de la sección de mis proyectos.

#### **Cambios propuestos:**

Se decide cambiar el ícono "comentarios". Además agregar en la pantalla del historial de cada proyecto un elemento breadcrumb con el fin de poder ubicar a los usuarios en la sección que se encuentran.

Usuario administrador: reorganización de botones

| Crear proyecto                                                                        |                                                                  |                             |                  |                      |            |
|---------------------------------------------------------------------------------------|------------------------------------------------------------------|-----------------------------|------------------|----------------------|------------|
| Proyecto 1<br>Lorem ipsum dolor sit amet,<br>magna aliquam erat volutpat              | consectetuer adipiscing elit, s<br>. Ut wisi enim ad minim venia | ed diam nonummy nibh<br>m.  | euismod tincidur | nt ut laoreet dolore | Ingresar 🕻 |
| Proyecto 2<br>Lorem ipsum dolor sit amet,<br>magna aliquam erat volutpat              | consectetuer adipiscing elit, s<br>. Ut wisi enim ad minim venia | ed diam nonummy nibh<br>Im. | euismod tincidur | nt ut laoreet dolore | Ingresar 💙 |
| Proyecto 3<br>Lorem ipsum dolor sit amet,<br>magna aliquam erat volutpat<br>Compartir | consectetuer adipiscing elit, s<br>. Ut wisi enim ad minim venia | ed diam nonummy nibh<br>Im. | euismod tincidur | nt ut laoreet dolore | Ingresar 🗲 |
|                                                                                       |                                                                  |                             |                  |                      | 💬 Chat     |
|                                                                                       |                                                                  | ć                           |                  |                      |            |
|                                                                                       | _                                                                |                             | _                |                      |            |

Usuario colaborador: reorganización de botones

| -                                                                        |                                                                  | 5                            |                  |                      | •          |
|--------------------------------------------------------------------------|------------------------------------------------------------------|------------------------------|------------------|----------------------|------------|
| Proyecto 1<br>Lorem ipsum dolor sit amet,<br>magna aliquam erat volutpat | consectetuer adipiscing elit, s<br>. Ut wisi enim ad minim venia | ed diam nonummy nibh a<br>m. | euismod tincidur | nt ut laoreet dolore | Ingresar   |
| Proyecto 3<br>Lorem ipsum dolor sit amet,<br>magna aliquam erat volutpat | consectetuer adipiscing elit, s<br>. Ut wisi enim ad minim venia | ed diam nonummy nibh a<br>m. | euismod tincidur | nt ut laoreet dolore | Ingresar 🗲 |
| Proyecto 7<br>Lorem ipsum dolor sit amet,<br>magna aliquam erat volutpat | consectetuer adipiscing elit, s<br>. Ut wisi enim ad minim venia | ed diam nonummy nibh a<br>m. | euismod tincidur | nt ut laoreet dolore | Ingresar 🗲 |
|                                                                          |                                                                  |                              |                  |                      | 💬 Chat     |
|                                                                          |                                                                  | ć                            |                  |                      |            |
|                                                                          |                                                                  |                              | _                |                      |            |

Usuario administrador / colaborador: cambio de ícono copiar máscara

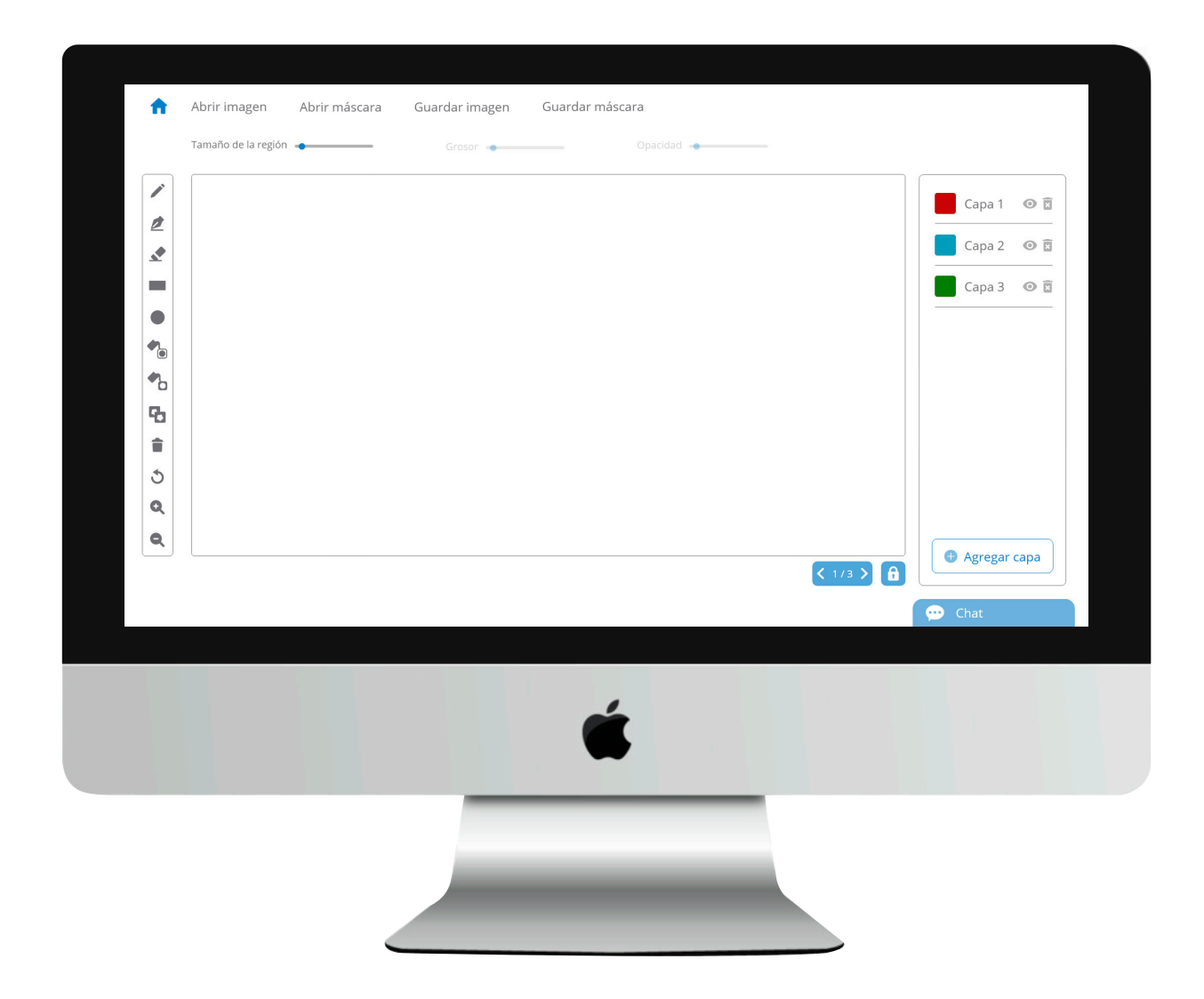

Usuario administrador: breadcrumb / cambio de ícono comentarios

| Proyecto 1       |                               |                                          |   |                 |
|------------------|-------------------------------|------------------------------------------|---|-----------------|
| Usuario          | Fecha y hora                  | Cambios realizados                       |   |                 |
| Andres López     | 7 de enero del 2019, 7:45     | Lorem ipsum dolor sit amet, consectetuer | Þ | Agregar notas   |
| Manuela Calderón | 23 de enero del 2019, 21:36   | Lorem ipsum dolor sit amet, consectetuer | Þ | Agregar notas   |
| Verónica Castro  | 24 de enero del 2019, 12:10   | Lorem ipsum dolor sit amet, consectetuer | Þ | Agregar notas   |
| Carlos Cruz      | 4 de febrero del 2019, 7:45   | Lorem ipsum dolor sit amet, consectetuer | Þ | Agregar notas   |
| María Cordero    | 22 de febrero del 2019, 21:36 | Lorem ipsum dolor sit amet, consectetuer | Þ | Agregar notas   |
| Pablo López      | 2 de abril del 2019, 12:10    | Lorem ipsum dolor sit amet, consectetuer | Þ | Agregar notas   |
| Valeria Camacho  | 23 de abril del 2019, 21:36   | Lorem ipsum dolor sit amet, consectetuer | Þ | • Agregar notas |
|                  |                               |                                          |   | 💬 Chat          |
|                  |                               |                                          |   |                 |
|                  |                               | é                                        |   |                 |
|                  |                               |                                          |   |                 |
|                  |                               |                                          |   |                 |
|                  |                               |                                          |   |                 |

Usuario colaborador: breadcrumb / cambio de ícono comentarios

| mis proyectos / Proyecto 1 | / Historial Proyecto 1        |                                                                       |   |
|----------------------------|-------------------------------|-----------------------------------------------------------------------|---|
| Proyecto 3<br>Usuario      | Fecha y hora                  | Cambios realizados                                                    |   |
| Andres López               | 7 de enero del 2019, 7:45     | Lorem ipsum dolor sit amet, consectetuer adipiscing elit, sed diam no | þ |
| Manuela Calderón           | 23 de enero del 2019, 21:36   | Lorem ipsum dolor sit amet, consectetuer adipiscing elit, sed diam no | þ |
| Verónica Castro            | 24 de enero del 2019, 12:10   | Lorem ipsum dolor sit amet, consectetuer adipiscing elit, sed diam no | Ģ |
| Carlos Cruz                | 4 de febrero del 2019, 7:45   | Lorem ipsum dolor sit amet, consectetuer adipiscing elit, sed diam no | Ģ |
| María Cordero              | 22 de febrero del 2019, 21:36 | Lorem ipsum dolor sit amet, consectetuer adipiscing elit, sed diam no | Ģ |
| Pablo López                | 2 de abril del 2019, 12:10    | Lorem ipsum dolor sit amet, consectetuer adipiscing elit, sed diam no | Ģ |
| Valeria Camacho            | 23 de abril del 2019, 21:36   | Lorem ipsum dolor sit amet, consectetuer adipiscing elit, sed diam no | Ģ |
|                            |                               | 💬 Chat                                                                |   |
|                            |                               |                                                                       |   |
|                            |                               | ,                                                                     |   |
|                            |                               |                                                                       |   |
|                            |                               | -                                                                     |   |
|                            |                               |                                                                       |   |
|                            |                               |                                                                       |   |

Propuesta final https://xd.adobe.com/view/b81f2eaf-a89c-4aab-7820-84add4593e5c-ce2e/

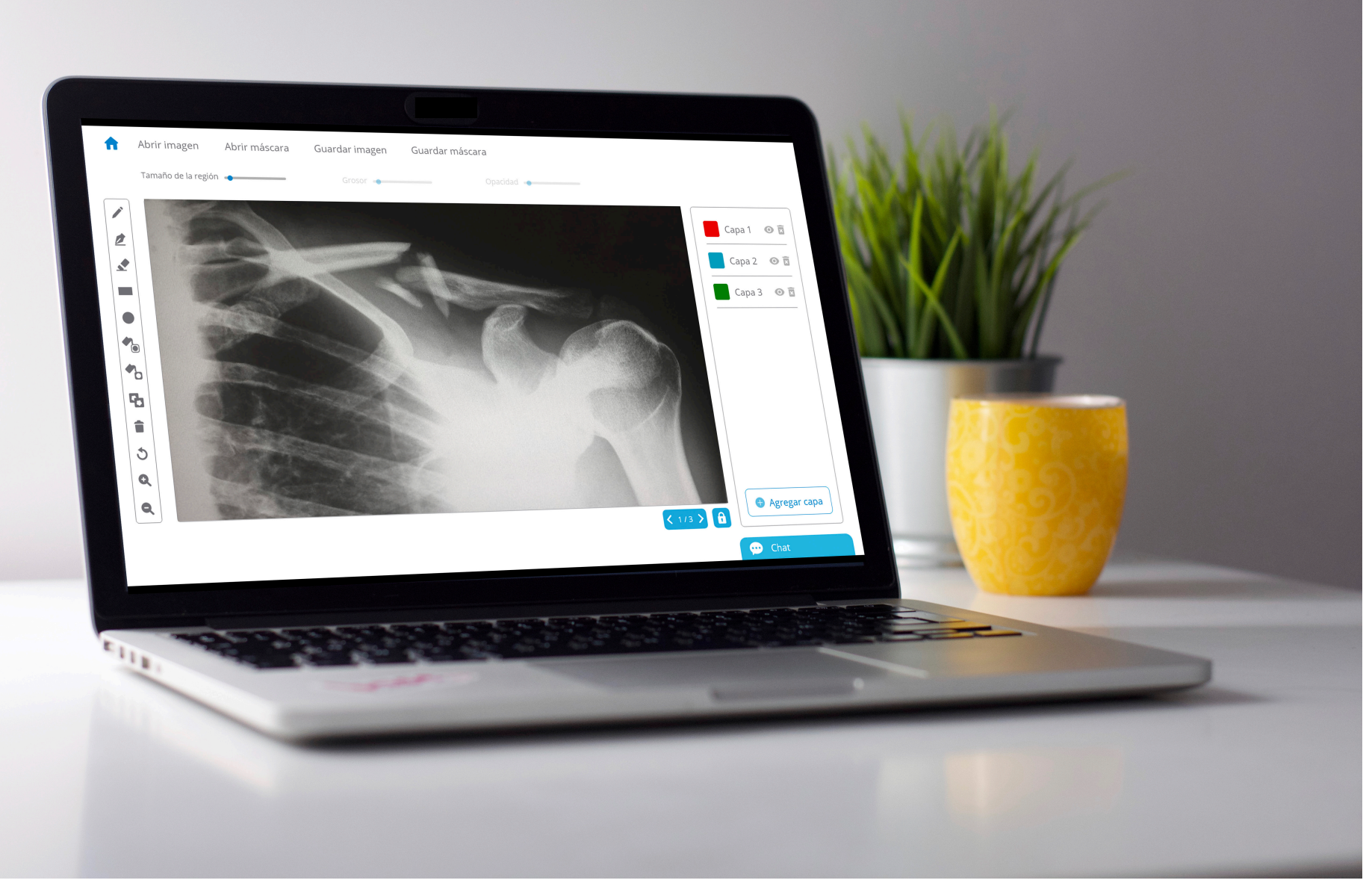

#### Usuario **administrador**

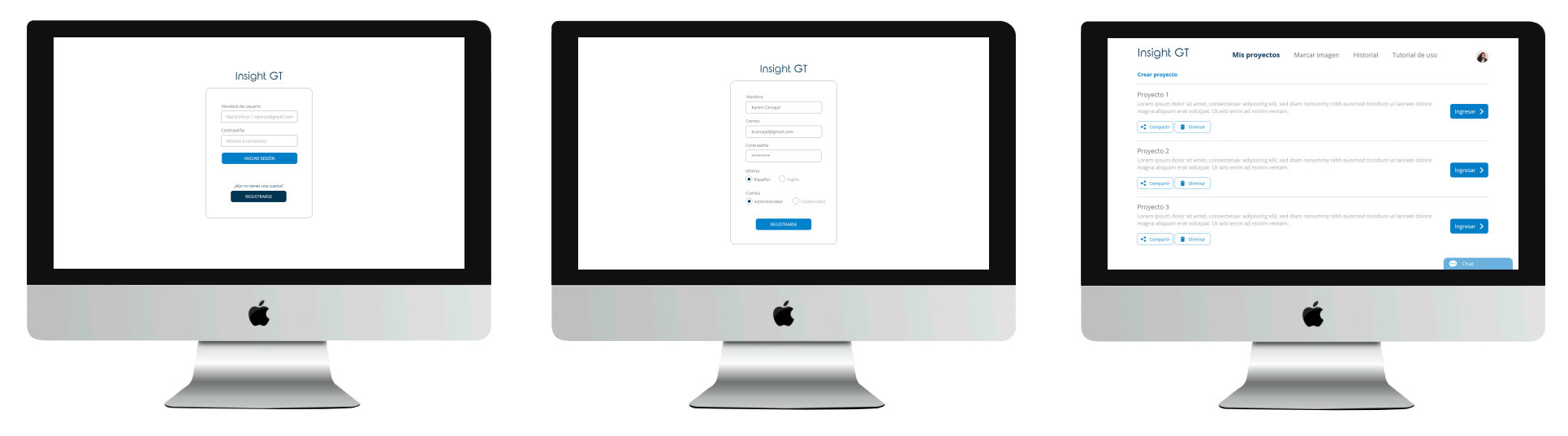

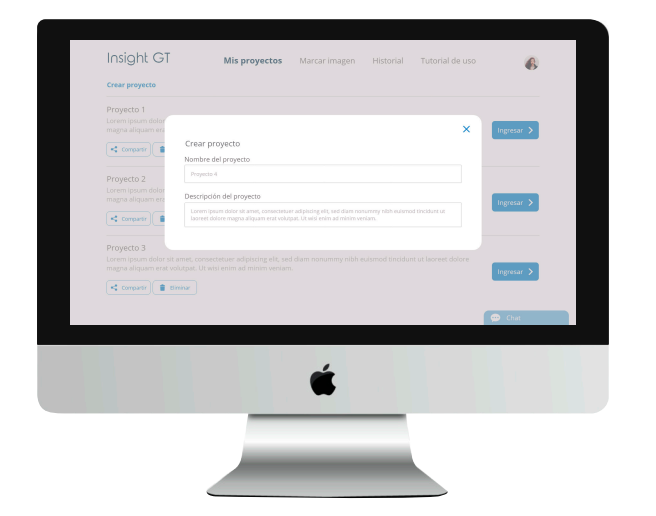

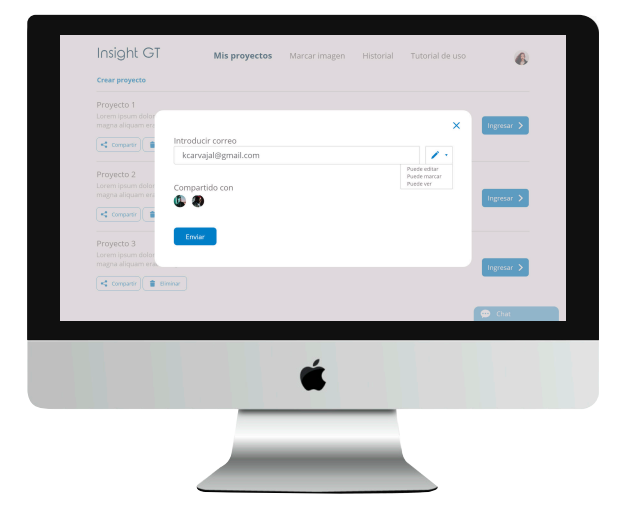

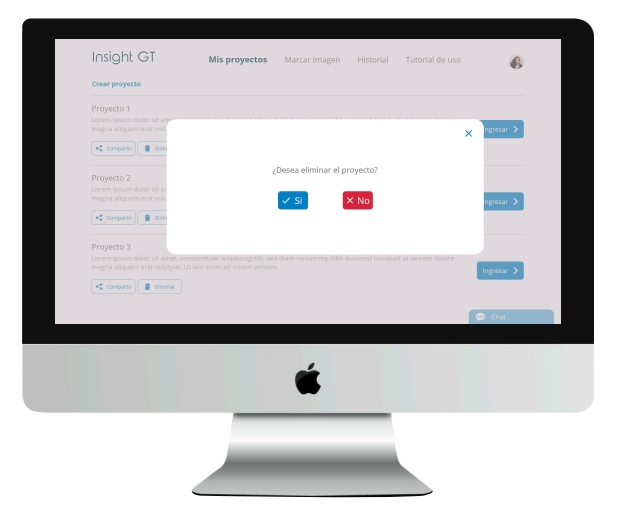

#### Usuario **administrador**

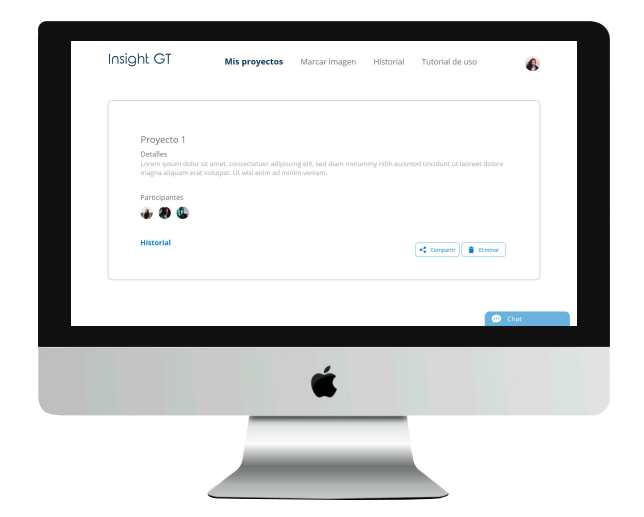

| Progeto 1<br>Lutanica Fecha y hara Cardian realization   Adviss Lopez 7 de even old 2015, 73.6 Larem i yourn dide to it and; consentation Image: Consentation   Windols Calderin 21 de even old 2015, 73.6 Larem i yourn dide to it and; consentation Image: Consentation   Windols Calderin 21 de even old 2015, 73.9 Larem i yourn dide to it and; consentation Image: Consentation   Windols Calderin 21 de even old 2015, 73.10 Larem i yourn dide to it and; consentation Image: Consentation   Windols Calderin 22 de febroro old 2015, 73.10 Larem i yourn dide to it and; consentation Image: Consentation   Maile Coderin 22 de febroro old 2015, 73.10 Larem i yourn dide to it and; consentation Image: Consentation   Maile Comolo 22 de febroro old 2015, 73.06 Larem i yourn dide to it and; consentation Image: Consentation   Wahris Camadro 23 de abrid al 2015, 73.06 Larem i yourn dide to it and; consentation Image: Consentation                                                                                                    | 0                     |                               |                                           |          | •             |
|----------------------------------------------------------------------------------------------------|-----------------------|-------------------------------|-------------------------------------------|----------|---------------|
| Antiss Lópiz 7 de even del 2015, 7.46 Larem lipson delor la met, consentanter el 2016, 7.46 Larem lipson delor la met, consentanter el 2016, 7.47 Mondala Calderón 2016, 7.13 Larem lipson delor la met, consentanter el 2016, 7.13 Larem lipson delor la met, consentanter el 2016, 7.14 Mondala Calderón 2016, 7.13 Larem lipson delor la met, consentanter el 2016, 7.14 Mondala Calderón 2016, 7.13 Larem lipson delor la met, consentanter el 2016, 7.14 Mondala Calderón 2016, 7.15 La Larem lipson delor la met, consentanter el 2016, 7.14 Mondala Calderón 2016, 7.15 La Larem lipson delor la met, consentanter el 2016, 2.15 La Larem lipson delor la met, consentanter el 2016, 2.15 La La La La La La La La La La La La La                          | Proyecto 1<br>Usuario | Fecha y hora                  | Cambios realizados                        |          |               |
| Manuela Caldorán 23 de coreco del 2019, 21:36 Lorem ipsum dolor sit arret, convectibuer Image: Color Color | Andres López          | 7 de enero del 2019, 7:45     | Lorem ipsum dolor sit amet, consectetuer  | Þ        | Agregar notas |
| Verdinsa Cattro 24 de cretoro del 2018, 12:10 Lorem injourn dolor sit amet, convectebuer Image: Convector 2   Utsuario Fecha y hora Cambios realizados   María Corteiro 22 de febrero del 2018, 21:35 Lorem injourn dolor sit amet, convectebuer Image: Convector 2   Palos López 2 de abril del 2018, 21:35 Lorem injourn dolor sit amet, convectebuer Image: Convector 2   Palos López 2 de abril del 2018, 21:35 Lorem injourn dolor sit amet, convectebuer Image: Convector 2   Vertora Camacho 23 de abril del 2018, 21:35 Lorem injourn dolor sit amet, convectebuer Image: Convector 2                                                                                                    | Manuela Calderón      | 23 de enero del 2019, 21:36   | Lorem ipsum dolor sit amet, consectetuer  | ę.       | Agregar nota: |
| Projecto 2<br>Usuario Fecha y hora Cambios realizados   Mais Cortero 22 de fabrero old 2015; 21:36 Lorrem (sum delor st ernet, tomestituer Image: Cortero   Palas Upez 2 de abril del 2015; 12:10 Lorrem (sum delor st ernet, consectituer Image: Cortero   Valeria Camachio 23 de abril del 2015; 12:10 Lorrem (sum delor st ernet, consectituer Image: Cortero   Valeria Camachio 23 de abril del 2015; 21:36 Lorem (sum delor st ernet, consectituer Image: Cortero                                                                                                    | Verónica Castro       | 24 de enero del 2019, 12:10   | Lorem ipsum dolor sit amet, consectetuer  | <b>p</b> | Agregar notas |
| Utuanto Fecha y hana Cambios nalizados<br>María Condero 22 de debro del 2018, 21:35 Lorem (psum debr sit anet, consectituare go lo Agregor no<br>Pallo López 2 de dari del 2018, 21:10 Lorem (psum debr sit anet, consectituare go lo Agregor no<br>Videra Camacho 23 de dari del 2018, 21:36 Lorem (psum debr sit anet, consectituare go lo Agregor no                                                                                                    | Proyecto 2            |                               |                                           |          |               |
| Maria Conterio     22 de Edereso del 2018, 21:36     Lorem (psum dolor sit anet, consectentare     Image: Conterio     Image: Conterio     Imag                                                                                                    | Usuario               | Fecha y hora                  | Cambios realizados                        |          |               |
| Padio López 2 de abril del 2015; 12:10 Lorem (spum dolor sit annet, convecteurar 😝 🕢 Agregar ao<br>Valoría Canacho 23 de abril del 2015; 21:36 Lorem (spum dolor sit annet, convecteurar 😝 🖉 Agregar ao                                                                                                    | María Cordero         | 22 de febrero del 2019, 21:36 | Lorem ipsum dolor sit arnet, consectetuer | <b>P</b> | Agregar notas |
| Valeria Canacho 23 de abril del 2019, 21:36 Lorem igsum dolor sit amet, convecteurer 😝 🕢 Agregar no                                                                                                    | Pablo López           | 2 de abril del 2019, 12:10    | Lorem ipsum dolor sit amet, consectetuer  | φ.       | Agregar notas |
| Out                                                                                                    | Valeria Camacho       | 23 de abril del 2019, 21:36   | Lorem ipsum dolor sit arnet, consectetuer | <b>p</b> | Agregar notas |
| p Chat                                                                                                    |                       |                               |                                           |          |               |
|                                                                                                    |                       |                               |                                           |          | 💬 Chat        |
|                                                                                                    |                       |                               |                                           |          |               |
|                                                                                                    |                       |                               | é                                         |          |               |
| <b>É</b>                                                                                                    |                       |                               |                                           |          |               |
| ć                                                                                                    |                       |                               |                                           |          |               |
| <u> </u>                                                                                                    |                       |                               |                                           |          |               |
| <u> </u>                                                                                                    |                       |                               |                                           |          |               |

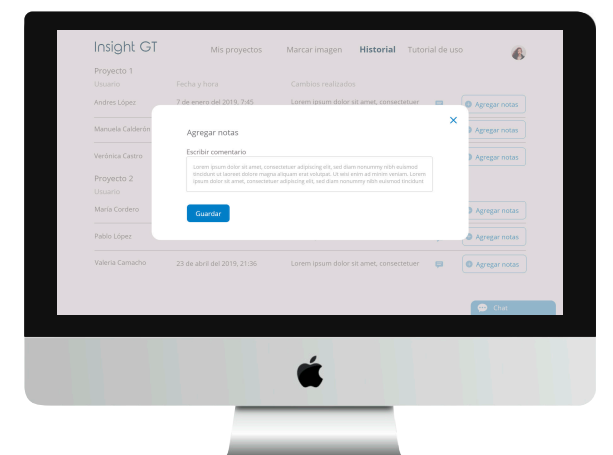

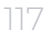

### Usuario **colaborador**

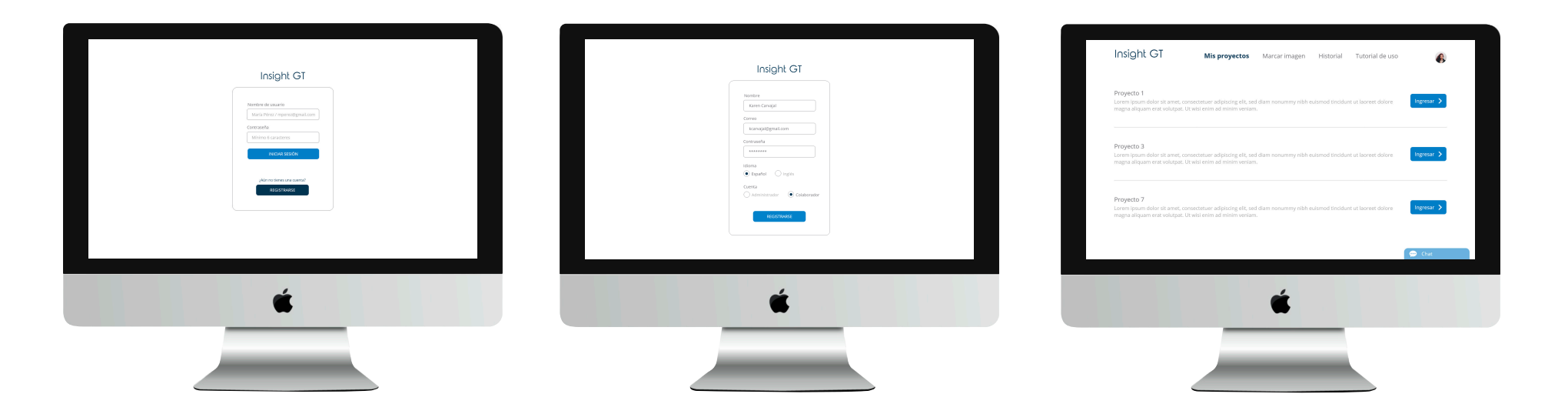

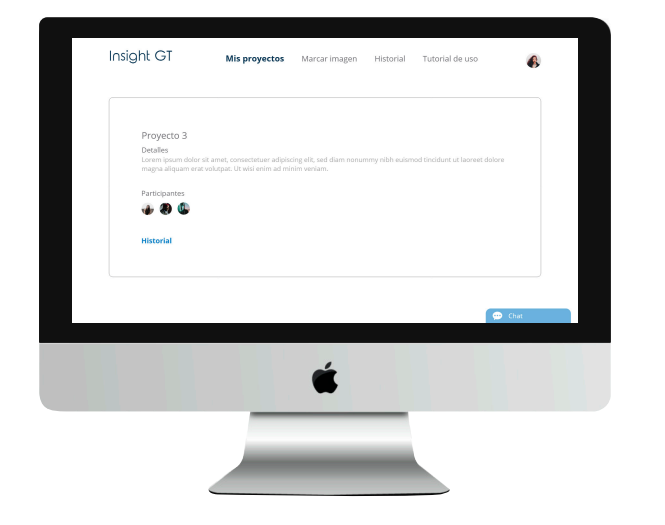

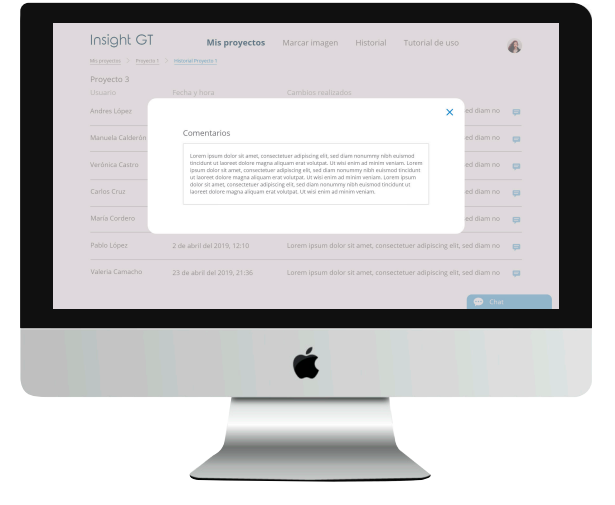

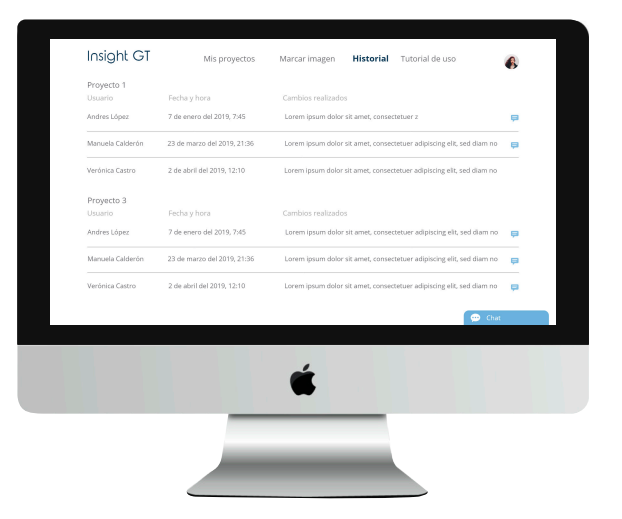

#### **Ambos** usuarios

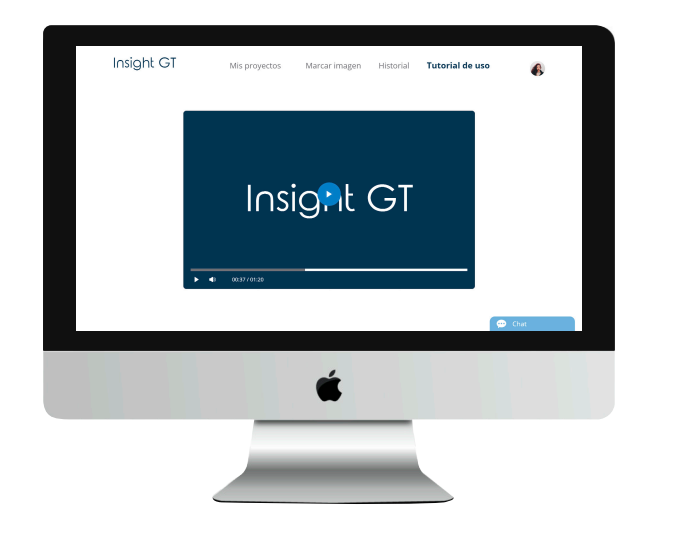

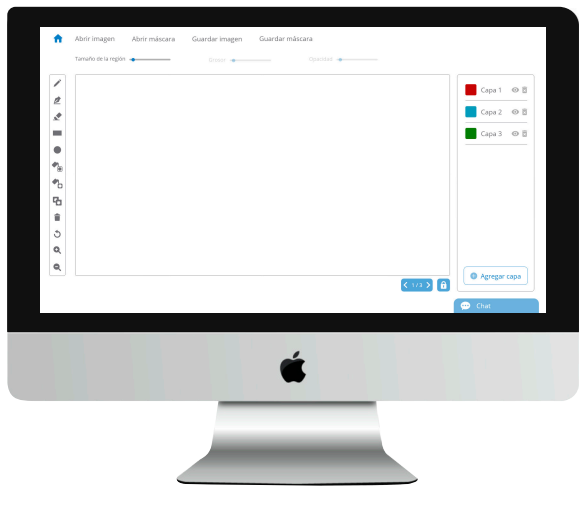

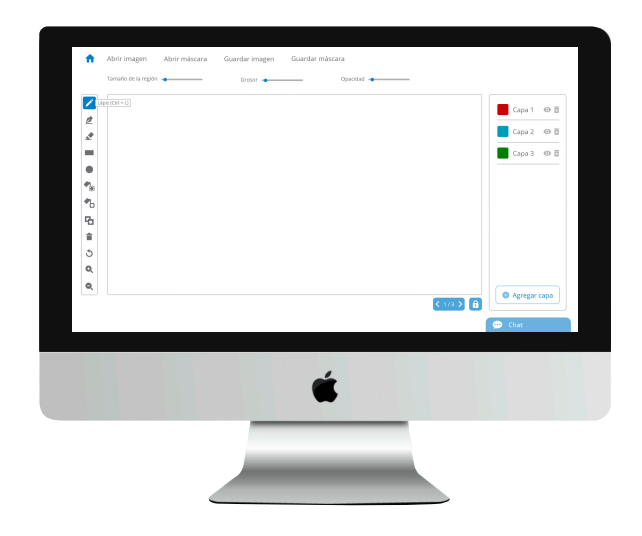

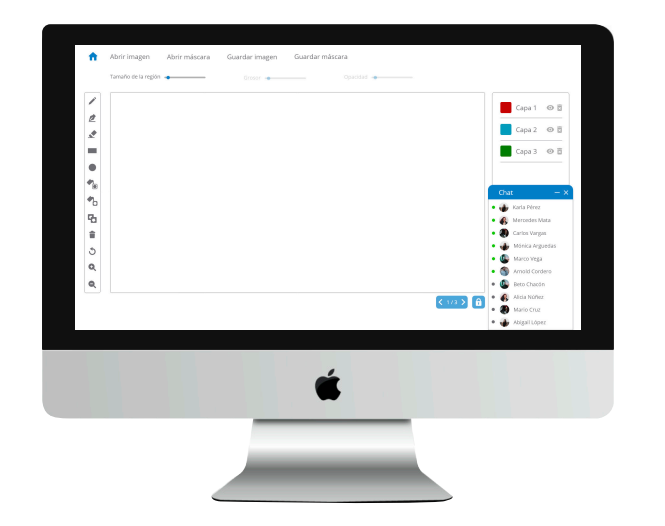

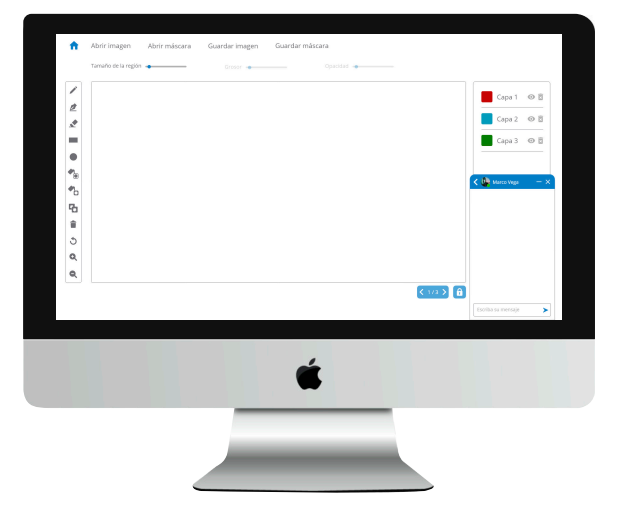

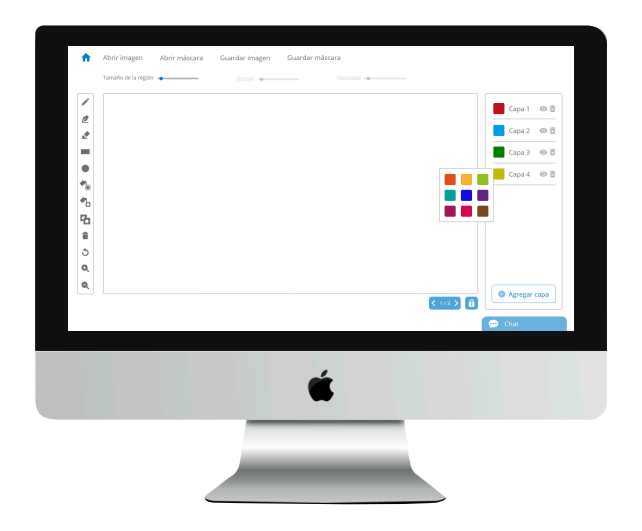

### Gradientes de **mejora**

Se realiza el rediseño tomando en cuenta no solamente las funciones de marcado de imágenes, también se incorporan a la plataforma funciones que permiten generar una herramienta de trabajo colaborativo.

Se agregan mensajes de confirmación en funciones que anteriormente no lo contemplaban como por ejemplo borrar los marcados que se han realizado.

Otro punto importante es la iconografía agregada para complementar las diferentes herramientas y botones de la intefaz, lo cuál reduce la carga cognitiva y permite tener como resultado una interfaz amigable con el usuario.

### Conclusiones

Determinar claramente las necesidades de los usuarios es indispensable para poder desarrollar el rediseño.

Generar una gramática visual por medio de íconos, así como la simplicidad de la plataforma que no requiere una cantidad grande de pasos para ingresar a las secciones y el contar con un menú constante en la mayoría de las secciones, le permite a los usuarios comprender el uso de la plataforma más rápidamente.

Los avisos de confirmación ayudan al usuario a no cometer errores graves en el momento de manipular ciertas herramientas o botones.

### Recomendaciones

Un punto primordial de mejora en la herramienta es agregar la funcionalidad de cargar las imágenes dentro de la plataforma, de manera que los usuarios no requieran tener las imágenes en sus computadoras y que los cambios se guarden automáticamente.

Esto permitirá que los usuarios puedan acceder a las imágenes dentro de cada proyecto y poder ingresar a la zona de marcado de forma más rápida.

Además la sección de historial se modificaría para poder tener no solo el listado de las acciones que han realizado los usuarios, sino también la visualización de los marcados.

Además al ser una plataforma que toma los recursos de uso local (las computadoras) y no recursos del navegador web, es importante guardar los cambios cada cierto tiempo para evitar perder los avances.

Desarrollar la herramienta para dispositivos móviles (tablet) y de esta forma poder incrementar la eficiencia de uso.

## Bibliografía

Cantú, A. (2017). Qué es: Arquitectura de Información. Recuperado el 24 de mayo, 2019, de https://blog.acantu.com/que-es-arquitectura-informacio n/

Cantú, A. (2016). Qué es: Diseño Centrado en el Humano. Recuperado el 24 de mayo, 2019, de https://blog.acantu.com/que-es-diseno-centrado-huma no/

Cantú, A. (2016). Qué es: UX y UI. Recuperado el 24 de mayo, 2019, de https://blog.acantu.com/que-es-ux-y-ui/

Clémente, C. (s.f). Unsplash. Recuperado el 24 de mayo, 2019, de https://unsplash.com/photos/95YRwf6CNw8

Contento, M. García, F. Molina, J. Zea, M. (2018). Comparación de metodologías en aplicaciones web. Ecuador: Universidad Técnica de Machala

Hernández-Castro, F. (2016). Metodología para el análisis y diseño de aplicaciones (usability cookbook). Escuela de Diseño Industrial, Instituto Tecnológico de Costa Rica. Cartago, Costa Rica. Tomado de http://skizata.com/ el 25 de mayo, 2019.

Iznaga, A. Ortega, D. (2008). Técnicas de segmentación de imágenes médicas. Recuperado el 25 de mayo, 2019, de

https://www.researchgate.net/profile/Dolgis\_Ortega/pub lication/275951781\_Tecnicas\_de\_Segmentacion\_de\_Ima genes\_Medicas/links/554a60730cf21ed21358e423/Tecnic as-de-Segmentacion-de-Imagenes-Medicas.pdf Martínez, J. (2018). Uniformidad descriptiva e interpretativa en la semiología de las imágenes médicas. Santiago de Cuba, Cuba. Recuperado el 25 de mayo, 2019, de http://scielo.sld.cu/scielo.php?script=sci\_arttext&pid=S08 64-21412018000300019

MedlinePlus. (2019). Imagenología y radiología. Estados Unidos. Recuperado el 25 de mayo, 2019, de https://medlineplus.gov/spanish/ency/article/007451.htm

Rosario, H. (2008). La web. Herramienta de trabajo colaborativo. Sevilla, España. Recuperado el 25 de mayo, 2019, de https://www.redalyc.org/pdf/368/36803110.pdf

Siemens Healthineers. (s.f.). Los estándares básicos para la gestión de la imagen y la imagenología. Recuperado el 25 de mayo, 2019, de https://www.siemens-healthineers.com/mx/services/it-st andards/dicom

Suclupe, P. (2018). Tesis análisis comparativo de herramientas que permiten medir la usabilidad en el diseño de las páginas web.

### Anexos

Documento con fines académicos, hace constar la aprobación del proyecto. Instituto Tecnológico de Costa Rica Escuela de Diseño Industrial Proyecto de Graduación – Bachillerato Tribunal Evaluador

Estudiante: Hellen Rodríguez Morales Carné: 2014160137

Proyecto de Graduación defendido ante el presente Tribunal Evaluador como requisito para optar por el Título de Ingeniero en Diseño Industrial con el grado académico de Bachillerato Universitario del Instituto Tecnológico de Costa Rica.

**Profesor Asesor** 

MSD. Marcela Cubero Ugalde

Miembros del Tribunal

MBA. Ivonne Madrigal Gaitán

M.Sc. Miguel Araya Calvo

Los miembros de este Tribunal dan fe de que el presente Trabajo de Graduación ha sido aprobado y cumple con las normas establecidas por la Escuela de Diseño Industrial.

5 de junio del 2018, Cartago, Costa Rica